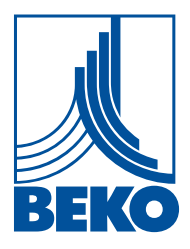

ES - español

# Instrucciones de instalación y servicio

Registrador de pantalla inteligente

# **METPOINT® BDL compact**

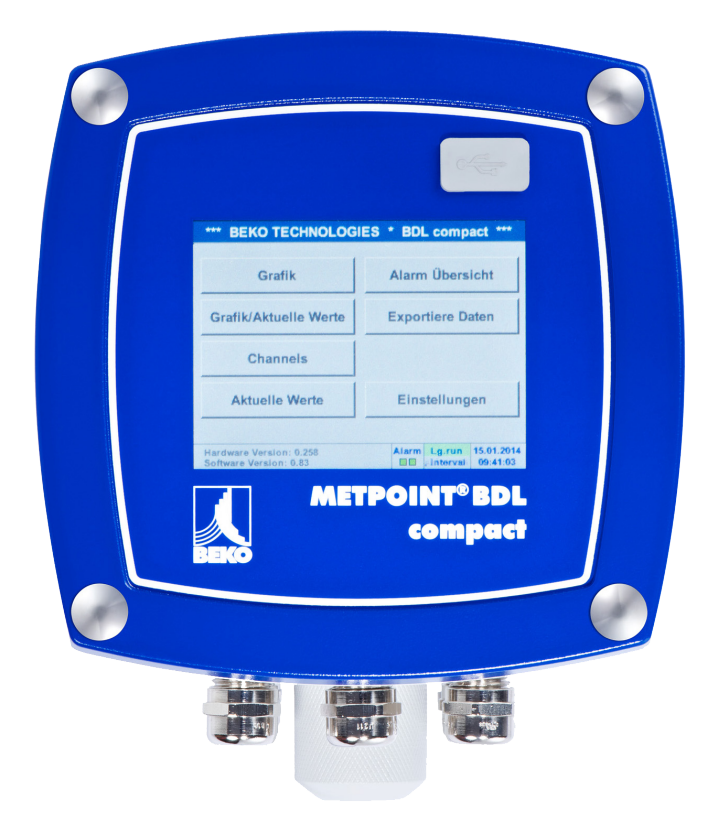

| 1  | Contenido |
|----|-----------|
| Т. | Contenido |

| 1. | Indicaciones de seguridad         1.1. Pictogramas y símbolos                                                                  | <b>5</b>         |
|----|----------------------------------------------------------------------------------------------------|------------------|
|    | <ol> <li>Palabras de señalización acorde a la ISO 3864 y la ANSI Z 535</li> <li>Indicaciones generales de seguridad</li> </ol> | 5<br>6           |
| 2. | Características de rendimiento                                                                                                 | 7                |
| 3. | Uso conforme a lo previsto                                                                                                    | 8                |
| 4. | Placa de características                                                                                                    | 8                |
| 5. | Almacenamiento y transporte                                                                                                    | 9                |
| 6. | Datos técnicos                                                                                                    | 10               |
| 7. | Dimensiones y montaje                                                                                                    | 12               |
| 8. | Instalación                                                                                                    | 14               |
|    | 8.1. Indicaciones de seguridad                                                                                                 | 14               |
|    | 8.1.1. Prevención de descargas electrostáticas (ESD)                                                                           | 16               |
|    | 8.2. Indicaciones para la instalación                                                                                          | 17               |
|    | 8.2.1. Tipo de protección a través de la carcasa (código IP)                                                                   | 17               |
| 9. | Plan de conexión y de ocupación del METPOINT <sup>®</sup> BDL compact                                                          | 18               |
|    | 9.1. Ocupación de conexión del conector "C" (tensión de alimentación)                                                          |                  |
|    | 9.2. Ocupación de conexión del conector "A1 – B2" (canales analógicos y digitales)                                             |                  |
|    | 93 Ocupación de conexión del conector "D" (salida de impulso separada galvánicamente / transmisión de i                        | mnulso)19        |
|    | 9.3.1 Versión básica (Support transmisión de impulso)                                                                          | 19               |
|    | 9.3.2. Opción impulso separado gal                                                                                             |                  |
|    | 9.4. Ocupación de conexión del conector "E" (RS485 - Modbus)                                                                   |                  |
|    | 95. Ocupación de conector "A – B" (relé de alarma)                                                                             | 20               |
|    | 96. Conexión de los sensores BEKO                                                                                              | <u>=</u> •<br>22 |
|    | 9.6.1. Conexión METPOINT <sup>®</sup> SD11/SD21                                                                                |                  |
|    | 9.6.1.1. Analógico de 2 conductores 4 20 mA                                                                                    |                  |
|    | 9.6.2. Conexión METPOINT <sup>®</sup> SD23                                                                                     |                  |
|    | 9.6.2.1. Analógico de 4 conductores, 4 20 mA                                                                                   | 23               |
|    | 9.6.2.2. Analógico de 4 conductores, 0 10 V                                                                                    | 24               |
|    | 9.6.2.3. Digital - sistema Bus bidireccional RS485                                                                             | 24               |
|    | 9.6.3. Conexión METPOINT <sup>®</sup> SP11 / SP21 / SP61                                                                       | 25               |
|    | 9.6.3.1. Analógico de 2 conductores, 4 20 mA                                                                                   | 25               |
|    | 9.6.4. Conexión METPOINT® SP22 / SP62                                                                                          |                  |
|    | 9.6.4.1. Analogico de 4 conductores, 0 10 V                                                                                    |                  |
|    | 9.6.4.2. Analogico de 3 conductores, 0 10 V                                                                                    | 20<br>27         |
|    | 9.6.5.1 Digital - sistema Rus bidireccional RS485                                                                              | 27<br>27         |
|    | 9.6.5.2. Analógico de 3 conductores. 4 20 mA                                                                                   |                  |
|    | 9.6.5.3. Analógico - Salida de impulsos con aislamiento galvanizado                                                            |                  |
|    | 9.6.6. Conexión METPOINT <sup>®</sup> FS109 / FS211                                                                            |                  |
|    | 9.6.6.1. Digital - interfaz SDI                                                                                                |                  |
|    | 9.6.7. Conexión OCV compact                                                                                                    |                  |
|    | 9.6.7.1. Analógico de 2 conductores 4 20 mA                                                                                    |                  |
|    | 9.6.7.2. Digital - sistema Bus bidireccional RS485                                                                             |                  |
|    | 9.6.8. Conexión PC 400                                                                                                    |                  |
|    | 9.6.8.1. Digital - sistema Bus bidireccional RS485                                                                             |                  |

|                                 | 9.6.9. Conexión PT 1000                                                                                                    |                                                                                                    |
|---------------------------------|----------------------------------------------------------------------------------------------------|----------------------------------------------------------------------------------------------------|
|                                 | 9.6.9.1. Analógico de 4 conductores, 0 10 V                                                                                                    |                                                                                                    |
| 9.7. (                          | Conexión de otros sensores                                                                                                    |                                                                                                    |
|                                 | 9.7.1. Analógico, 0/4 20 mA                                                                                                    | 32                                                                                                    |
|                                 | 9.7.1.1. Analógico, 2 conductores, 0/4 20 mA                                                                                                    |                                                                                                    |
|                                 | 9.7.1.2. Analógico, 3 conductores, 0/4 20 mA                                                                                                    |                                                                                                    |
|                                 | 9.7.1.3. Analógico, 4 conductores, 0/4 20 mA                                                                                                    |                                                                                                    |
|                                 | 9.7.2. Analógico, 0 1/10/30 V                                                                                                    | 33                                                                                                    |
|                                 | 9.7.2.1. Analógico de 3 conductores, 0 1/10/30 V                                                                                                    | 33                                                                                                    |
|                                 | 9.7.2.2. Analógico de 4 conductores, 0 1/10/30 V                                                                                                    | 34                                                                                                    |
|                                 | 9.7.3. Digital - interfaz SDI                                                                                                    | 34                                                                                                    |
|                                 | 9.7.3.1. Digital - 3 conductores, interfaz SDI                                                                                                    |                                                                                                    |
|                                 | 9.7.3.2. Digital - 4 conductores, interfaz SDI                                                                                                    |                                                                                                    |
|                                 | 9.7.4. Digital - sistema Bus bidireccional RS485                                                                                                    |                                                                                                    |
|                                 | 9.7.5. Analógico - sensores de impulsos con aislamiento galvanizado                                                                                                    |                                                                                                    |
|                                 | 9.7.6. Sensores de resistencia                                                                                                    |                                                                                                    |
|                                 | 9.7.6.1. Sensores de resistencia 2 conductores                                                                                                    |                                                                                                    |
|                                 | 9.7.6.2. Sensores de resistencia 3 conductores                                                                                                    | / 3<br>مر                                                                                                    |
|                                 | 9.7.6.5. Sensores de resistencia 4 conductores                                                                                                    |                                                                                                    |
| 9.8. (                          | Conexión indicaciones externas (PLC / ZTL)                                                                                                    |                                                                                                    |
|                                 | 9.8.1. Analógico, 0/4 20 mA                                                                                                    |                                                                                                    |
|                                 | 9.8.1.1. Analogico, 2 conductores, 0/4 20 mA                                                                                                    |                                                                                                    |
|                                 | 9.8.1.2. Analogico, 3 conductores, 0/4 20 mA.                                                                                                    |                                                                                                    |
|                                 | 9.8.1.5. Anaiogico, 4 conductores, 0/4 20 mA                                                                                                    | 40<br>40                                                                                                    |
|                                 | 9.6.2. Digital - Interfaz SDI                                                                                                    | 40                                                                                                    |
|                                 | 9.8.2.2. Digital - 5 conductores, interfaz SDI                                                                                                    | 40<br>11                                                                                                    |
|                                 | 9.8.3 Digital - sistema Rus hidireccional RS/85                                                                                                    | 41<br>//1                                                                                                    |
|                                 |                                                                                                    |                                                                                                    |
| 10. Co                          | nectar el METPOINT <sup>®</sup> BDL compact con un PC                                                                                                    | 12                                                                                                    |
|                                 | F                                                                                                    |                                                                                                    |
| 11 M:                           | aneio del METPOINT® BDI compact                                                                                                    | лз                                                                                                    |
| <b>11.</b> Ma                   | anejo del METPOINT <sup>®</sup> BDL compact                                                                                                    | 43                                                                                                    |
| <b>11. M</b> a<br>11.1.         | Anejo del METPOINT <sup>®</sup> BDL compact<br>Menú principal (Home)                                                                                                    | <b> 42</b>                                                                                                    |
| <b>11. M</b> a<br>11.1.         | Anejo del METPOINT <sup>®</sup> BDL compact<br>Menú principal (Home)<br>11.1.1. Inicialización                                                                                                    | <b>42</b><br><b>43</b><br>43                                                                                                    |
| <b>11. M</b> a<br>11.1.         | Anejo del METPOINT <sup>®</sup> BDL compact<br>Menú principal (Home)<br>11.1.1. Inicialización<br>11.1.2. Menú principal después de la conexión                                                                                                    | <b>42</b><br><b>43</b><br>43<br>43                                                                                                    |
| <b>11. Ma</b><br>11.1.<br>11.2. | Anejo del METPOINT® BDL compact<br>Menú principal (Home)<br>11.1.1. Inicialización<br>11.1.2. Menú principal después de la conexión<br>Ajustes                                                                                                    | <b>42</b><br><b>43</b><br>43<br>43<br>44<br>44                                                                                                    |
| <b>11. Ma</b><br>11.1.<br>11.2. | Anejo del METPOINT <sup>®</sup> BDL compact                                                                                                    | 43<br>43<br>43<br>43<br>44<br>44<br>44<br>44                                                                                                    |
| <b>11. Ma</b><br>11.1.<br>11.2. | Anejo del METPOINT <sup>®</sup> BDL compact                                                                                                    | <b>43</b><br>43<br>43<br>44<br>44<br>44<br>44<br>45<br>45                                                                                                    |
| <b>11. Ma</b><br>11.1.<br>11.2. | Anejo del METPOINT® BDL compact         Menú principal (Home)         11.1.1         Inicialización         11.1.2         Menú principal después de la conexión         Ajustes         11.2.1         Ajuste de contraseña         11.2.2         Ajuste de sensor         11.2.2.1         Selección del tipo de sensor (tipo de ejemplo BEKO-Digital)         11.2.2.2                                                                                                    | 43<br>43<br>43<br>44<br>44<br>44<br>45<br>45<br>45<br>45<br>45<br>45                                                                                                    |
| <b>11. Ma</b><br>11.1.<br>11.2. | <ul> <li>Anejo del METPOINT<sup>®</sup> BDL compact</li></ul>                                                                                                    | 43<br>43<br>43<br>44<br>44<br>44<br>44<br>45<br>45<br>45<br>45<br>46<br>es 48                                                                                                    |
| <b>11. Ma</b><br>11.1.<br>11.2. | <ul> <li>Anejo del METPOINT<sup>®</sup> BDL compact</li> <li>Menú principal (Home)</li> <li>11.1.1. Inicialización</li> <li>11.1.2. Menú principal después de la conexión</li> <li>Ajustes</li> <li>11.2.1. Ajuste de contraseña</li> <li>11.2.2. Ajuste de sensor</li> <li>11.2.2.1. Selección del tipo de sensor (tipo de ejemplo BEKO-Digital)</li> <li>11.2.2.2. Denominar los datos de medición y determinar la resolución del número de decimale</li> <li>11.2.2.3. Memorización de los datos de medición</li> </ul>                                                                                                    | 43<br>43<br>43<br>44<br>44<br>44<br>45<br>45<br>45<br>45<br>45<br>46<br>es48<br>49                                                                                                    |
| <b>11. Ma</b><br>11.1.<br>11.2. | <ul> <li>Anejo del METPOINT® BDL compact</li></ul>                                                                                                    | 43<br>43<br>43<br>44<br>44<br>44<br>45<br>45<br>45<br>45<br>46<br>es<br>46<br>49<br>49<br>49<br>51                                                                                                    |
| <b>11. Ma</b><br>11.1.<br>11.2. | <ul> <li>Anejo del METPOINT<sup>®</sup> BDL compact</li> <li>Menú principal (Home)</li></ul>                                                                                                    | 43<br>43<br>43<br>44<br>44<br>44<br>44<br>45<br>45<br>45<br>46<br>es48<br>49<br>49<br>49<br>51<br>52                                                                                                    |
| <b>11. Ma</b><br>11.1.<br>11.2. | <ul> <li>Anejo del METPOINT<sup>®</sup> BDL compact</li> <li>Menú principal (Home)</li> <li>11.1.1. Inicialización</li> <li>11.1.2. Menú principal después de la conexión</li> <li>Ajustes</li> <li>11.2.1. Ajuste de contraseña</li> <li>11.2.2. Ajuste de sensor</li> <li>11.2.2.1. Selección del tipo de sensor (tipo de ejemplo BEKO-Digital)</li> <li>11.2.2.2. Denominar los datos de medición y determinar la resolución del número de decimal</li> <li>11.2.2.3. Memorización de los datos de medición</li> <li>11.2.2.4. Ajuste de alarma</li> <li>11.2.2.5. Ajuste avanzado (escala de salida analógica)</li> <li>11.2.2.6. Sensor de punto de rocío con el tipo BEKO-Digital</li> </ul>                                                                                                    | 43<br>43<br>43<br>44<br>44<br>44<br>45<br>45<br>45<br>46<br>es 48<br>49<br>49<br>49<br>51<br>52<br>53                                                                                                    |
| <b>11. Ma</b><br>11.1.<br>11.2. | Anejo del METPOINT® BDL compact                                                                                                    | 43<br>43<br>43<br>44<br>44<br>44<br>45<br>45<br>45<br>46<br>es 45<br>46<br>es 49<br>49<br>49<br>51<br>52<br>53<br>53                                                                                                    |
| <b>11. Ma</b><br>11.1.<br>11.2. | <ul> <li>Anejo del METPOINT® BDL compact</li> <li>Menú principal (Home)</li> <li>11.1.1 Inicialización</li> <li>11.1.2 Menú principal después de la conexión</li> <li>Ajustes</li> <li>11.2.1 Ajuste de contraseña</li> <li>11.2.2 Ajuste de sensor</li> <li>11.2.2.1 Selección del tipo de sensor (tipo de ejemplo BEKO-Digital)</li> <li>11.2.2.2 Denominar los datos de medición y determinar la resolución del número de decimal</li> <li>11.2.2.3 Memorización de los datos de medición</li> <li>11.2.2.4 Ajuste de alarma</li> <li>11.2.2.5 Ajuste avanzado (escala de salida analógica)</li> <li>11.2.2.6 Sensor de punto de rocío con el tipo BEKO-Digital</li> <li>11.2.2.7 Rotular y ajustar los campos de texto</li> <li>11.2.2.8 Configuración de sensores analógicos</li> <li>11.2.2.9 Tipo de impulsos (valor del impulso)</li> </ul>                                                                                         | 43<br>43<br>43<br>44<br>44<br>44<br>44<br>45<br>45<br>45<br>46<br>es 48<br>49<br>49<br>49<br>51<br>52<br>53<br>53<br>56<br>58                                                                                                    |
| <b>11. Ma</b><br>11.1.<br>11.2. | <ul> <li>Anejo del METPOINT<sup>®</sup> BDL compact</li> <li>Menú principal (Home).</li> <li>11.1.1 Inicialización.</li> <li>11.1.2 Menú principal después de la conexión</li></ul>                                                                                                    | 43<br>43<br>43<br>44<br>44<br>44<br>44<br>45<br>45<br>46<br>es 48<br>49<br>49<br>49<br>51<br>52<br>53<br>53<br>56<br>58<br>61                                                                                                    |
| <b>11. Ma</b><br>11.1.<br>11.2. | <ul> <li>Anejo del METPOINT<sup>®</sup> BDL compact</li> <li>Menú principal (Home)</li> <li>11.1.1 Inicialización</li> <li>11.2.2 Menú principal después de la conexión</li> <li>Ajustes</li> <li>11.2.1 Ajuste de contraseña</li> <li>11.2.2 Ajuste de sensor</li> <li>11.2.2.1 Selección del tipo de sensor (tipo de ejemplo BEKO-Digital)</li> <li>11.2.2.2 Denominar los datos de medición y determinar la resolución del número de decimale</li> <li>11.2.2.3 Memorización de los datos de medición</li> <li>11.2.2.4 Ajuste de alarma</li> <li>11.2.2.5 Ajuste avanzado (escala de salida analógica)</li> <li>11.2.2.6 Sensor de punto de rocío con el tipo BEKO-Digital</li> <li>11.2.2.7 Rotular y ajustar los campos de texto</li> <li>11.2.2.8 Configuración de sensores analógicos</li> <li>11.2.2.9 Tipo de impulsos (valor del impulso)</li> <li>11.2.2.10. Tipo Modbus</li> <li>11.2.2.11 Aiustes generales Modbus</li> </ul> | 43<br>43<br>44<br>44<br>44<br>44<br>45<br>45<br>45<br>45<br>46<br>es 48<br>49<br>49<br>49<br>51<br>52<br>53<br>53<br>56<br>58<br>61<br>61                                                                                                    |
| <b>11. Ma</b><br>11.1.<br>11.2. | <ul> <li>Anejo del METPOINT<sup>®</sup> BDL compact</li></ul>                                                                                                    | 43<br>43<br>43<br>44<br>44<br>44<br>44<br>45<br>45<br>45<br>45<br>46<br>es 48<br>49<br>49<br>51<br>52<br>53<br>53<br>53<br>56<br>58<br>61<br>61<br>61<br>66                                                                                     |
| <b>11. Ma</b><br>11.1.<br>11.2. | Anejo del METPOINT® BDL compact                                                                                                    | 42<br>43<br>43<br>44<br>44<br>44<br>44<br>45<br>45<br>45<br>45<br>46<br>es 48<br>49<br>49<br>51<br>52<br>53<br>53<br>56<br>58<br>58<br>61<br>61<br>61<br>66<br>67                                                                               |
| <b>11. Ma</b><br>11.1.<br>11.2. | Anejo del METPOINT® BDL compact                                                                                                    | 43<br>43<br>44<br>44<br>44<br>44<br>45<br>45<br>45<br>46<br>es 48<br>49<br>49<br>49<br>49<br>51<br>52<br>53<br>53<br>56<br>58<br>61<br>61<br>61<br>61<br>67<br>67<br>67                                                                         |
| <b>11. Ma</b><br>11.1.<br>11.2. | <ul> <li>Anejo del METPOINT<sup>®</sup> BDL compact</li></ul>                                                                                                    | 43<br>43<br>44<br>44<br>44<br>44<br>45<br>45<br>45<br>46<br>es 48<br>49<br>49<br>49<br>51<br>52<br>53<br>53<br>56<br>58<br>58<br>61<br>61<br>66<br>67<br>67<br>67<br>68                                                                         |
| <b>11. Ma</b><br>11.1.<br>11.2. | Anejo del METPOINT® BDL compact                                                                                                    | 42<br>43<br>43<br>44<br>44<br>44<br>44<br>45<br>45<br>45<br>45<br>46<br>es 48<br>49<br>49<br>51<br>52<br>53<br>53<br>56<br>58<br>61<br>61<br>61<br>61<br>66<br>67<br>67<br>68<br>69                                                             |
| <b>11. Ma</b><br>11.1.<br>11.2. | Anejo del METPOINT® BDL compact                                                                                                    | 43<br>43<br>44<br>44<br>44<br>44<br>45<br>45<br>45<br>46<br>es 48<br>49<br>49<br>49<br>51<br>52<br>53<br>53<br>56<br>53<br>56<br>61<br>61<br>61<br>61<br>66<br>67<br>67<br>67<br>67<br>70<br>70                                                 |
| <b>11. Ma</b><br>11.1.<br>11.2. | Anejo del METPOINT® BDL compact                                                                                                    | 43<br>43<br>44<br>44<br>44<br>44<br>45<br>45<br>45<br>46<br>es 48<br>49<br>49<br>49<br>49<br>51<br>52<br>53<br>53<br>56<br>58<br>61<br>61<br>61<br>61<br>61<br>66<br>67<br>67<br>68<br>69<br>70<br>70<br>70                                     |
| <b>11. Ma</b><br>11.1.<br>11.2. | Anejo del METPOINT® BDL compact                                                                                                    | 43<br>43<br>44<br>44<br>44<br>44<br>45<br>45<br>45<br>46<br>es 48<br>49<br>49<br>49<br>49<br>51<br>52<br>53<br>53<br>56<br>58<br>61<br>61<br>61<br>61<br>66<br>67<br>67<br>67<br>67<br>67<br>67<br>70<br>70<br>70<br>70                         |
| <b>11. Ma</b><br>11.1.<br>11.2. | Anejo del METPOINT® BDL compact                                                                                                    | 43<br>43<br>44<br>44<br>44<br>44<br>45<br>45<br>45<br>45<br>46<br>es 48<br>49<br>49<br>51<br>52<br>53<br>56<br>53<br>56<br>58<br>61<br>61<br>61<br>61<br>61<br>61<br>61<br>61<br>61<br>67<br>67<br>67<br>67<br>67<br>70<br>70<br>70<br>70<br>71 |

| 11.2.4. Brillo                                                                   |     |
|----------------------------------------------------------------------------------|-----|
| 11.2.5. Limpieza                                                                 |     |
| 11.2.6. Resumen del sistema                                                      | 77  |
| 11.2.7. Canales virtuales (opcional)                                             | 77  |
| 11.2.7.1. Habilitar la opción "Canales virtuales"                                |     |
| 11.2.7.2. Ajuste de los Canales virtuales                                        |     |
| 11.2.7.3. Selección del tipo de sensor                                           |     |
| 11.2.7.4. Configuración de los valores virtuales                                 |     |
| 11.2.7.5. Resolución del número de decimales, definir y guardar valores de datos |     |
| 11.2.7.6. Ejemplo de cálculo: "Potencia específica"                              |     |
| 11.2.8. Analógico total (opcional)                                               |     |
| 11.2.8.1. Opción liberar «analógico total»                                       |     |
| 11.2.8.2. Selección del tipo de sensor                                           |     |
| 11.3. Servidor de red (opcional)                                                 |     |
| 11.3.1. Opción liberar "Servidor Web"                                            |     |
| 11.3.2. Interfaz de usuario                                                      |     |
| 11.3.2.1. Información                                                            |     |
| 11.3.2.2. Ajustar idioma                                                         |     |
| 11.3.3. Registrarse                                                              |     |
| 11.3.4. Favoritos                                                                |     |
| 11.3.5. Estado                                                                   |     |
| 11.3.6. Valores actuales                                                         |     |
| 11.3.7. Indicación                                                               |     |
| 11.3.8. Chart                                                                    |     |
| 11.3.9. Correo de alarma                                                         |     |
| 11.3.10. Usuario                                                                 |     |
| 11.3.11. Correo electrónico                                                      |     |
| 11.4. Ajustes del registrador de datos                                           |     |
| 11.5. Gráfico                                                                    |     |
| 11.5.1. Gráfico/valores actuales                                                 |     |
| 11.6. Valores actuales                                                           |     |
| 11.7. Vista general de alarma                                                    |     |
| 11.8. Exportar/importar                                                          |     |
| 11.9 Función de cantura de pantalla                                              | 110 |
| 11.9.1 12.9.1 Memorizar captura de pantalla                                      | 110 |
| 11.9.2. Exportación de capturas de pantalla                                      |     |
| 12. Tarieta SD v baterías                                                        | 112 |
| 13 Limpieza/Descontaminación                                                     | 112 |
|                                                                                  | CTT |
| 14. Desmontaje y reciciaje                                                       | 114 |
| 15. Declaración de conformidad                                                   | 116 |

# 1. Indicaciones de seguridad

## 1.1. Pictogramas y símbolos

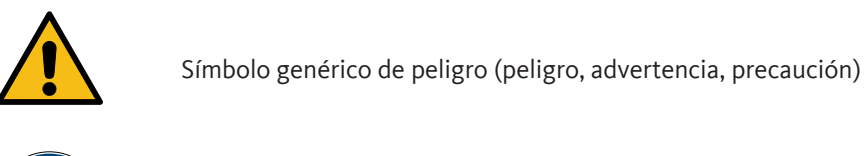

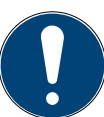

Indicación general

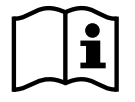

Observe las instrucciones de instalación y de servicio (en placa de características)

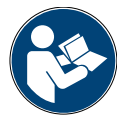

Observe las instrucciones de instalación y servicio

## 1.2. Palabras de señalización acorde a la ISO 3864 y la ANSI Z 535

| ¡PELIGRO!    | Peligro inminente<br>Consecuencias en caso de inobservancia: lesiones personales graves o incluso mortales                                                                 |
|--------------|----------------------------------------------------------------------------------------------------|
| ADVERTENCIA  | Posible peligro<br>Consecuencias en caso de inobservancia: posibles daños personales graves o incluso mortales                                                             |
| iPRECAUCIÓN! | Peligro inminente<br>Consecuencias en caso de inobservancia: posibles daños personales o materiales                                                                        |
| indicación!  | <b>Posible peligro</b><br>Consecuencias en caso de inobservancia: posibles daños personales o materiales                                                                   |
| IMPORTANTE   | Indicaciones, información y consejos adicionales         Consecuencias en caso de incumplimiento: Desventajas en el servicio y en el mantenimiento, ningúr         peligro |

#### 1.3. Indicaciones generales de seguridad

| iINDICACIÓN! | Por favor, compruebe si este manual de instrucciones corresponde con el tipo de dispositivo.                                                                                                    |
|--------------|----------------------------------------------------------------------------------------------------|
|              | Por favor, compruebe si este manual de instrucciones corresponde con el tipo de dispositivo. Tenga<br>en cuenta todas las indicaciones facilitadas en estas instrucciones de uso. Contienen informaciones<br>básicas importantes que deben observarse en la instalación, en el funcionamiento y en el<br>mantenimiento. Por este motivo es imprescindible que tanto el montador de la instalación como los<br>operarios/personal técnico lean estas instrucciones de uso antes de realizar trabajos de instalación,<br>puesta en marcha y mantenimiento. Estas instrucciones de uso deberán estar disponibles en<br>todo momento en el lugar de instalación del METPOINT® BDL compact. Adicionalmente a las<br>indicaciones contenidas en estas instrucciones de servicio, deberán respetarse las normativas<br>vigentes locales y nacionales que correspondan. Asegúrese de que el METPOINT® BDL compact<br>solamente se pone en marcha dentro de los valores límite admisibles, indicados en la placa de<br>características. De lo contrario podrían ocasionarse daños a personas y objetos, así como averías de<br>funcionamiento y servicio.<br>Si tiene alguna dificultad para entender el contenido del manual o quiere hacer alguna consulta, le<br>rogamos que se ponga en contacto con BEKO TECHNOLOGIES. |

| ¡ADVERTENCIA! | Riesgo de lesiones graves si no se cuenta con cualificación suficiente                                                                                                    |
|---------------|----------------------------------------------------------------------------------------------------|
|               | El uso inadecuado del aparato puede provocar daños personales y materiales importantes. Todas<br>las tareas descritas en las presentes instrucciones de instalación y de servicio solamente debe<br>encomendarse a personal especializado <sup>1</sup> conforme a la cualificación descrita a continuación. |

| iPRECAUCIÓN! | Funcionamiento incorrecto del BDL compact                                                                                                    |
|--------------|----------------------------------------------------------------------------------------------------|
|              | Una instalación incorrecta y la falta de mantenimiento pueden provocar que el BDL funcione incorrectamente, de tal forma que peligraría la fiabilidad de las indicaciones y, por tanto, la interpretación de las mismas. |

| ¡PELIGRO! | Parámetros de funcionamiento inadmisibles                                                                                                    |
|-----------|----------------------------------------------------------------------------------------------------|
|           | Si se superan o no se alcanzan los valores límite existe peligro para las personas y para el material, y se pueden producir averías de servicio o de funcionamiento. |

#### Medidas:

- Asegúrese de que el METPOINT<sup>®</sup> BDL compact solamente se pone en marcha dentro de los valores límite admisibles, indicados en la placa de características.
- Respete estrictamente los valores de rendimiento del METPOINT<sup>®</sup> BDL compact en relación con el caso de aplicación concreto
- No sobrepase las temperaturas admisibles de almacenaje y transporte.

#### Indicaciones de seguridad complementarias:

- Durante la instalación y el funcionamiento deberán respetarse del mismo modo las disposiciones y normativas nacionales de seguridad vigentes.
- No utilizar el BDL en zonas con peligro de explosión.

#### Indicaciones adicionales:

• ¡No sobrecalentar el aparato!

#### \*Personal especializado

El personal especializado es capaz, en base a su formación técnica, conocimientos de las técnicas de medición y regulación, así como en base a sus experiencias y conocimientos sobre las normas específicas de cada país, normas y directivas vigentes, de llevar a cabo los trabajos descritos y reconocer por sí mismo los posibles peligros. Las condiciones de aplicación especiales requieren conocimientos complementarios correspondientes, p. ej. sobre medios agresivos.

ES

# 2. Características de rendimiento

Hemos invertido toda nuestra experiencia práctica de largos años en técnica de medición y regulación en el nuevo METPOINT® BDL compact.

El METPOINT<sup>®</sup> BDL compact registra los valores de medición, reconoce automáticamente los sensores, ofrece indicaciones en una gran pantalla de color, emite alarmas, memoriza datos y permite la lectura remota por medio de un servidor web. Puede enviarse un mensaje de alarma por correo electrónico en relación con el servidor web BEKO y la conexión Ethernet.

La pantalla de color de 3.5" con panel táctil permite conocer toda la información de un sólo vistazo. El manejo es intuitivo y no presenta barreras. Se visualizan todos los valores, curvas de medición y los excesos de los valores límite. Las curvas se pueden trazar desde el inicio de la medición con un simple movimiento de los dedos.

La gran diferencia con los registradores de pantalla sin papel disponibles en el mercado se refleja en la simplicidad para la puesta en servicio y en la evaluación de los datos de medición.

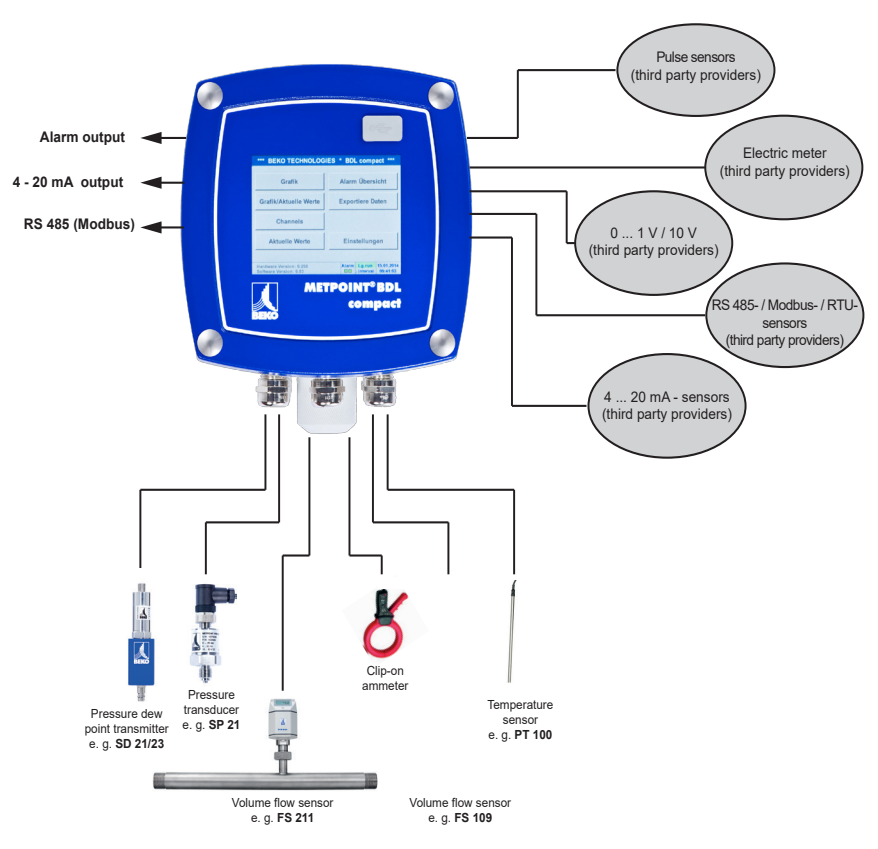

#### Versátil:

El METPOINT<sup>®</sup> BDL compact reconoce automáticamente hasta 4 sensores con señal SDI (consumo, punto de rocío, presión, corriente, KTY, Pt100, Pt1000). Todos los sensores analógicos (0/4 – 20 mA, 0 – 1/10/30 V), Impuls) se pueden configurar de manera fácil y rápida.

Los sensores digitales se pueden conectar mediante RS 485 Modbus RTU y SDI.

#### Flexible:

Apto para red y teletransmisión de datos a nivel mundial a través de Ethernet, servidor Web integrado

#### Relé de alarma/avisos de avería:

Se pueden configurar libremente hasta 4 valores límite y se pueden asignar 2 relés de alarma distintos. Son posibles alarmas colectivas

# 3. Uso conforme a lo previsto

El registrador de datos METPOINT<sup>®</sup> BDL compact sirve para el registro de datos de medición y memorización de señales de entrada analógicas y digitales en zonas sin peligro de explosión.

El registrador de datos METPOINT<sup>®</sup> BDL compact ha sido construido y diseñado exclusivamente para la finalidad aquí descrita y solo puede utilizarse de forma correspondiente.

El usuario deberá asegurarse de que el aparato que ha elegido es el adecuado para el uso previsto. Los datos técnicos facilitados en la ficha técnica son vinculantes.

Se prohíben la manipulación incorrecta y el funcionamiento fuera de las especificaciones técnicas. Quedan excluidas las reclamaciones de cualquier tipo debido a un uso inadecuado.

## 4. Placa de características

La placa de características se encuentra en la carcasa. Incluye todos los datos relevantes del registrador de datos METPOINT<sup>®</sup> BDL compact. El usuario deberá facilitar estos datos al fabricante o al suministrador cuando se los solicite

#### METPOINT® BDL compact

Supply Voltage: 100 ... 240 V AC / 1 Ph. / PE Frequency Range: 50 ... 60 Hz Max. Power Input: 25 VA Degree of Protection: IP 44 Ambient Temperature: 0 ... +50°C Weight: 2,7 kg

Type: 4027486 S/N: 12958791

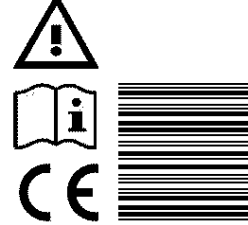

BEKO TECHNOLOGIES www.beko-technologies.com

| METPOINT <sup>®</sup> BDL: | Denominación del producto               |
|----------------------------|-----------------------------------------|
| Voltaje de alimentación:   | Tensión de alimentación                 |
| Frequency Range:           | Rango de frecuencia                     |
| Max. Power Input:          | Consumo máx. de potencia                |
| Degree of Protection:      | Clase de protección IP                  |
| Ambient Temperature:       | Temperatura ambiente                    |
| Weight:                    | Peso                                    |
| Туре:                      | número de artículo interno<br>(ejemplo) |
| S/N:                       | número de serie (ejemplo)               |

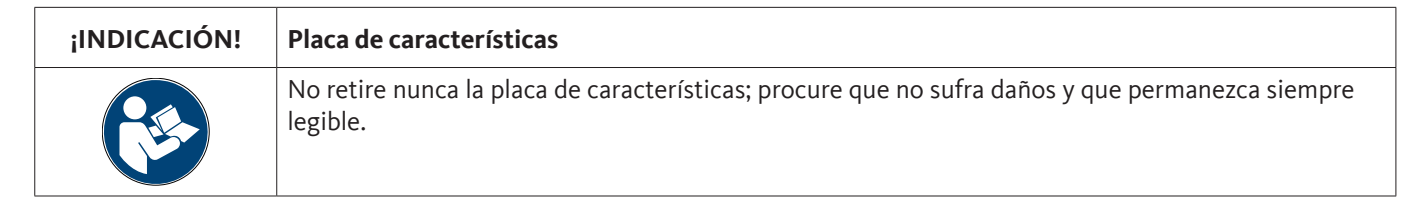

# 5. Almacenamiento y transporte

A pesar de todas las precauciones, no se puede descartar daños de transporte. Por esa razón deberá comprobarse el estado del METPOINT<sup>®</sup> BDL compact después del transporte y tras haber retirado todo el material de embalaje para descartar posibles daños. Todos los desperfectos deberán comunicarse de inmediato al transportista, así como a BEKO TECHNOLOGIES o a su representante.

| ¡ADVERTENCIA! | Sobrecalentamiento                                                                                                    |
|---------------|----------------------------------------------------------------------------------------------------|
|               | El sobrecalentamiento provoca averías en el sistema electrónico de valoración. Tener en cuenta la temperatura admisible de almacenaje y transporte, así como la temperatura de servicio admisible (p. ej., proteger el dispositivo de medición de la radiación solar directa). |

| ¡ADVERTENCIA! | ¡Posibilidad de daños!                                                                                                    |
|---------------|----------------------------------------------------------------------------------------------------|
|               | El transporte o almacenamiento incorrectos o el uso de herramientas elevadoras inadecuadas pueden causar daños al METPOINT <sup>®</sup> BDL compact. |

#### Medidas:

- El METPOINT<sup>®</sup> BDL compact deberá ser transportado y almacenado siempre por \*personal especializado con la formación y autorización correspondientes.
- Utilice solamente dispositivos de elevación adecuados y en perfecto estado técnico.
- Además, deberán tenerse en cuenta en todo caso las normativas y directiva locales y regionales vigentes.

| ¡PRECAUCIÓN! | Peligro por componentes dañados                                                                                                    |
|--------------|----------------------------------------------------------------------------------------------------|
|              | No ponga nunca en servicio un METPOINT <sup>®</sup> BDL compact que presente daño. Los componentes dañados pueden perjudicar la seguridad de funcionamiento, distorsiona los resultados de las mediciones y provocar daños derivados. |

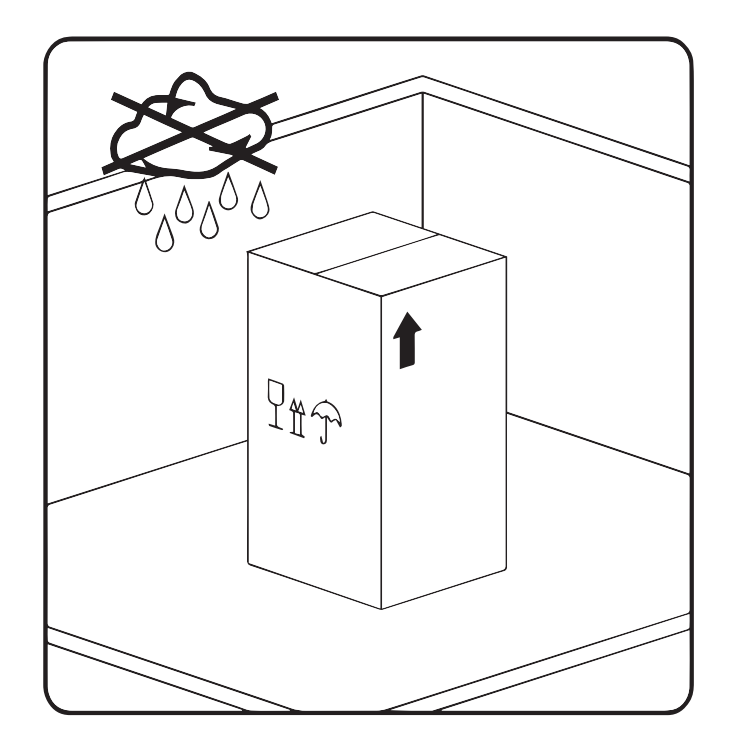

El METPOINT<sup>®</sup> BDL compact debe almacenarse en su embalaje original y en un lugar cerrado, seco y protegido de heladas. La temperatura ambiente no podrá sobrepasar ni caer por debajo de los límites indicados en la placa de características.

Aunque se conserve en su embalaje original, el aparato deberá protegerse también de las inclemencias externas.

El METPOINT<sup>®</sup> BDL compact debe asegurarse en su lugar de almacenamiento para evitar caídas y sacudidas.

#### \*Personal especializado

El personal especializado es capaz, en base a su formación técnica, conocimientos de las técnicas de medición y regulación, así como en base a sus experiencias y conocimientos sobre las normas específicas de cada país, normas y directivas vigentes, de llevar a cabo los trabajos descritos y reconocer por sí mismo los posibles peligros. Las condiciones de aplicación especiales requieren conocimientos complementarios correspondientes, p. ej. sobre medios agresivos.

# 6. Datos técnicos

| Pantalla de color                                 | Panel táctil 3,5", TFT transmisivo                                                                                                    |
|---------------------------------------------------|----------------------------------------------------------------------------------------------------|
| Tensión de alimentación <sup>1)</sup>             | 100 240 V AC<br>1Ph. / PE<br>50 60 Hz                                                                                                    |
| Cable de conexión a la red <sup>2)</sup>          | Diámetro máx. del revestimiento: 6,7 mm,<br>Sección de hilo: 0,75 mm²,<br>con conector de contacto protector y<br>toma a tierra de protección PE                               |
| Potencia absorbida máx.                           | 25 VA                                                                                                    |
| Alimentación eléctrica para los sensores          | 24 V DC (± 10%)                                                                                                    |
| Corriente de salida panel analógico               | 120 mA en común para ambos canales                                                                                                    |
| Corriente de salida panel digital                 | 120 mA en servicio permanente / canal                                                                                                    |
| Corriente de salida máx. para todos los canales   | 280 mA                                                                                                    |
| Temperatura ambiente en servicio                  | 0°C +50 °C                                                                                                    |
| Temperatura de almacenamiento y transporte        | -20°C +70 °C                                                                                                    |
| Humedad en el ambiente                            | 0 95 %, no condensante                                                                                                    |
| Tipo de protección <sup>3)</sup>                  | IP 44, EN 60529                                                                                                    |
| Batería de litio-dióxido de mangano <sup>4)</sup> | Panasonic CR2032                                                                                                    |
| Conexiones                                        | 7 uni. unión atornillada para cable M12x1,5<br>Cuerpo: latón niquelado,<br>Rango de apriete: 3-7 mm, SW=16 mm<br>Par de apriete: 8 Nm<br>1 uni. RJ45 para conexión de Ethernet |
| Interfaces                                        | Lápiz USB (USB 2.0)<br>Interfaz de Ethernet, Modbus TCP<br>Interfaz RS485, Modbus RTU<br>Interfaz SDI (Serial Data Interface)                                                  |
| Entradas de sensores                              | 4 (2x2) entradas de sensor para sensores analógicos y digitales, libre asignación                                                                                              |
| Señales de sensor <sup>5)</sup>                   | Señales analógicas: , 0 - 1/10/30 V<br>Señales de impulso<br>Pt100, Pt1000<br>Señales digitales: RS485, BEKO-SDI                                                               |
| Salidas de alarma (relé de alarma)                | 2 uni. contactos de conmutación libres de potencial<br>libremente programables, gestión de alarma                                                                              |
| Salida analógica y salida de impulso              | Con sensores con una señal de salida propia enlazada, como por ejemplo la serie FS / DP                                                                                        |
| Registrador de datos                              | Tarjeta de 4 GB de memoria (micro SDHC clase 4)                                                                                                    |
| Materiales de carcasa                             | Carcasa: Aluminio, recubierto de polvo<br>Lámina frontal de poliéster (Anti-Glare)<br>Pegamento 3M (3M7952 / 3M467)                                                            |
| Peso                                              | 2,7 kg                                                                                                    |
| Dimensiones AN x AL x PF                          | 180 x 166 x 115 mm                                                                                                    |
| Opcional                                          | Servidor Web                                                                                                    |
| Opcional                                          | Salida de impulso galvánicamente separada (2x)<br>máx. 30V AV / 60V DC ; 250mA                                                                                                 |
| Opcional                                          | Interfaz de Ethernet y RS485<br>Protocolo Modbus                                                                                                    |

- 1) Rango de tensión de entrada: 85 ... 264 V AC / 47 ... 63 Hz / 1 Ph. / PE
- Cable de red 3 x 0,75 mm2 con conector de contacto protector y toma a tierra de protección PE Longitud del cable 2,5 m, tipo de cable H05VV-F 3G0,75 Cable de conexión según HD21.5, HD21.12 (VDE 0281-5, VDE 0281-12)

El cable es conforme a la disposición (CE) Nº 1907/2006 (REACH) y a la Directiva CE 2002/95/CE (RoHS), así como a la Directiva de baja tensión CE 2006/95/CE.

Conector de dos polos con contacto protectorTensión de red del conector:250 VCorriente nominal del conector:16 ADirectiva de fabricación CEE 7 hoja normativa VII, VDE 0620

- 3) IP 44 según EN 60529
  - IP International Protection
  - 4 Protegido contra el acceso a las piezas peligrosas con un alambre, Ø 1,0 mm Protegido contra cuerpos extraños ajenos con Ø > 1,0 mm.
  - 4 Protegido contra salpicadura de agua

| I) | Tipo:                     | Batería de litio-dióxido de mangano, Panasonic CR2032 |
|----|---------------------------|-------------------------------------------------------|
|    | Tensión nominal:          | 3 V                                                   |
|    | Capacidad:                | 225 mAh                                               |
|    | Corriente constante máx.: | 0,2 mA                                                |
|    | Diámetro:                 | 20 mm                                                 |
|    | Altura:                   | 3,2 mm                                                |
|    | Peso:                     | 2,9 g                                                 |
|    | Temperatura de servicio:  | -30 +60 °C                                            |

5) Sensores BEKO

Sensores digitales BEKO para punto de rocío a presión y consumo con interfaz RS485, serie: DPM SD23, FLM SFxx

Sensores BEKO digitales para punto de rocío y para consumo con interfaz SDI, serie: DP 109, DP 110, FS 109, FS 211

Sensores analógicos BEKO para presión, temperatura, consumo, pinza de corriente preconfigurados, serie: DPM, PRM, FLM"

Sensores con señales analógicas: 0/4 - 20 mA, 0 - 1/10/30 V, impulsos, Pt100, Pt1000

| Conformidad CE <sup>1</sup>                                                                           | CE                        |
|----------------------------------------------------------------------------------------------------|---------------------------|
| Directiva CEM                                                                                         | 2004/108/CE               |
| Directiva de baja tensión                                                                             | 2006/95/CE                |
| Directiva ROHS II <sup>2</sup>                                                                        | 2011/65/UE                |
| Protección contra interferencias CEM (inmunidad), ámbito industrial                                   | EN 61326-1 & EN 61326-2-3 |
| Emisión de interferencias CEM (emisión), grupo 1, clase B                                             | EN 61326-1                |
| Disposiciones de seguridad para equipos eléctricos de medición, de mando, regulación y de laboratorio | EN 61010-1                |

1) La identificación CE se lleva a cabo según la Directiva sobre baja tensión 2006/95/CE

2) Se cumplen las normativas de la directiva 2011/65/UE sobre la limitación de uso de determinadas sustancias peligrosas en los dispositivos eléctricos y electrónicos.

2

# 7. Dimensiones y montaje

El aparato se puede montar en un panel de conexión o con los tacos y tornillos apropiados directamente sobre la pared. Para más detalles véanse los siguientes planos.

#### Dimensiones en caso de montaje en la pared

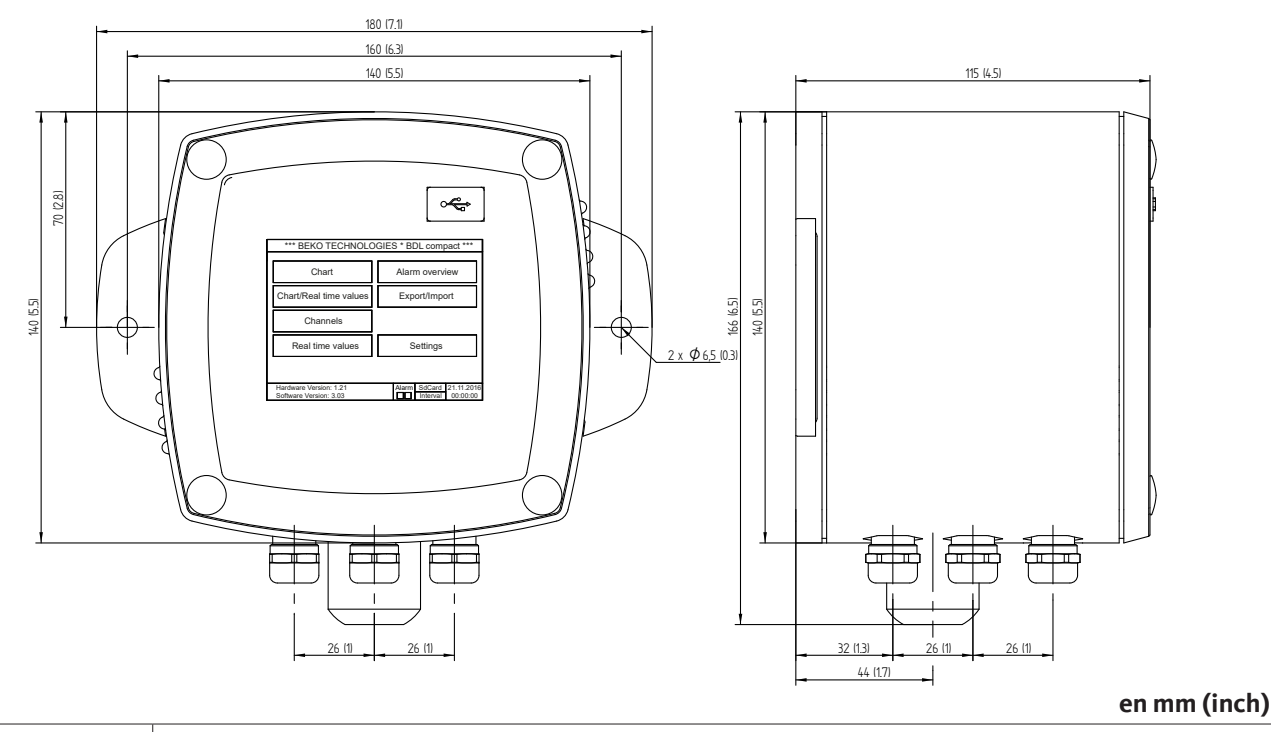

| ¡Indicación! | Montaje de pared                                                                                      |
|--------------|----------------------------------------------------------------------------------------------------|
|              | El montaje en la pared, el refuerzo de la pared han de soportar 4 veces el peso del aparato (10,8 kg) |

#### Dimensiones en caso de montaje en panel de conexiones

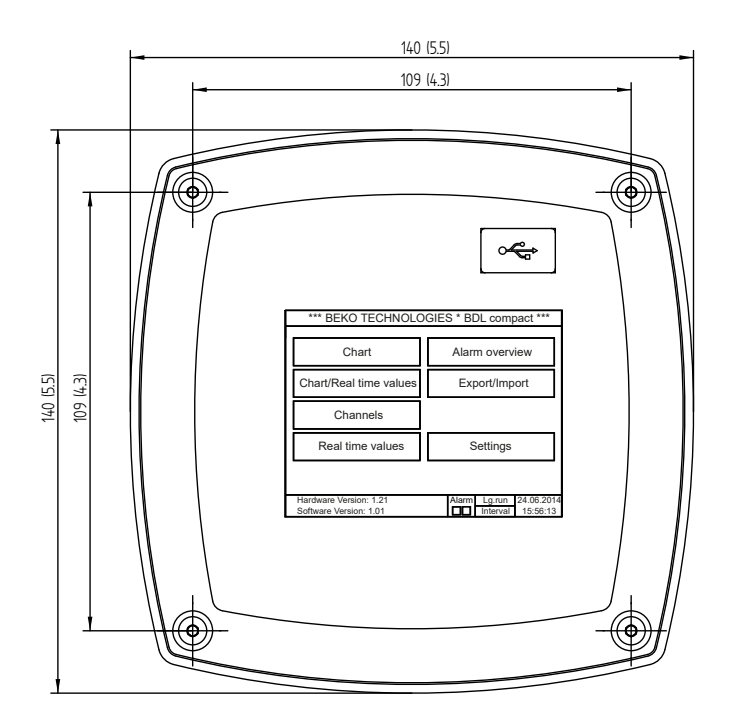

#### Sección para el montaje en el panel de conexiones

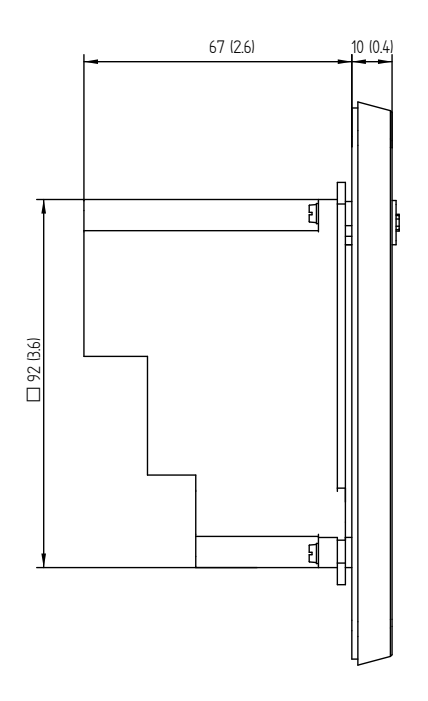

en mm (inch)

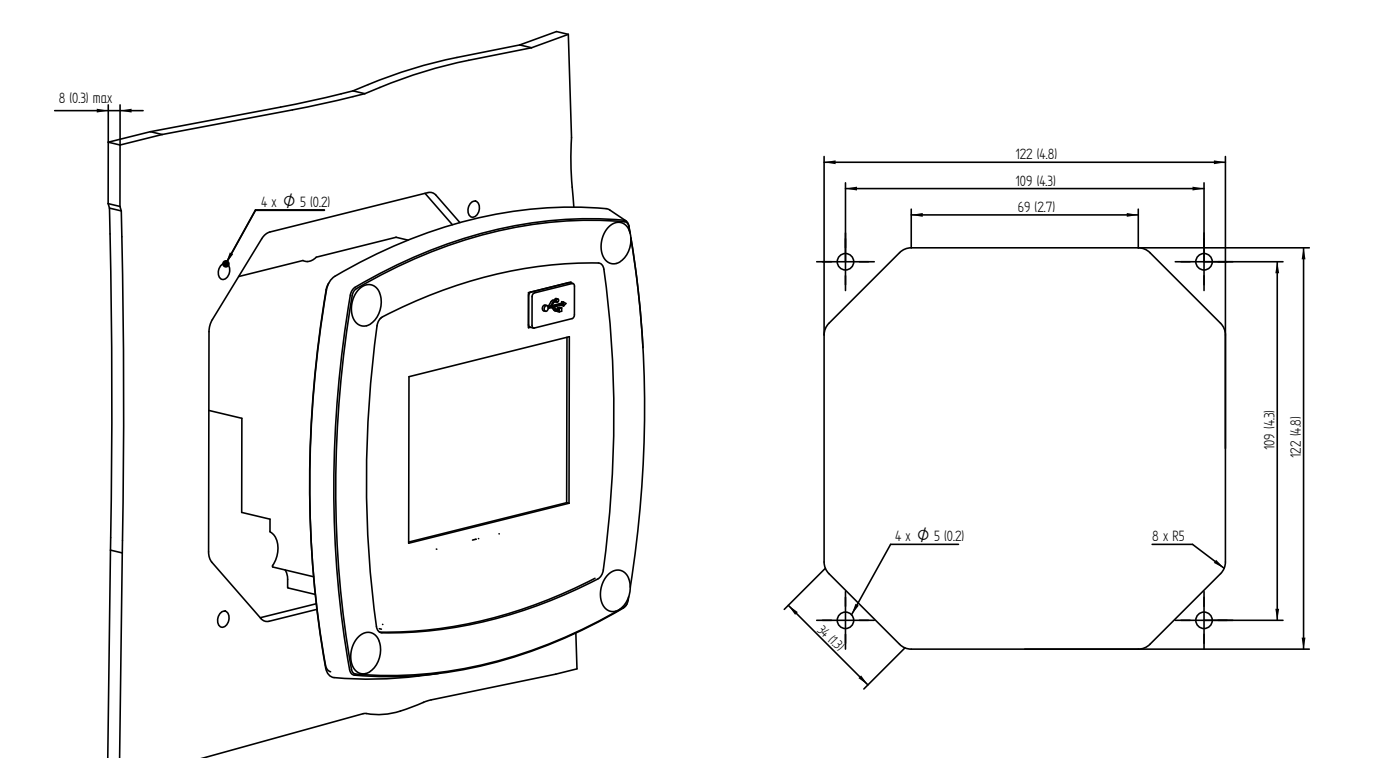

#### en mm (inch)

# 8. Instalación

#### 8.1. Indicaciones de seguridad

| ¡PELIGRO! | Tensión de red                                                                                                    |
|-----------|----------------------------------------------------------------------------------------------------|
| 4         | El contacto con componentes conductores de electricidad y sin aislamiento supone el peligro de sufrir una descarga que puede tener como consecuencia graves lesiones o incluso la muerte. |

#### Medidas:

- ¡Al realizar la instalación eléctrica, respete todas las normativas vigentes (por ejemplo, la VDE 0100)!
- Todos los trabajos eléctricos deberán ser realizados exclusivamente por \*personal especializado autorizado.
- La conexión a la red eléctrica, así como los dispositivos correspondientes de protección deben respetar la legislación vigente en el lugar de instalación del METPOINT<sup>®</sup> BDL compact; la conexión e instalación del aparato deberán quedar en manos de personas cualificadas para tal fin.
- Asegúrese de que no quedan componentes del aparato bajo tensión y de que no pueda volver a conectarse a la red eléctrica durante los trabajos de mantenimiento.

| ¡PELIGRO! | ¡Falta de puesta a tierra!                                                                                                    |
|-----------|----------------------------------------------------------------------------------------------------|
| 4         | Si no se realiza la puesta a tierra (protección), existe el riesgo de que, en caso de fallo, las piezas<br>conductoras expuestas al tacto conduzcan tensión de red. El contacto con esas piezas podría<br>suponer una descarga eléctrica cuyas consecuencias podrían ser lesiones y muerte.<br>Es imprescindible que la instalación esté puesta a tierra o que el cable protector esté conectado<br>según la normativa.<br>En el conector de red, no use ningún conector intermedio.<br>El conector de red solo será sustituido por profesionales cualificados. |

| iPELIGRO! | ¡Falta de dispositivo de aislamiento!                                                                                                    |
|-----------|----------------------------------------------------------------------------------------------------|
| K         | <ul> <li>Todas las tensiones susceptibles de contacto deben poder desconectarse por medio de dispositivos de aislamiento superiores que deberán instalarse en el exterior.</li> <li>Dicho dispositivo de aislamiento deberá encontrarse cerca del aparato.</li> <li>El dispositivo de aislamiento debe cumplir las normas IEC 60947-1 e IEC 60947-3.</li> <li>El dispositivo de aislamiento debe aislar todos los cables conductores de corriente.</li> <li>El dispositivo de aislamiento no se debe montar en el cable de alimentación de red.</li> <li>El dispositivo de aislamiento debe ser fácilmente alcanzable por el usuario.</li> </ul> |

El enchufe del cable de conexión a la red se usa como disyuntor. Dicho disyuntor deberá ser reconocible y de fácil acceso para el usuario. Es necesaria una conexión por inserción con sistema CEE7/7.

Todos los cables eléctricos que conduzcan tensión de red u otra que suponga un peligro por contacto (cable de conexión a la red, relé de alarma y de aviso) deberán llevar además un aislamiento doble o reforzado (EN 61010-1). Esto puede lograrse mediante el uso de cables con cubierta, un segundo aislamiento adicional (p. ej. manguera aislante) o cables adecuados con aislamiento reforzado.

Los cables de conexión pueden cubrirse con una manguera aislante. La manguera aislante adicional debe resistir las cargas eléctricas y mecánicas que puedan producirse durante el funcionamiento normal del aparato (ver EN 61010-1, apartado 6.7.2.2.1).

#### \*Personal especializado

El personal especializado es capaz, en base a su formación técnica, conocimientos de las técnicas de medición y regulación, así como en base a sus experiencias y conocimientos sobre las normas específicas de cada país, normas y directivas vigentes, de llevar a cabo los trabajos descritos y reconocer por sí mismo los posibles peligros. Las condiciones de aplicación especiales requieren conocimientos complementarios correspondientes, p. ej. sobre medios agresivos.

| ¡PELIGRO! | Tensión de red                                                                                                    |
|-----------|----------------------------------------------------------------------------------------------------|
| 4         | Al realizar el cableado de conexión debe procurarse que se conserve el aislamiento doble o reforzado entre los circuitos eléctricos con riesgo de contacto y el circuito eléctrico secundario. |

| indicación! | Aislamiento                                                                                                    |
|-------------|----------------------------------------------------------------------------------------------------|
| !           | El aislamiento adicional debe ser adecuado para una tensión de comprobación de 1500 V de<br>corriente alterna. El grosor del aislamiento debe ser, como mínimo, de 0,4 mm,<br>p. ej. manguera aislante, tipo BIS 85 (marca Bierther GmbH) |

El aislamiento adicional de los cables de conexión (conexión a red, relés de alarma y de aviso) puede realizarse del modo siguiente:

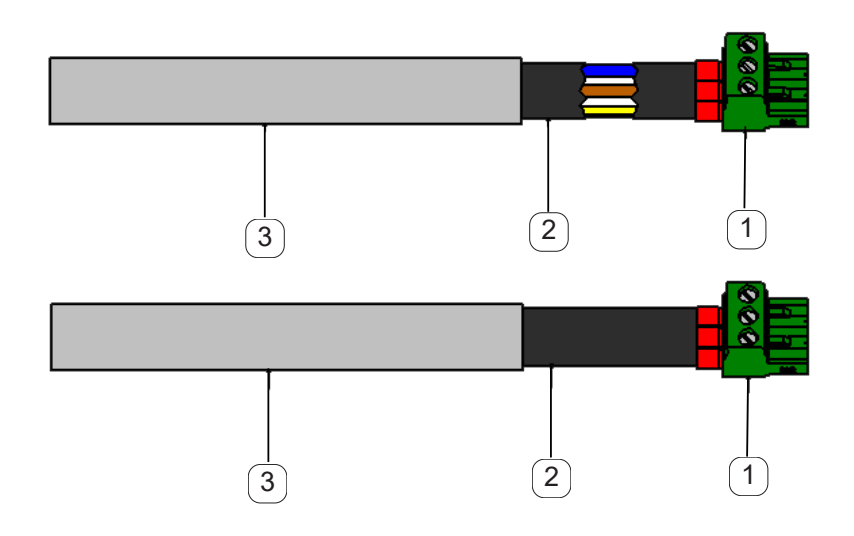

(1) - Bornes de conexión (conector)

- (2) Manguera aislante para los cables de conexión
- 3 Cable de conexión

## 8.1.1. Prevención de descargas electrostáticas (ESD)

| iPELIGRO! | Posibles daños por ESD                                                                                                    |
|-----------|----------------------------------------------------------------------------------------------------|
|           | El equipo contiene componentes electrónicos que pueden reaccionar de manera sensible ante<br>una descarga electrostática (ESD). El contacto con objetos o personas cargadas con electricidad<br>estática supone un riesgo para estos componentes. En el peor de los casos, quedarán inutilizados<br>inmediatamente o fallarán tras la puesta en servicio.<br>Observe los requisitos de la norma EN 61340-5-1 para minimizar o descartar la posibilidad de<br>un daño por descarga electrostática. Preste atención también para no tocar los componentes<br>electrónicos cuando estén bajo tensión de alimentación. |

#### Bases

Con el fin de evitar daños al manipular los aparatos electrónicos incorrectamente deberán respetarse las medidas de protección para prevenir cargas electrostáticas contenidas en las normas DIN EN 61340-5-1, IEC 63140-5 y DIN EN 100 015.

Así se puede evitar que se produzcan descargas electrostáticas y sus daños derivados en el aparato.

#### Medidas:

Al abrir la carcasa del METPOINT<sup>®</sup> BDL compact para trabajos de mantenimiento o de reparación deberán tomarse las siguientes medidas de protección usando los medios protectores correspondientes:

Usar una alfombra ESD con toma a tierra

Ponerse una pulsera antiestática

Descargar las herramientas antes de usarlas frotándolas contra la alfombra ESD

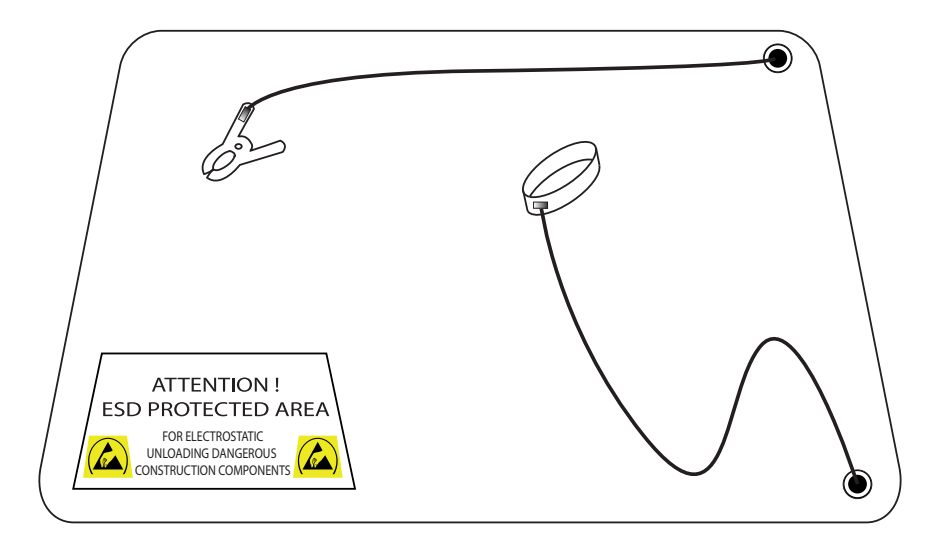

ES

# 8.2. Indicaciones para la instalación

# 8.2.1. Tipo de protección a través de la carcasa (código IP)

El registrador de datos METPOINT<sup>®</sup> BDL compact cumple los requisitos de la clase de protección IP 44 según EN 60529.

El tipo de protección de una carcasa se determina por medio de la identificación IP y una cifra de dos dígitos. La primera cifra tiene dos significados (protección para personas y medios de servicio), la segunda cifra sólo tiene un significado: Protección contra el agua.

## IP 44 según EN 60529

IP International Protection

| 4 | Protegido contra el acceso a las piezas peligrosas con un alambre, Ø 1,0 mm<br>Protegido contra cuerpos extraños ajenos con Ø > 1,0 mm. |
|---|----------------------------------------------------------------------------------------------------|
| 4 | Protegido contra salpicadura de agua                                                                                                    |

El agua que se proyecta contra la carcasa desde cualquier dirección no tiene que tener ningún efecto dañino.

| ¡PELIGRO! | Clase de protección                                                                                                    |
|-----------|----------------------------------------------------------------------------------------------------|
| 4         | Después de todos los trabajos de montaje, servicio y mantenimiento en el registrador de datos se<br>tiene que garantizar de nuevo la clase de protección indicada. |

En la realización de cualquier trabajo en el METPOINT<sup>®</sup> BDL compact se tienen que tener en cuenta necesariamente los siguientes puntos:

- Utilice exclusivamente juntas originales. Estas tienen que estar limpias y no deben presentar ningún deterioro. Las juntas defectuosas deben sustituirse.
- Los cables de conexión eléctrica utilizados no deben presentar deterioros.
- Los cables tienen que cumplir los requisitos de las normas y reglamentos correspondientes.
- Los cables de conexión defectuosos tienen que sustituirse de inmediato.
- Los cables tienen que tenderse como un bucle delante del aparato de medición, para evitar una entrada de agua en la carcasa.
- Los pasos de cable tienen que estar apretados correctamente.
- Las uniones roscadas de cables que no se utilizan, tienen que cerrarse por medio de tapones ciegos.

# 9. Plan de conexión y de ocupación del METPOINT<sup>®</sup> BDL compact

Vista de los conectores de conexión en la parte posterior del aparato.

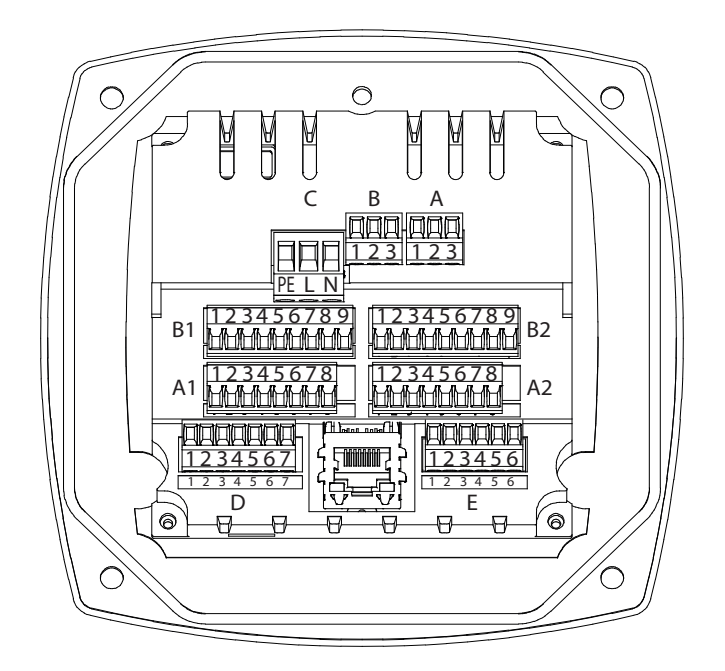

Todas las conexiones en la parte posterior de l carcasa están diseñadas como bloques de apriete atornillado insertables. Al realizar la conexión se tiene que considerar lo siguiente:

- Sección de cable para cable de red, conector C : 0,75 2,5 mm2 / AWG12 AWG24
- Sección de cable para contactos de alarma, conector A / B: 0,14 1,5 mm2 / AWG16 AWG28
- Sección de cable para sensores : 0,14 1,5 mm2 / AWG16 AWG28

| iPELIGRO! | Tensión de red                                                                                                    |
|-----------|----------------------------------------------------------------------------------------------------|
| 4         | Una conexión incorrecta durante la instalación puede suponer riesgos para personas y materiales, aparte de perjudicar el funcionamiento del METPOINT® BDL compact |

## 9.1. Ocupación de conexión del conector "C" (tensión de alimentación)

| Rango de tensión de entrada: 85 264 V AC / 47 63 Hz / 1 Ph. / PE |                                                                                         |  |  |
|------------------------------------------------------------------|-----------------------------------------------------------------------------------------|--|--|
| Sección de cable: 0,75 - 2,5 mm2 / AWG12 - AWG24                 |                                                                                         |  |  |
| 1 2 3<br>⊗ ⊗ ⊗<br>∃∃ ∟ Z                                         | 1 = PE = Conductor de protección / tierra<br>2 = L = Fase L<br>3 = N = Conductor cero N |  |  |
| С                                                                |                                                                                         |  |  |

## 9.2. Ocupación de conexión del conector "A1 – B2" (canales analógicos y digitales)

Existen puentes internamente en ambos paneles

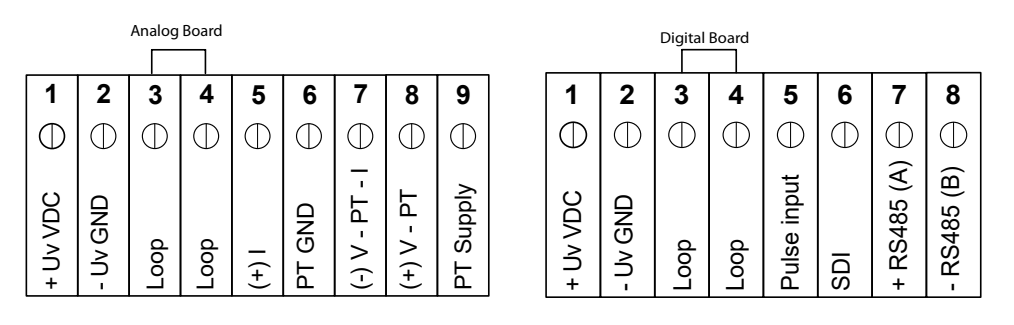

En función de la variante seleccionada son posibles las siguientes combinaciones:

| Canal Combinación | 1 | 2 | 3 | 4 | 5 | 6 |
|-------------------|---|---|---|---|---|---|
| Al                | D | D | D | Α | Α | Α |
| A2                | D | D | D | Α | Α | Α |
| B1                |   | D | Α |   | Α | D |
| B2                |   | D | Α |   | Α | D |

D = Canal digital A = Canal analógico

# 9.3. Ocupación de conexión del conector "D" (salida de impulso separada galvánicamente / transmisión de impulso)

#### 9.3.1. Versión básica (Support transmisión de impulso)

| 1           | 2           | 3           | 4           | 5           | 6           | 7           |
|-------------|-------------|-------------|-------------|-------------|-------------|-------------|
| ullet       | $\bullet$   | ullet       | lacksquare  | ullet       | ullet       | lacksquare  |
| Support Pin | Support Pin | Support Pin | Support Pin | Support Pin | Support Pin | Support Pin |

#### 9.3.2. Opción impulso separado gal.

| 1          | 2          | 3          | 4          | 5          | 6          | 7          |
|------------|------------|------------|------------|------------|------------|------------|
| lacksquare | lacksquare | lacksquare | lacksquare | lacksquare | lacksquare | lacksquare |
| Impulse 1  | Impulse 1  | Impulse 2  | Impulse 2  | Not used   | GND        | Not used   |

En los sistemas con 2 paneles digitales (2x2 canales digitales) sólo se puede utilizar 1 entrada de impulso para una salida de impulso.

A1 o B1 para impulso1 o bien A2 o B2 para impulso 2

#### 9.4. Ocupación de conexión del conector "E" (RS485 - Modbus)

| 1      | 2         | 3         | 4      | 5         | 6         |
|--------|-----------|-----------|--------|-----------|-----------|
| ●      | •         | ●         | ●      | ●         | ●         |
| Common | RS485 (B) | RS485 (A) | Common | RS485 (B) | RS485 (A) |

#### 9.5. Ocupación de conexión del conector "A – B" (relé de alarma)

Las salidas de alarma están ejecutadas como contactos de conmutación libre de potencial. Es posible transmitir la señal de alarma por medio de los contactos libres de potencial, p. ej. al puesto de mando. Los conectores de conexión de los contactos de alarma están identificados con "A" y "B".

| ¡PELIGRO! | Tensión de red                                                                                                    |
|-----------|----------------------------------------------------------------------------------------------------|
| 4         | Al realizar el cableado del cable de conexión eléctrica debe procurarse que se conserve el<br>aislamiento doble o reforzado entre los circuitos eléctricos con riesgo de contacto y el circuito<br>eléctrico secundario. |

| indicación! | Tensión de red                                                                                                    |
|-------------|----------------------------------------------------------------------------------------------------|
|             | El aislamiento adicional debe ser adecuado para una tensión de comprobación de 1500 V de<br>corriente alterna. El espesor del aislamiento tiene que ser como mínimo de 0,4 mm.<br>p. ej. tubo flexible de aislamiento, tipo BIS 85 (empresa Bierther GmbH) |

El aislamiento adicional de los cables de conexión (conexión a red, relés de alarma y de aviso) puede realizarse del modo siguiente:

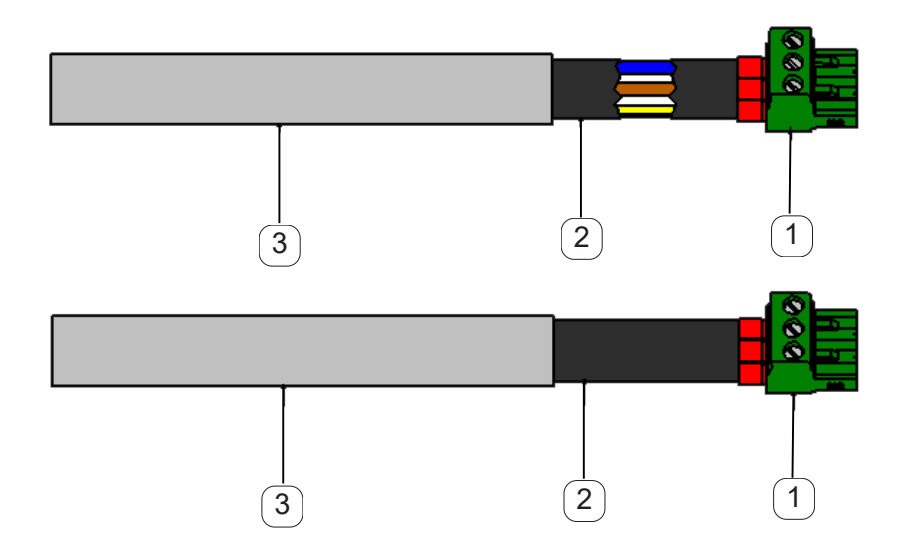

- 1 Bornes de conexión (conector)
- 2 Manguera aislante para los cables de conexión
- 3 Cable de conexión

Vista de los conectores de conexión en la parte posterior del aparato.

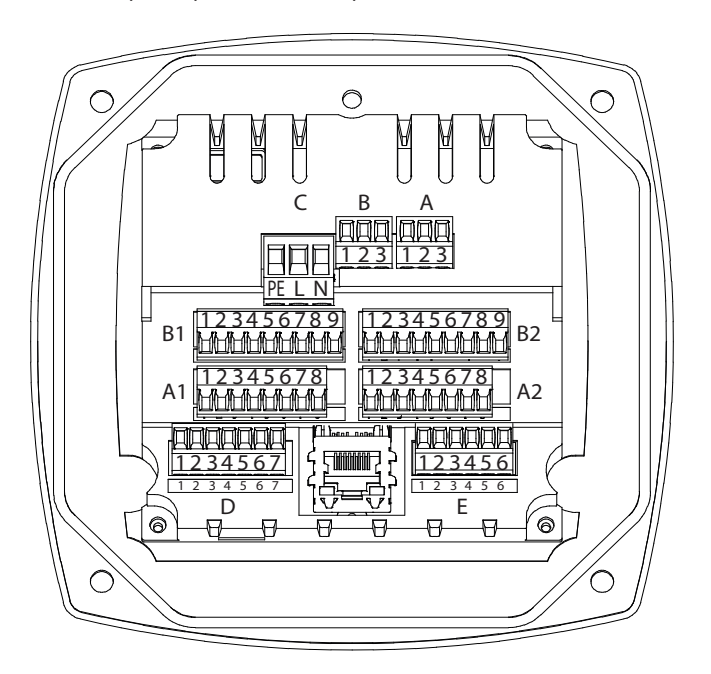

| Contactos de conmut    | Contactos de conmutación para alarma libres de potencial. Conectores de conexión A y B |  |                                                               |  |  |
|------------------------|----------------------------------------------------------------------------------------|--|---------------------------------------------------------------|--|--|
| Sección de cable: 0,14 | Sección de cable: 0,14 - 1,5 mm2 / AWG16 - AWG28                                       |  |                                                               |  |  |
|                        | 1 2 3<br>⊗ ⊗ ⊗<br>A                                                                    |  | 1 = NC = Normally Closed<br>2 = COM<br>3 = NO = Normally Open |  |  |

| iPRECAUCIÓN! | Estados de servicio diferentes                                                                                                    |
|--------------|----------------------------------------------------------------------------------------------------|
|              | NC (1) y COM (2) están cerrados en los siguientes estados de servicio:<br>- en caso de alarma<br>- en caso de ruptura de sensor<br>- en caso de caída de tensión |

Carga de los contactos de alarma libres de potencial:

| Corriente de conexión mínima | 10 mA               |
|------------------------------|---------------------|
| Tensión de conexión máx.     | 250V AC / 30V DC    |
| Corriente de conexión máx.   | (según VDE) 3 A     |
| Material de contacto         | AgNi (plata níquel) |

## 9.6. Conexión de los sensores BEKO

La vista general de conexión muestra las diferentes posibilidades de conexión de los sensores BEKO.

| Sensor             | RS485 | SDI | Impul-<br>so |                    | 0 - 10 V           |                    |                    | 4 - 20 mA          |                    |
|--------------------|-------|-----|--------------|--------------------|--------------------|--------------------|--------------------|--------------------|--------------------|
|                    |       |     |              | 2 conduc-<br>tores | 3 conduc-<br>tores | 4 conduc-<br>tores | 2 conduc-<br>tores | 3 conduc-<br>tores | 4 conduc-<br>tores |
| SD11 / SD21        |       |     |              |                    |                    |                    | X                  |                    |                    |
| SD23               | Х     |     |              |                    |                    | X                  |                    |                    | X                  |
| SP11 / SP21 / SP61 |       |     |              |                    |                    |                    | Х                  |                    |                    |
| SP22 / SP62        |       |     |              |                    | X                  | X                  |                    |                    |                    |
| SF13 / SF53        | Х     |     | Х            |                    |                    |                    |                    | X                  |                    |
| FS109 / FS211      |       | X   |              |                    |                    |                    |                    |                    |                    |
| OCV compact        | X     |     |              |                    |                    |                    | Х                  |                    |                    |
| PC 400             | X     |     |              |                    |                    |                    |                    |                    |                    |
| PT 1000            |       |     |              |                    |                    | X                  |                    |                    |                    |

#### 9.6.1. Conexión METPOINT<sup>®</sup> SD11/SD21

| Imagen de polos del conector, M12 x 1, de 4 polos, codificado A |                                                          |                                                        |  |  |  |  |
|-----------------------------------------------------------------|----------------------------------------------------------|--------------------------------------------------------|--|--|--|--|
| Imagen de polos del conector<br>Vista lado del transmisor       | Imagen de polos del conector<br>Vista lado del casquillo | Imagen de polos del conector<br>Vista lado atornillado |  |  |  |  |
|                                                                 |                                                          |                                                        |  |  |  |  |
|                                                                 |                                                          | 43                                                     |  |  |  |  |
|                                                                 |                                                          |                                                        |  |  |  |  |
|                                                                 |                                                          |                                                        |  |  |  |  |

#### 9.6.1.1. Analógico de 2 conductores 4 ... 20 mA

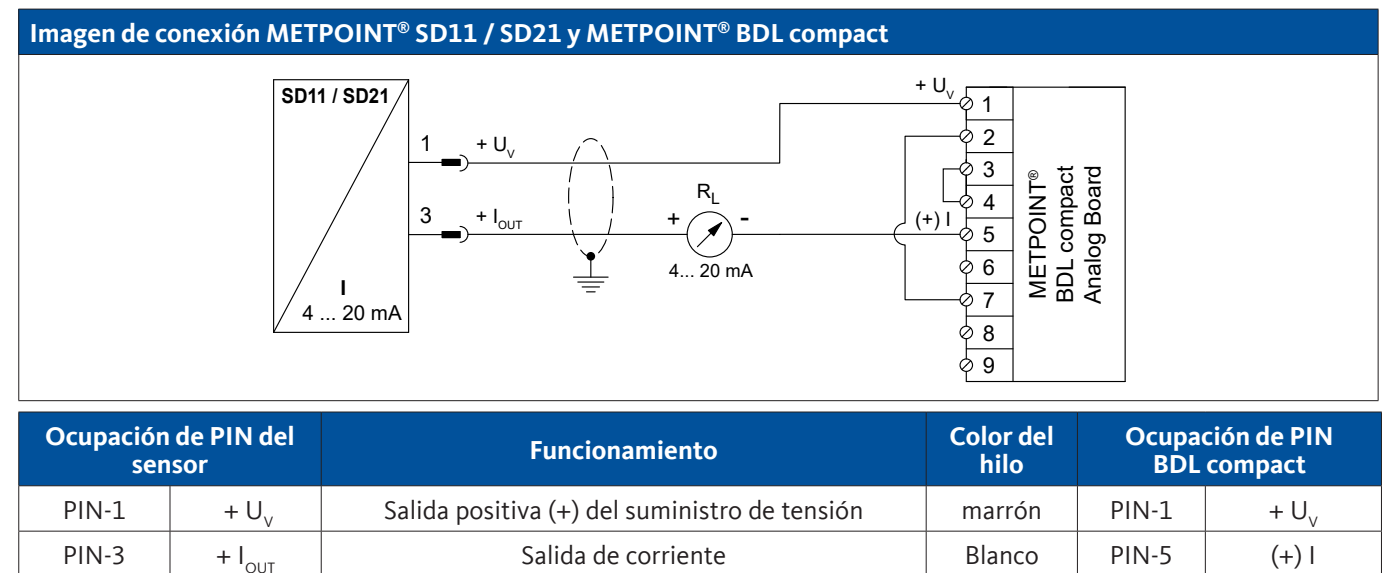

no asignado

no asignado

ES

PIN-4

PIN-2

# 9.6.2. Conexión METPOINT<sup>®</sup> SD23

| Imagen de polos del conector, M12 x 1, de 8 polos, codificado A |                                                                            |                                                        |  |  |  |  |
|-----------------------------------------------------------------|----------------------------------------------------------------------------|--------------------------------------------------------|--|--|--|--|
| Imagen de polos del conector<br>Vista lado del transmisor       | Imagen de polos del conector<br>Vista lado del casquillo                   | Imagen de polos del conector<br>Vista lado atornillado |  |  |  |  |
|                                                                 | $3 \begin{pmatrix} 5 \\ 0 \\ 0 \\ 0 \\ 8 \\ 0 \\ 0 \\ 1 \end{pmatrix} = 7$ | 6 5 4<br>7 8 3<br>1 2                                  |  |  |  |  |

# 9.6.2.1. Analógico de 4 conductores, 4 ... 20 mA

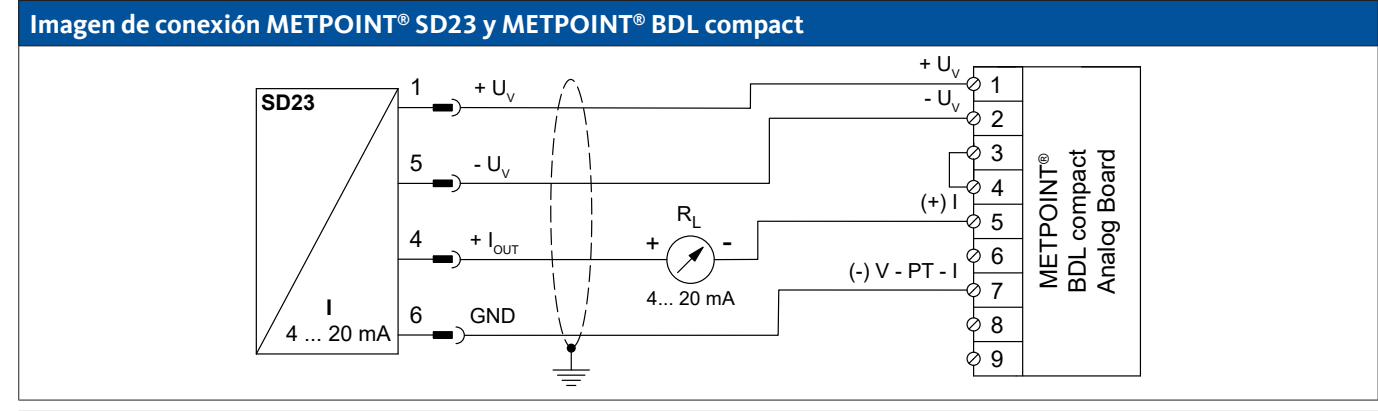

| Ocupación de PIN del<br>sensor |                    | Funcionamiento                                      | Color del<br>hilo | Ocupaci<br>BDL c | ión de PIN<br>compact |
|--------------------------------|--------------------|-----------------------------------------------------|-------------------|------------------|-----------------------|
| PIN-1                          | $+ U_v$            | Conexión positiva (+) del suministro de tensión     | marrón            | PIN-1            | $+ U_v$               |
| PIN-4                          | + I <sub>out</sub> | Salida de corriente                                 | Blanco            | PIN-5            | (+)                   |
| PIN-6                          | GND                | potencial de referencia analógico                   | negro             | PIN-7            | (-) V - PT - I        |
| PIN-5                          | - U <sub>v</sub>   | Conexión negativa (-) de la alimentación de tensión | azul              | PIN-2            | - U <sub>v</sub>      |
| PIN-2                          |                    | no asignado                                         |                   |                  |                       |
| PIN-3                          |                    | no asignado                                         |                   |                  |                       |
| PIN-7                          |                    | no asignado                                         |                   |                  |                       |
| PIN-8                          |                    | no asignado                                         |                   |                  |                       |

## 9.6.2.2. Analógico de 4 conductores, 0 ... 10 V

### Imagen de conexión METPOINT<sup>®</sup> SD23 y METPOINT<sup>®</sup> BDL compact

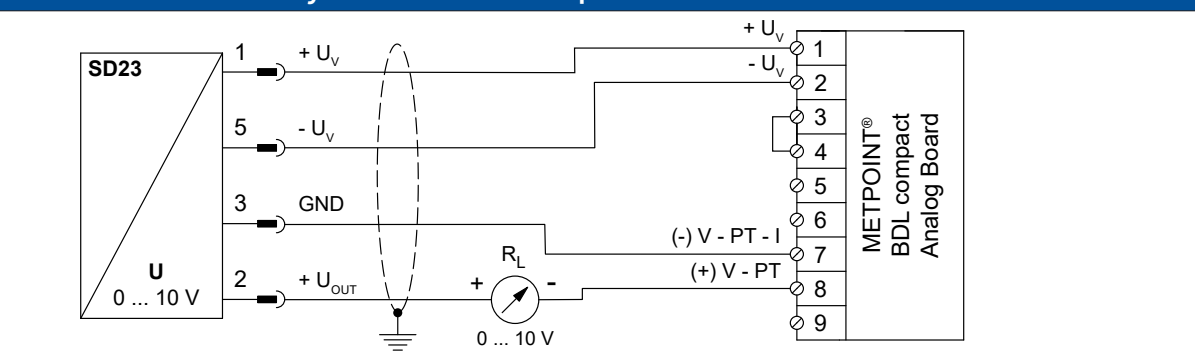

| Ocupación<br>ser | de PIN del<br>Isor | Funcionamiento                                  | Color del<br>hilo | Ocupa<br>BDL | ción de PIN<br>compact |
|------------------|--------------------|-------------------------------------------------|-------------------|--------------|------------------------|
| PIN-1            | + U <sub>v</sub>   | Conexión positiva (+) del suministro de tensión | marrón            | PIN-1        | $+ U_v$                |
| PIN-5            | - U <sub>v</sub>   | Conexión negativa (-) del suministro de tensión | azul              | PIN-2        | - U <sub>v</sub>       |
| PIN-3            | GND                | potencial de referencia analógico               | negro             | PIN-7        | (-) V - PT - I         |
| PIN-2            | + U <sub>out</sub> | Salida de tensión                               | Blanco            | PIN-8        | (+) V - PT             |
| PIN-4            |                    | no asignado                                     |                   |              |                        |
| PIN-6            |                    | no asignado                                     |                   |              |                        |
| PIN-7            |                    | no asignado                                     |                   |              |                        |
| PIN-8            |                    | no asignado                                     |                   |              |                        |

## 9.6.2.3. Digital - sistema Bus bidireccional RS485

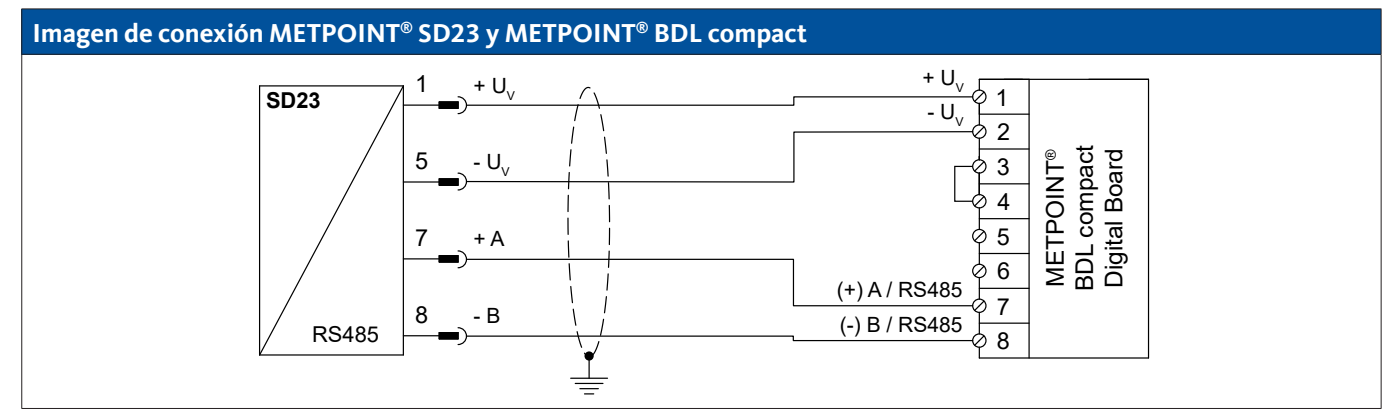

| Ocupación<br>sen | de PIN del<br>sor | Funcionamiento                                  | Color del<br>hilo | Ocupa<br>BDL | ción de PIN<br>compact |
|------------------|-------------------|-------------------------------------------------|-------------------|--------------|------------------------|
| PIN-1            | $+ U_v$           | Conexión positiva (+) del suministro de tensión | marrón            | PIN-1        | + U <sub>v</sub>       |
| PIN-5            | - U <sub>v</sub>  | Conexión negativa (-) del suministro de tensión | azul              | PIN-2        | - U <sub>v</sub>       |
| PIN-7            | Bus A (+)         | Señal no invertida (+) de la interfaz RS485     | Blanco            | PIN-7        | (+) A / RS485          |
| PIN-8            | Bus B (-)         | Señal invertida (-) de la interfaz RS485        | negro             | PIN-8        | (-) B / RS485          |
| PIN-2            |                   | no asignado                                     |                   |              |                        |
| PIN-3            |                   | no asignado                                     |                   |              |                        |
| PIN-4            |                   | no asignado                                     |                   |              |                        |
| PIN-6            |                   | no asignado                                     |                   |              |                        |

# 9.6.3. Conexión METPOINT® SP11 / SP21 / SP61

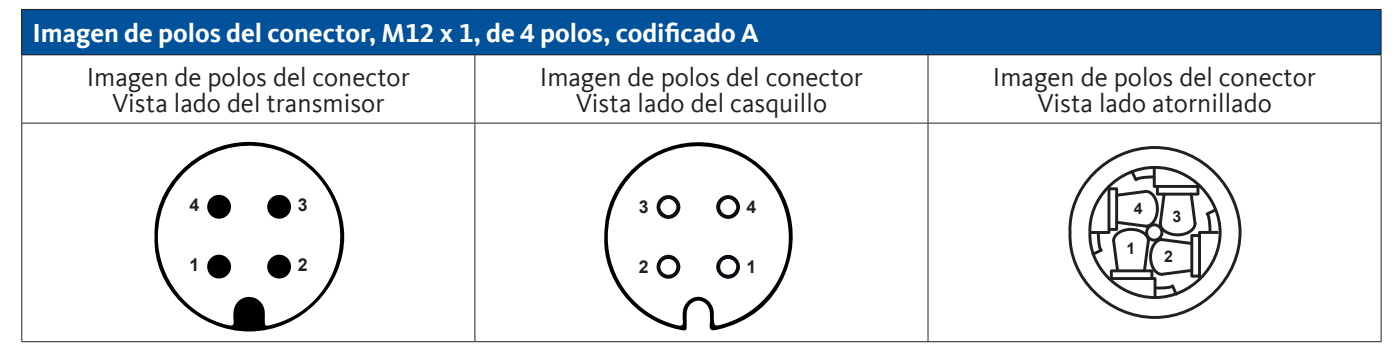

## 9.6.3.1. Analógico de 2 conductores, 4 ... 20 mA

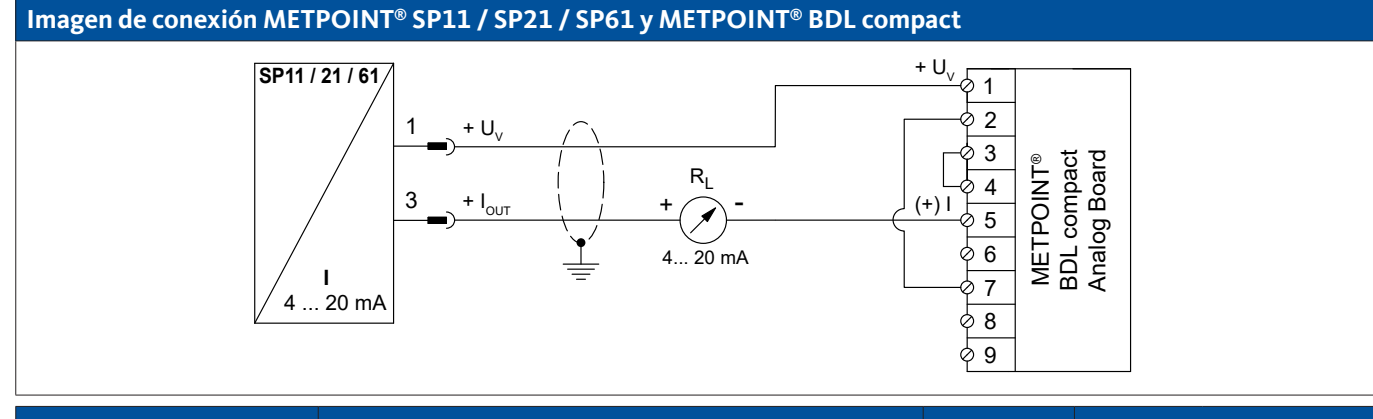

| Ocupación<br>sen | de PIN del<br>sor  | Funcionamiento                                      | Color del<br>hilo | Ocupa<br>BDL | ción de PIN<br>compact |
|------------------|--------------------|-----------------------------------------------------|-------------------|--------------|------------------------|
| PIN-1            | $+ U_v$            | Conexión positiva (+) de la tensión de alimentación | marrón            | PIN-1        | $+ U_v$                |
| PIN-3            | + I <sub>out</sub> | Salida de corriente                                 | azul              | PIN-5        | (+)                    |
| PIN-4            |                    | no asignado                                         |                   |              |                        |
| PIN-2            |                    | no asignado                                         |                   |              |                        |

| Imagen de polos del conector, M12 x 1, de 4 polos, codificado A |                                                          |                                                        |  |  |  |  |
|-----------------------------------------------------------------|----------------------------------------------------------|--------------------------------------------------------|--|--|--|--|
| Imagen de polos del conector<br>Vista lado del transmisor       | Imagen de polos del conector<br>Vista lado del casquillo | Imagen de polos del conector<br>Vista lado atornillado |  |  |  |  |
|                                                                 |                                                          |                                                        |  |  |  |  |

## 9.6.4.1. Analógico de 4 conductores, 0 ... 10 V

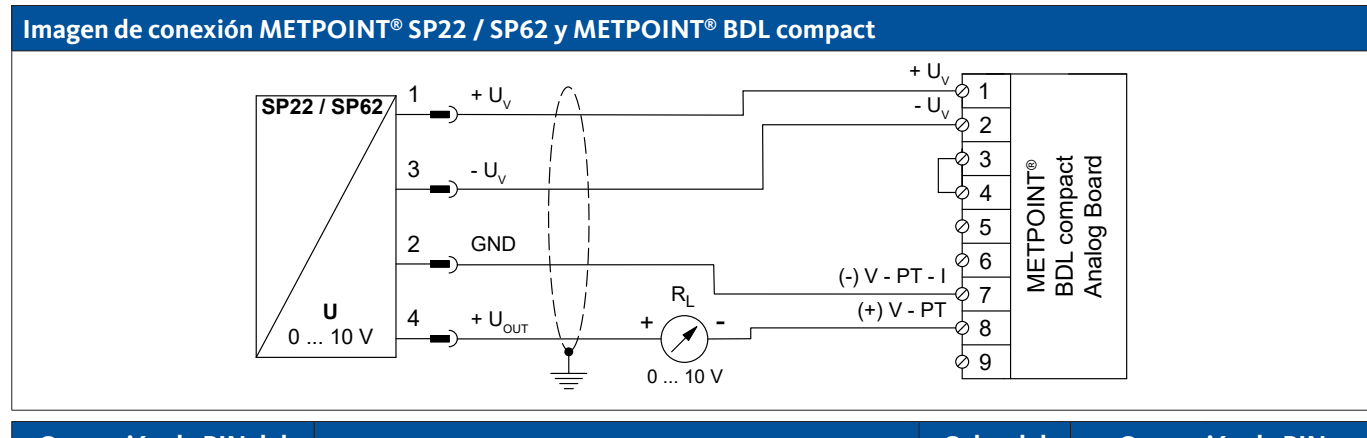

| Ocupación<br>sen | de PIN del<br>Isor | Funcionamiento                                      | Color del<br>hilo | Ocupa<br>BDL | ción de PIN<br>compact |
|------------------|--------------------|-----------------------------------------------------|-------------------|--------------|------------------------|
| PIN-1            | + U <sub>v</sub>   | Conexión positiva (+) del suministro de tensión     | marrón            | PIN-1        | $+ U_v$                |
| PIN-5            | - U <sub>v</sub>   | Conexión negativa (-) de la alimentación de tensión | azul              | PIN-2        | - U <sub>v</sub>       |
| PIN-3            | GND                | potencial de referencia analógico                   | negro             | PIN-7        | (-) V - PT - I         |
| PIN-2            | + U <sub>out</sub> | Salida de tensión                                   | Blanco            | PIN-8        | (+) V - PT             |

## 9.6.4.2. Analógico de 3 conductores, 0 ... 10 V

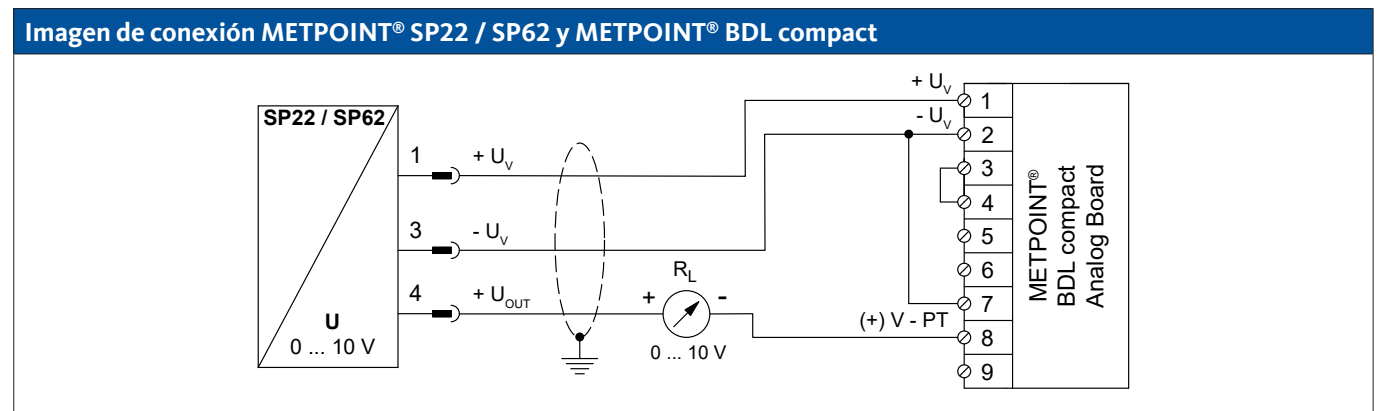

| Ocupación<br>sen | de PIN del<br>Isor | Funcionamiento                                  | Color del<br>hilo | Ocupa<br>BDL | ción de PIN<br>compact |
|------------------|--------------------|-------------------------------------------------|-------------------|--------------|------------------------|
| PIN-1            | + U <sub>v</sub>   | Conexión positiva (+) del suministro de tensión | marrón            | PIN-1        | + U <sub>v</sub>       |
| PIN-3            | - U <sub>v</sub>   | Conexión negativa (-) del suministro de tensión | azul              | PIN-2        | - U <sub>v</sub>       |
| PIN-4            | + U <sub>out</sub> | Salida de tensión                               | Blanco            | PIN-8        | (+) V - PT             |
| PIN-2            |                    | no asignado                                     |                   |              |                        |

# 9.6.5. Conexión METPOINT<sup>®</sup> SF13 / SF53

| Imagen de polos del conector A, M12 x 1, de 5 polos, codificado A (conforme a la norma EN 61076-2-101) |                                                          |                                                        |  |  |  |
|----------------------------------------------------------------------------------------------------|----------------------------------------------------------|--------------------------------------------------------|--|--|--|
| Imagen de polos del conector<br>Vista lado del transmisor                                              | Imagen de polos del conector<br>Vista lado del casquillo | Imagen de polos del conector<br>Vista lado atornillado |  |  |  |
|                                                                                                    |                                                          |                                                        |  |  |  |

| Imagen de polos del conector B, M12 x 1, de 5 polos, codificado A (conforme a la norma EN 61076-2-101) |                                                          |                                                        |  |  |  |
|----------------------------------------------------------------------------------------------------|----------------------------------------------------------|--------------------------------------------------------|--|--|--|
| Imagen de polos del conector<br>Vista lado del transmisor                                              | Imagen de polos del conector<br>Vista lado del casquillo | Imagen de polos del conector<br>Vista lado atornillado |  |  |  |
|                                                                                                    |                                                          |                                                        |  |  |  |

## 9.6.5.1. Digital - sistema Bus bidireccional RS485

La conexión se lleva a cabo mediante el conector de conexión A.

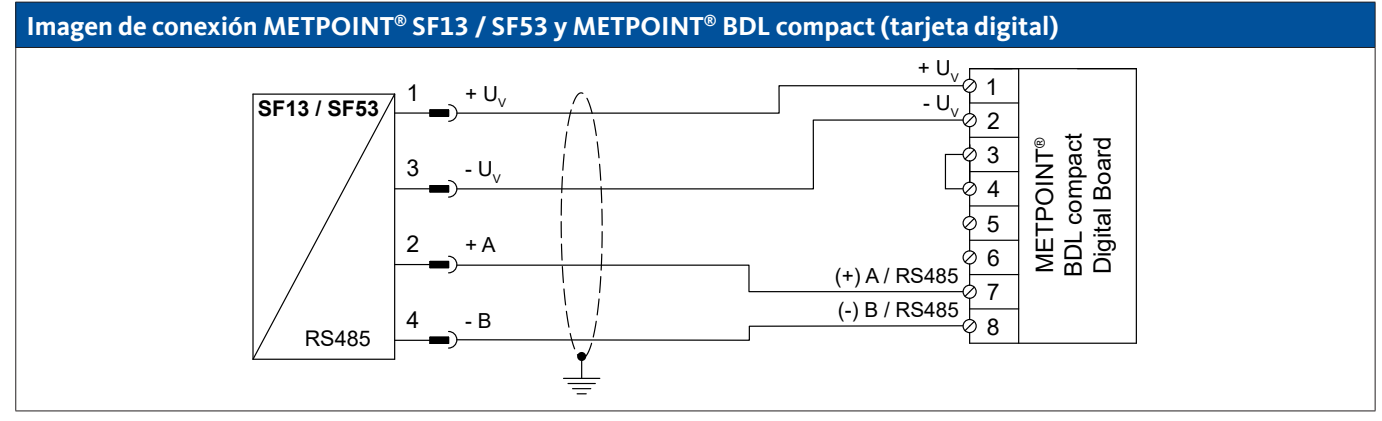

| Ocupación de PIN del<br>sensor |                  | Funcionamiento                                  | Color del<br>hilo | Ocupa<br>BDI | ción de PIN<br>. compact |
|--------------------------------|------------------|-------------------------------------------------|-------------------|--------------|--------------------------|
| PIN-1                          | $+ U_v$          | Conexión positiva (+) del suministro de tensión | marrón            | PIN-1        | $+ U_v$                  |
| PIN-3                          | - U <sub>v</sub> | Conexión negativa (-) del suministro de tensión | azul              | PIN-2        | - U <sub>v</sub>         |
| PIN-2                          | + A              | Señal no invertida (+) de la interfaz RS485     | Blanco            | PIN-7        | (+) RS485 (A)            |
| PIN-4                          | - B              | Señal invertida (-) de la interfaz RS485        | negro             | PIN-8        | (-) RS485 (B)            |
| PIN-5                          |                  | no asignado                                     | gris              |              |                          |

## 9.6.5.2. Analógico de 3 conductores, 4 ... 20 mA

La conexión se lleva a cabo mediante el conector de conexión A.

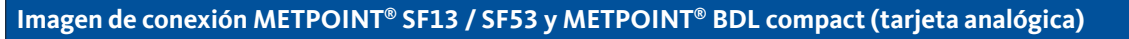

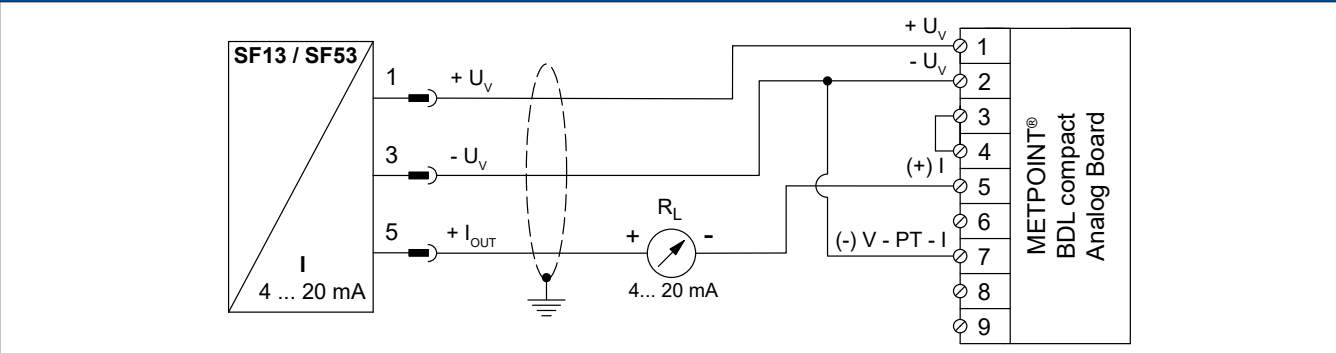

| Ocupación de PIN del<br>sensor |                    | Funcionamiento                                  | Color del Ocupa<br>hilo BDL |       | ción de PIN<br>compact |
|--------------------------------|--------------------|-------------------------------------------------|-----------------------------|-------|------------------------|
| PIN-1                          | $+ U_v$            | Conexión positiva (+) del suministro de tensión | marrón                      | PIN-1 | $+ U_v$                |
| PIN-3                          | - U <sub>v</sub>   | Conexión negativa (-) del suministro de tensión | azul                        | PIN-2 | - U <sub>v</sub>       |
| PIN-5                          | + I <sub>out</sub> | Salida de corriente                             | gris                        | PIN-5 | (+)                    |
| PIN-2                          |                    | no asignado                                     | Blanco                      |       |                        |
| PIN-4                          |                    | no asignado                                     | negro                       |       |                        |

#### 9.6.5.3. Analógico - Salida de impulsos con aislamiento galvanizado

La conexión se lleva a cabo mediante el conector de conexión B.

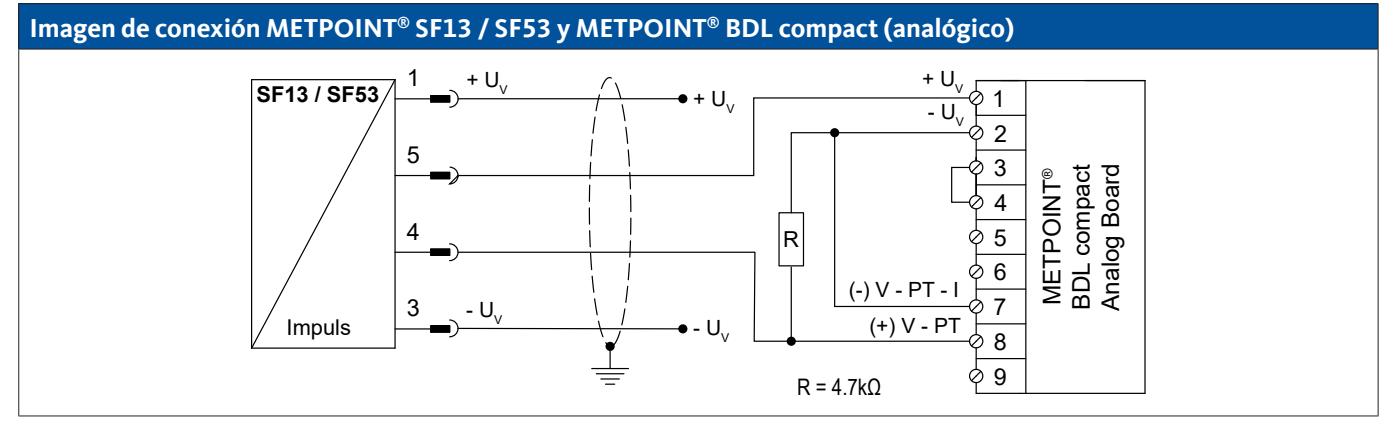

| Ocupación de PIN del<br>sensor |                  | Funcionamiento                                  | Color del<br>hilo | Ocupa<br>BDL | ción de PIN<br>compact |
|--------------------------------|------------------|-------------------------------------------------|-------------------|--------------|------------------------|
| PIN-1                          | $+ U_v$          | Conexión positiva (+) del suministro de tensión | marrón            |              |                        |
| PIN-4                          | Impulso          | Impulso                                         | negro             | PIN-1        | $+ U_v$                |
| PIN-5                          | Impulso          | Impulso                                         | gris              | PIN-8        | (+) V - PT             |
| PIN-3                          | - U <sub>v</sub> | Conexión negativa (-) del suministro de tensión | azul              |              |                        |
| PIN-2                          |                  | no asignado                                     | Blanco            |              |                        |

## 9.6.6. Conexión METPOINT® FS109 / FS211

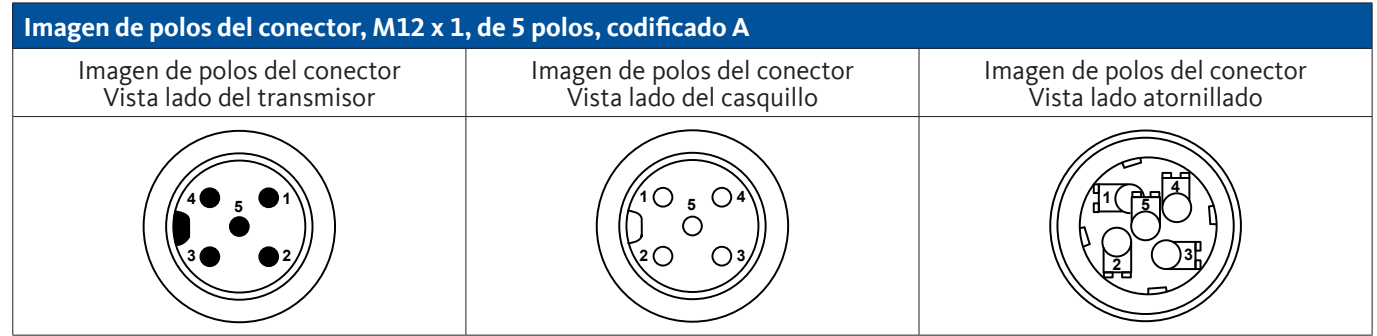

## 9.6.6.1. Digital - interfaz SDI

#### Imagen de conexión METPOINT<sup>®</sup> FS109 / FS211 y METPOINT<sup>®</sup> BDL compact

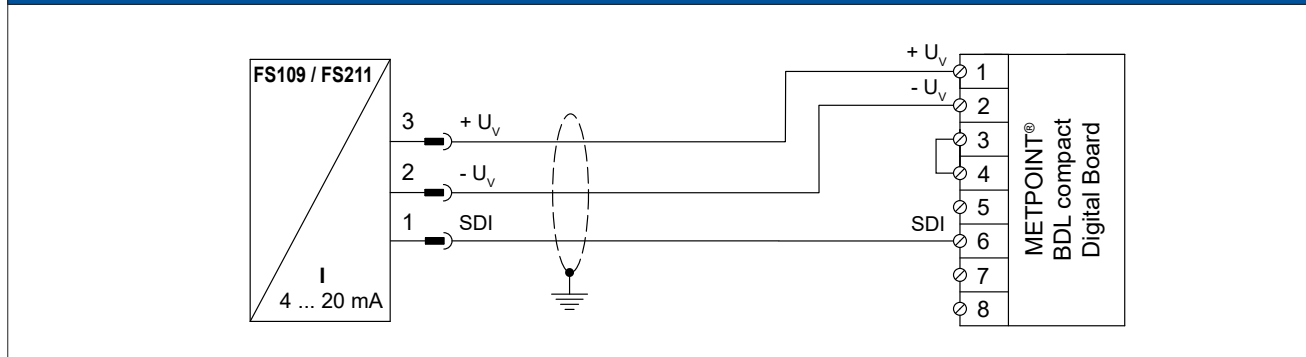

| Ocupación de PIN del<br>sensor |                  | Funcionamiento                                  | Color del<br>hilo | Ocupaci<br>BDL c | ón de PIN<br>ompact |
|--------------------------------|------------------|-------------------------------------------------|-------------------|------------------|---------------------|
| PIN-3                          | $+ U_v$          | Conexión positiva (+) del suministro de tensión | azul              | PIN-1            | $+ U_v$             |
| PIN-2                          | - U <sub>v</sub> | Conexión negativa (-) del suministro de tensión | Blanco            | PIN-2            | - U <sub>v</sub>    |
| PIN-1                          | SDI              | interfaz digital                                | marrón            | PIN-6            | SDI                 |
| PIN-4                          |                  | no asignado                                     |                   |                  |                     |
| PIN-5                          |                  | no asignado                                     |                   |                  |                     |

## 9.6.7. Conexión OCV compact

#### 9.6.7.1. Analógico de 2 conductores 4 ... 20 mA

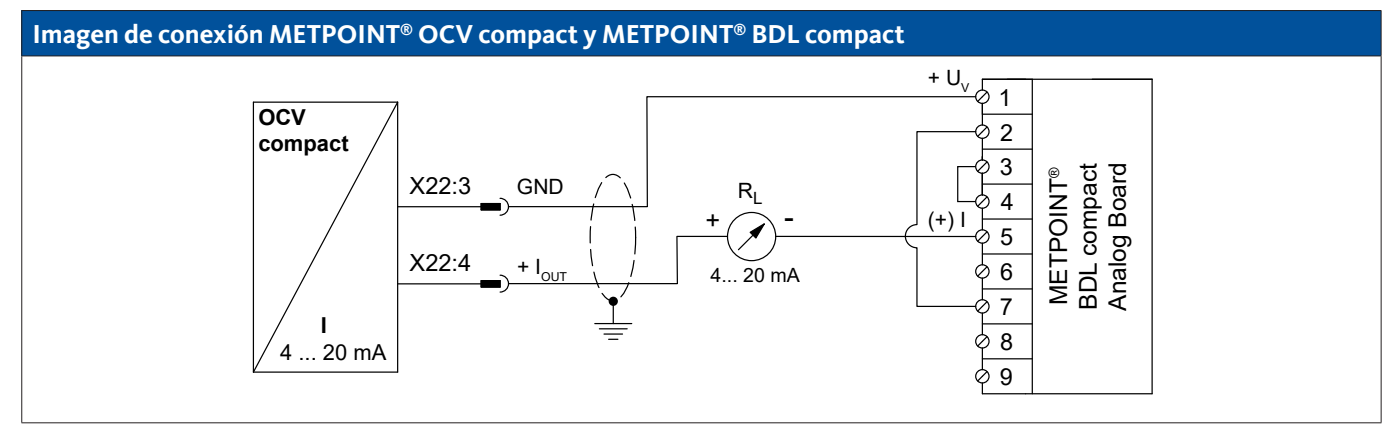

| Ocupación<br>OCV compact |                  | Funcionamiento                    | Color del<br>hilo | Ocupac<br>BDL o | ión de PIN<br>compact |
|--------------------------|------------------|-----------------------------------|-------------------|-----------------|-----------------------|
| X22:8                    |                  | no asignado                       |                   |                 |                       |
| X22:9                    |                  | no asignado                       |                   |                 |                       |
| X22:3                    | GND              | potencial de referencia analógico | azul              | PIN-1           | (+)                   |
| X22:4                    | l <sub>out</sub> | Salida de corriente               | marrón            | PIN-5           | + U <sub>v</sub>      |

#### 9.6.7.2. Digital - sistema Bus bidireccional RS485

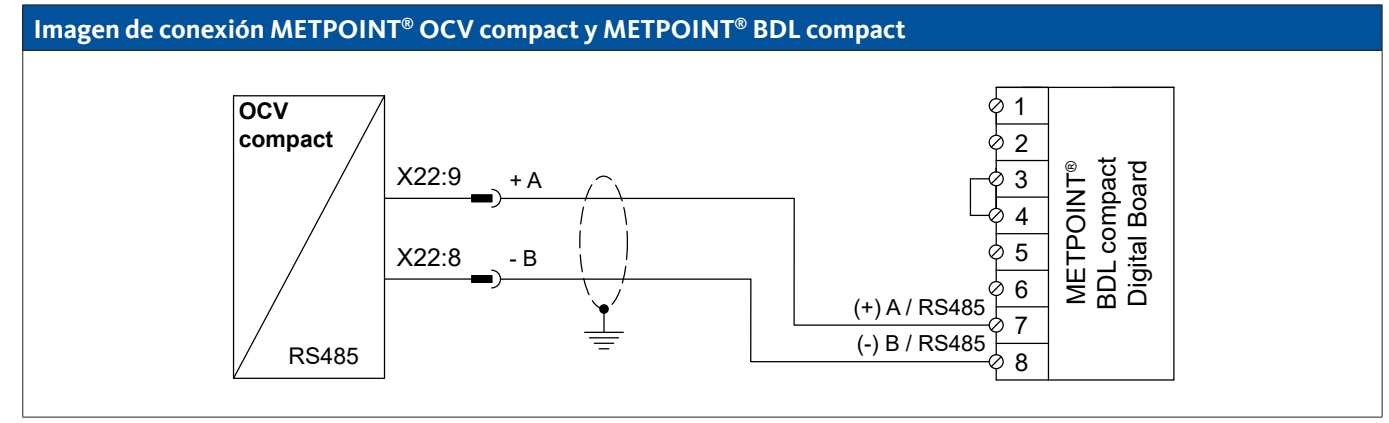

| Ocupación<br>OCV compact |           | Funcionamiento                              | Color del<br>hilo | Ocupac<br>BDL ( | ión de PIN<br>compact |
|--------------------------|-----------|---------------------------------------------|-------------------|-----------------|-----------------------|
| X22:9                    | Bus A (+) | Señal no invertida (+) de la interfaz RS485 | marrón            | PIN-7           | (+) A / RS485         |
| X22:8                    | Bus B (-) | Señal invertida (-) de la interfaz RS485    | azul              | PIN-8           | (-) B / RS485         |
| X22:4                    |           | no asignado                                 |                   |                 |                       |
| X22:3                    |           | no asignado                                 |                   |                 |                       |

## 9.6.8. Conexión PC 400

## 9.6.8.1. Digital - sistema Bus bidireccional RS485

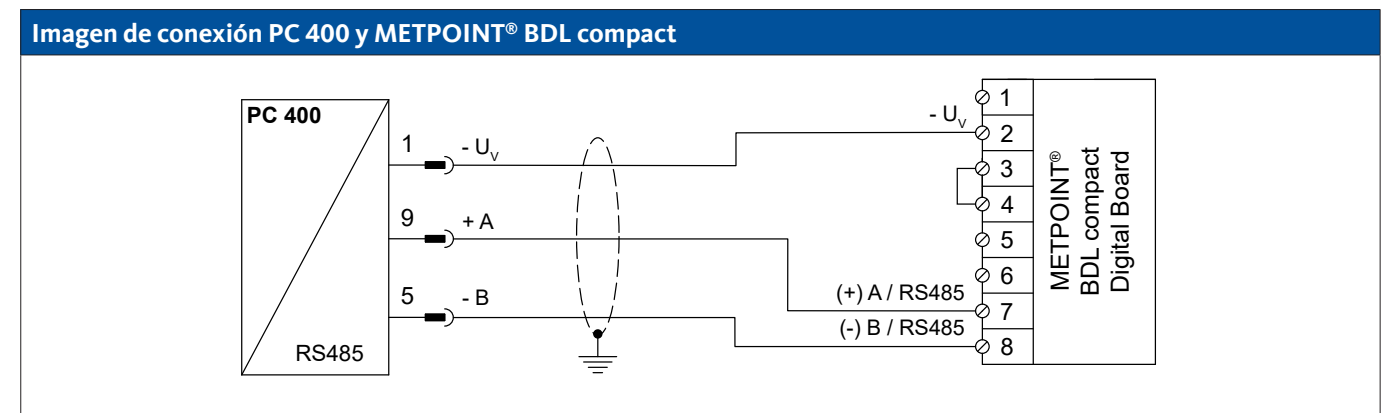

| Ocupación de PIN del<br>sensor |                  | Funcionamiento                                  | Color del<br>hilo | Ocupac<br>BDL | ción de PIN<br>compact |
|--------------------------------|------------------|-------------------------------------------------|-------------------|---------------|------------------------|
| PIN-1                          | - U <sub>v</sub> | Conexión negativa (-) del suministro de tensión | azul              | PIN-2         | - U <sub>v</sub>       |
| PIN-9                          | Bus A (+)        | Señal no invertida (+) de la interfaz RS485     | Blanco            | PIN-7         | (+) A / RS485          |
| PIN-5                          | Bus B (-)        | Señal invertida (-) de la interfaz RS485        | negro             | PIN-8         | (-) B / RS485          |
| PIN-6                          |                  | no asignado                                     |                   |               |                        |
| PIN-7                          |                  | no asignado                                     |                   |               |                        |
| PIN-8                          |                  | no asignado                                     |                   |               |                        |
| PIN-2                          |                  | no asignado                                     |                   |               |                        |
| PIN-3                          |                  | no asignado                                     |                   |               |                        |
| PIN-4                          |                  | no asignado                                     |                   |               |                        |

#### 9.6.9. Conexión PT 1000

## 9.6.9.1. Analógico de 4 conductores, 0 ... 10 V

| Imagen de c      | onexión PT 1         | 000 y METPOINT <sup>®</sup> BDL compact             |                                         |                    |                     |
|------------------|----------------------|-----------------------------------------------------|-----------------------------------------|--------------------|---------------------|
|                  |                      | PT GND<br>(-) V - PT - I<br>(+) V - PT<br>PT Supply | 6 6 8 0 0 0 0 0 0 0 0 0 0 0 0 0 0 0 0 0 |                    |                     |
| Ocupaciór<br>ser | n de PIN del<br>1sor | Funcionamiento                                      | Color del<br>hilo                       | Ocupacio<br>BDL co | ón de PIN<br>ompact |
| -                | -                    | Conexión negativa (-)                               | rojo                                    | PIN-6              | PT GND              |
| -                | -                    | Conexión negativa (-)                               | rojo                                    | PIN-7              | (-) V - PT - I      |
| -                | -                    | Conexión positiva (+)                               | Blanco                                  | PIN-8              | (+) V - PT          |
| -                | -                    | Conexión positiva (+)                               | Blanco                                  | PIN-9              | PT Supply           |

#### 9.7. Conexión de otros sensores

En el METPOINT<sup>®</sup> BDL compact se pueden conectar otros sensores analógicos y digitales. Las distintas posibilidades de conexión figuran clasificadas según el tipo de transmisión de las señales de medición.

## 9.7.1. Analógico, 0/4 ... 20 mA

#### 9.7.1.1. Analógico, 2 conductores, 0/4 ... 20 mA

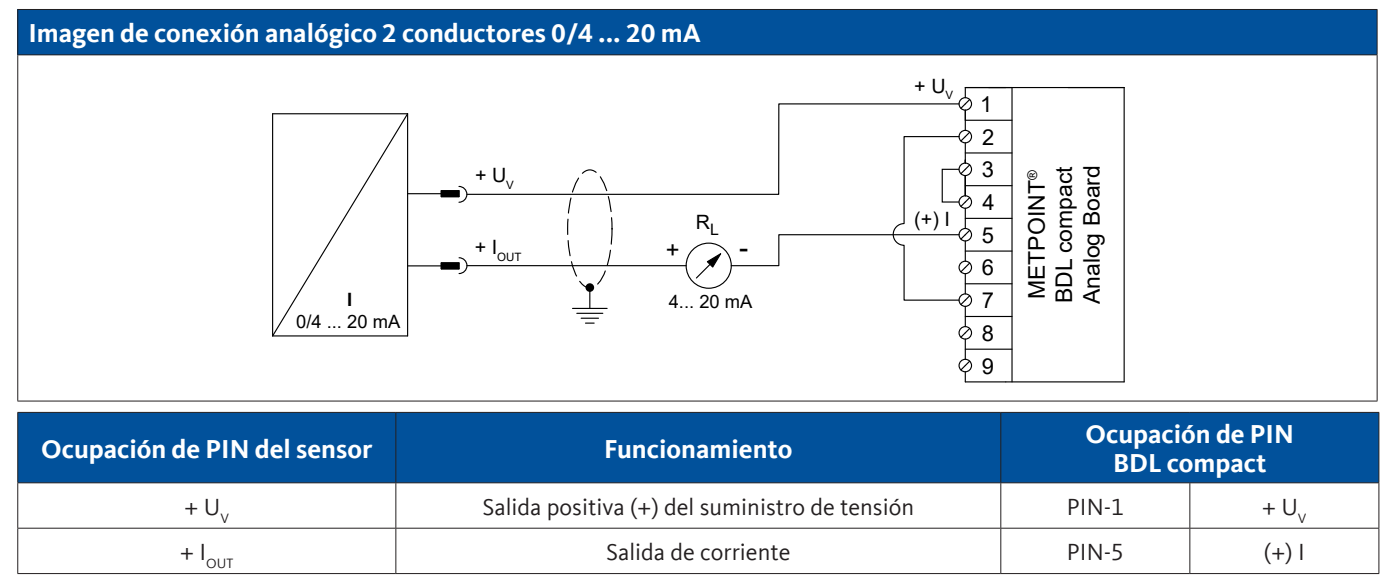

#### 9.7.1.2. Analógico, 3 conductores, 0/4 ... 20 mA

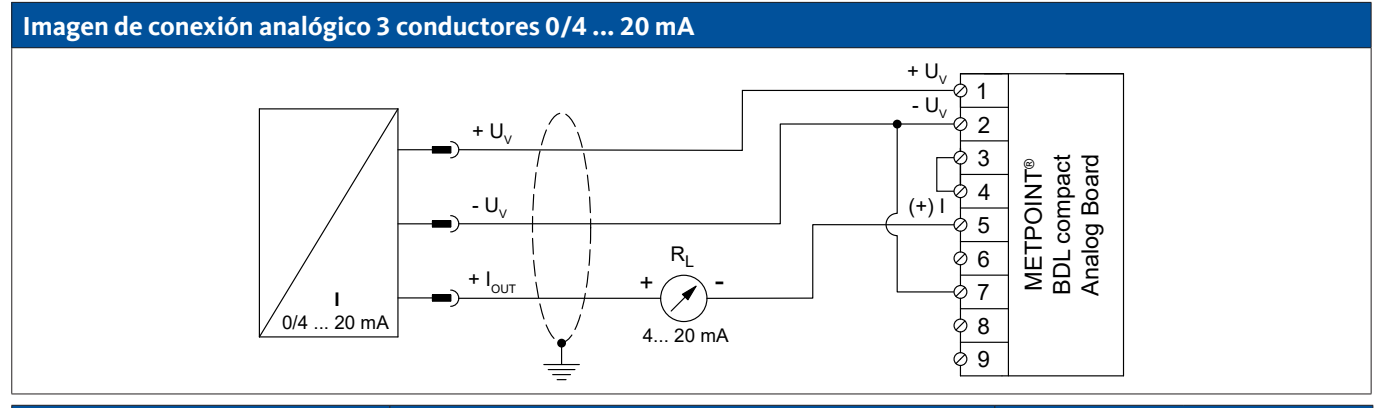

| Ocupación de PIN del sensor | Funcionamiento                                  | Ocupación de PIN<br>BDL compact |                  |  |
|-----------------------------|-------------------------------------------------|---------------------------------|------------------|--|
| + U <sub>v</sub>            | Salida positiva (+) del suministro de tensión   | PIN-1                           | + U <sub>v</sub> |  |
| - U <sub>v</sub>            | Conexión negativa (-) del suministro de tensión | PIN-2                           | - U <sub>v</sub> |  |
| + I <sub>out</sub>          | Salida de corriente                             | PIN-5                           | (+) I            |  |

## 9.7.1.3. Analógico, 4 conductores, 0/4 ... 20 mA

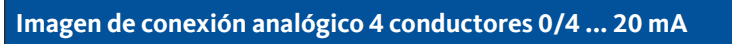

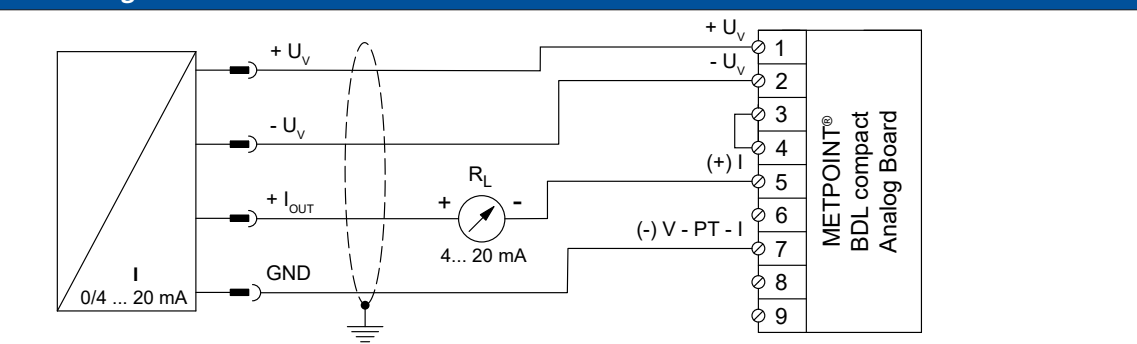

| Ocupación de PIN del sensor | Funcionamiento                                  | Ocupación de PIN<br>BDL compact |                  |  |
|-----------------------------|-------------------------------------------------|---------------------------------|------------------|--|
| + U <sub>v</sub>            | Salida positiva (+) del suministro de tensión   | PIN-1                           | + U <sub>v</sub> |  |
| - U <sub>v</sub>            | Conexión negativa (-) del suministro de tensión | PIN-2                           | - U <sub>v</sub> |  |
| + I <sub>out</sub>          | Salida de corriente                             | PIN-5                           | (+)              |  |
| GND                         | Potencial de referencia analógico               | PIN-7                           | (-) V - PT - I   |  |

## 9.7.2. Analógico, 0 ... 1/10/30 V

## 9.7.2.1. Analógico de 3 conductores, 0 ... 1/10/30 V

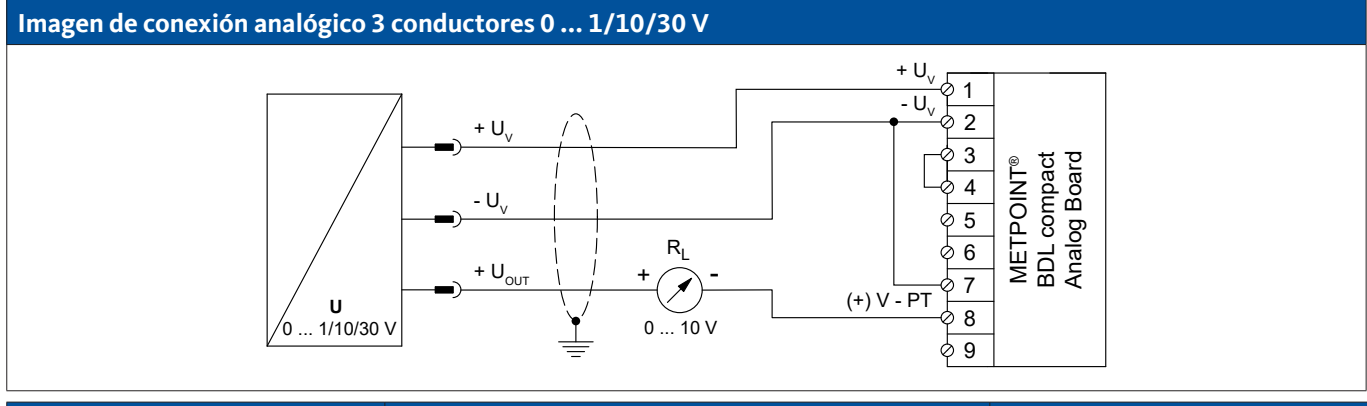

| Ocupación de PIN del sensor | Funcionamiento                                  | Ocupación de PIN<br>BDL compact |                  |  |
|-----------------------------|-------------------------------------------------|---------------------------------|------------------|--|
| + U <sub>v</sub>            | Salida positiva (+) del suministro de tensión   | PIN-1                           | + U <sub>v</sub> |  |
| - U <sub>v</sub>            | Conexión negativa (-) del suministro de tensión | PIN-2                           | - U <sub>v</sub> |  |
| + U <sub>out</sub>          | Salida de tensión                               | PIN-8                           | (+) V - PT       |  |

## Imagen de conexión analógico 4 conductores 0 ... 1/10/30 V

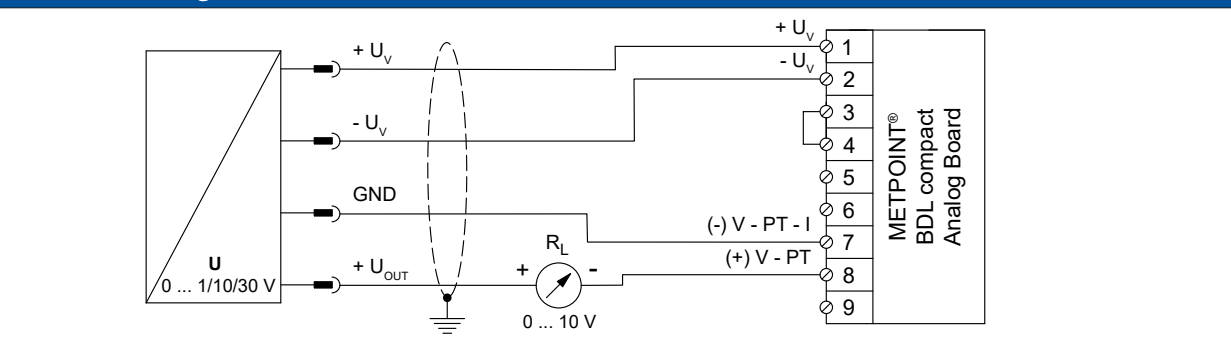

| Ocupación de PIN del sensor | Funcionamiento                                  | Ocupació<br>BDL co | ón de PIN<br>ompact |
|-----------------------------|-------------------------------------------------|--------------------|---------------------|
| + U <sub>v</sub>            | Salida positiva (+) del suministro de tensión   | PIN-1              | + U <sub>v</sub>    |
| - U <sub>v</sub>            | Conexión negativa (-) del suministro de tensión | PIN-2              | - U <sub>v</sub>    |
| GND                         | potencial de referencia analógico               | PIN-7              | (-) V - PT - I      |
| + U <sub>out</sub>          | Salida de tensión                               | PIN-8              | (+) V - PT          |

## 9.7.3. Digital - interfaz SDI

# 9.7.3.1. Digital - 3 conductores, interfaz SDI

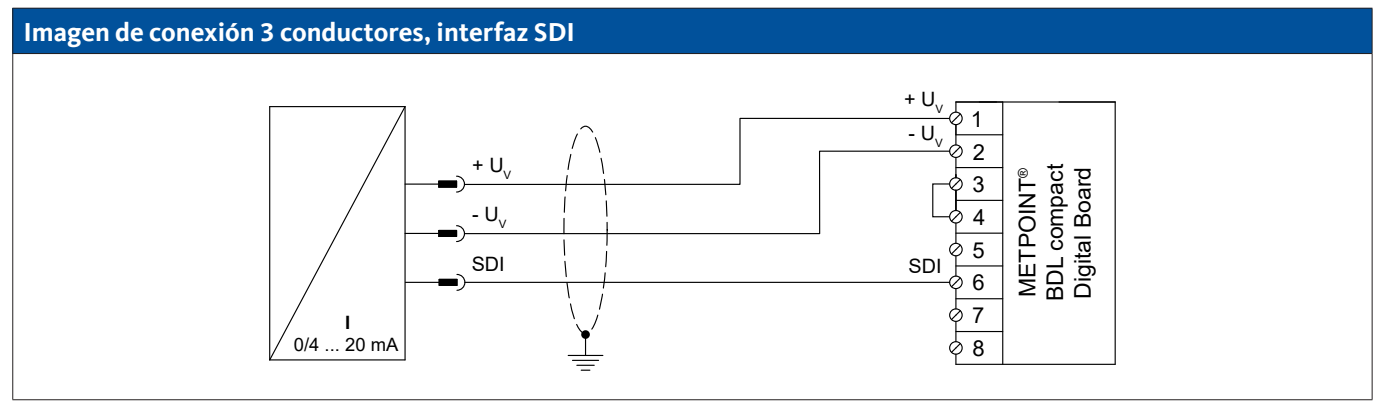

| Ocupación de PIN del sensor | Funcionamiento                                  | Ocupación de PIN<br>BDL compact |                  |
|-----------------------------|-------------------------------------------------|---------------------------------|------------------|
| + U <sub>v</sub>            | Conexión positiva (+) del suministro de tensión | PIN-1                           | + U <sub>v</sub> |
| - U <sub>v</sub>            | Conexión negativa (-) del suministro de tensión | PIN-2                           | - U <sub>v</sub> |
| SDI                         | interfaz digital                                | PIN-6                           | SDI              |

## 9.7.3.2. Digital - 4 conductores, interfaz SDI

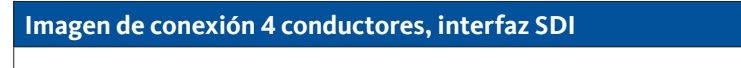

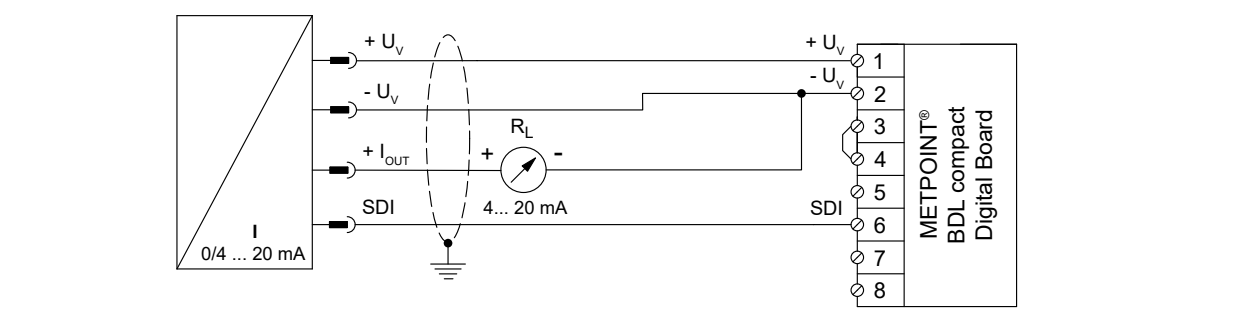

| Ocupación de PIN del sensor | Funcionamiento                                  | Ocupación de PIN<br>BDL compact |                  |
|-----------------------------|-------------------------------------------------|---------------------------------|------------------|
| + U <sub>v</sub>            | Conexión positiva (+) del suministro de tensión | PIN-1                           | $+ U_v$          |
| - U <sub>v</sub>            | Conexión negativa (-) del suministro de tensión | PIN-2                           | - U <sub>v</sub> |
| + I <sub>out</sub>          | Salida de corriente                             | PIN-2                           | - U <sub>v</sub> |
| SDI                         | interfaz digital                                | PIN-6                           | SDI              |

## 9.7.4. Digital - sistema Bus bidireccional RS485

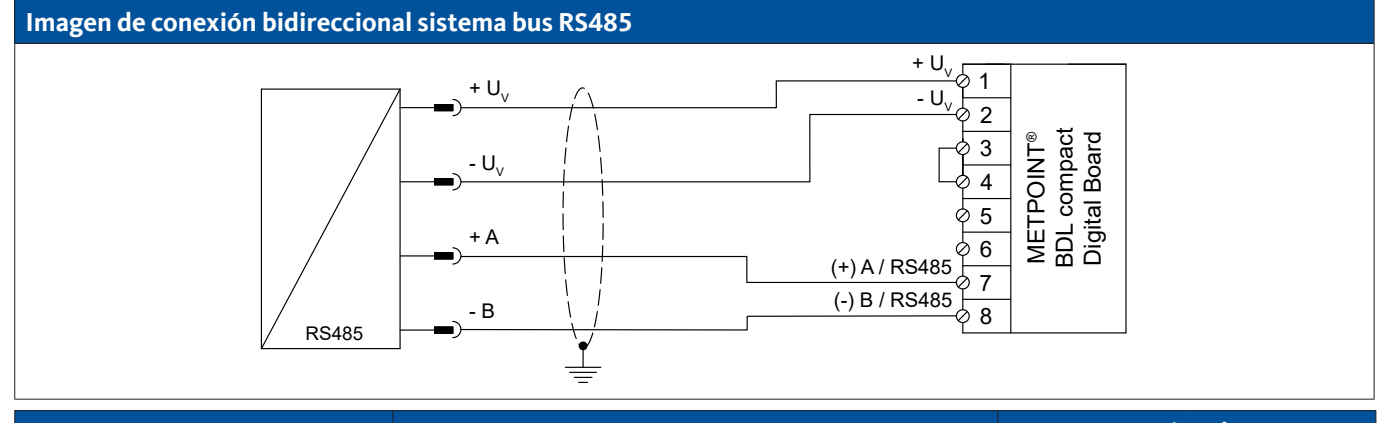

| Ocupación de PIN del sensor | Funcionamiento                                  | Ocupación de PIN<br>BDL compact |                  |
|-----------------------------|-------------------------------------------------|---------------------------------|------------------|
| + U <sub>v</sub>            | Conexión positiva (+) del suministro de tensión | PIN-1                           | + U <sub>v</sub> |
| - U <sub>v</sub>            | Conexión negativa (-) del suministro de tensión | PIN-2                           | - U <sub>v</sub> |
| Bus A (+)                   | Señal no invertida (+) de la interfaz RS485     | PIN-7                           | (+) A / RS485    |
| Bus B (-)                   | Señal invertida (-) de la interfaz RS485        | PIN-8                           | (-) B / RS485    |

## 9.7.5. Analógico - sensores de impulsos con aislamiento galvanizado

## Imagen de conexión sensor de impulsos

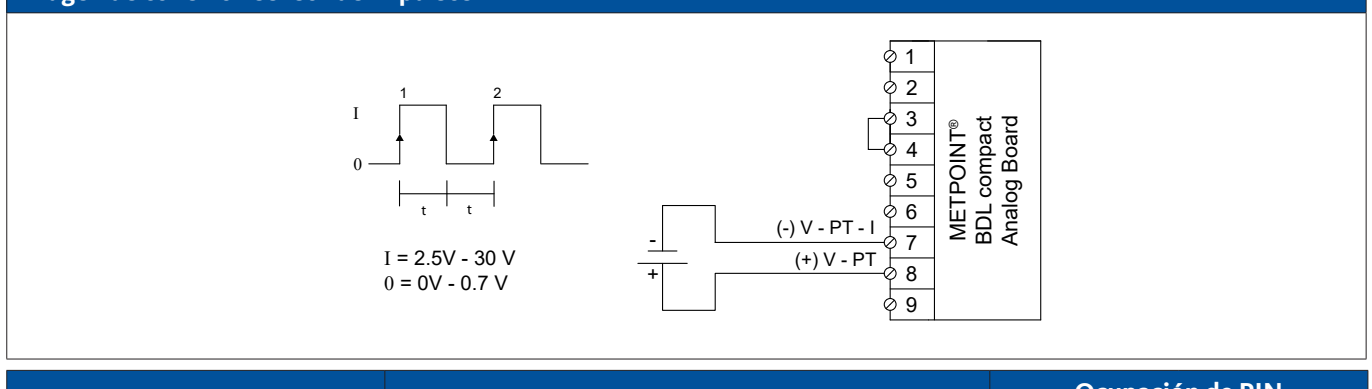

| Ocupación de PIN sensor | Funcionamiento | Ocupación de PIN<br>BDL compact |                |
|-------------------------|----------------|---------------------------------|----------------|
| Impulso                 | Impulso        | PIN-7                           | (-) V - PT - I |
| Impulso                 | Impulso        | PIN-8                           | (+) V - PT     |

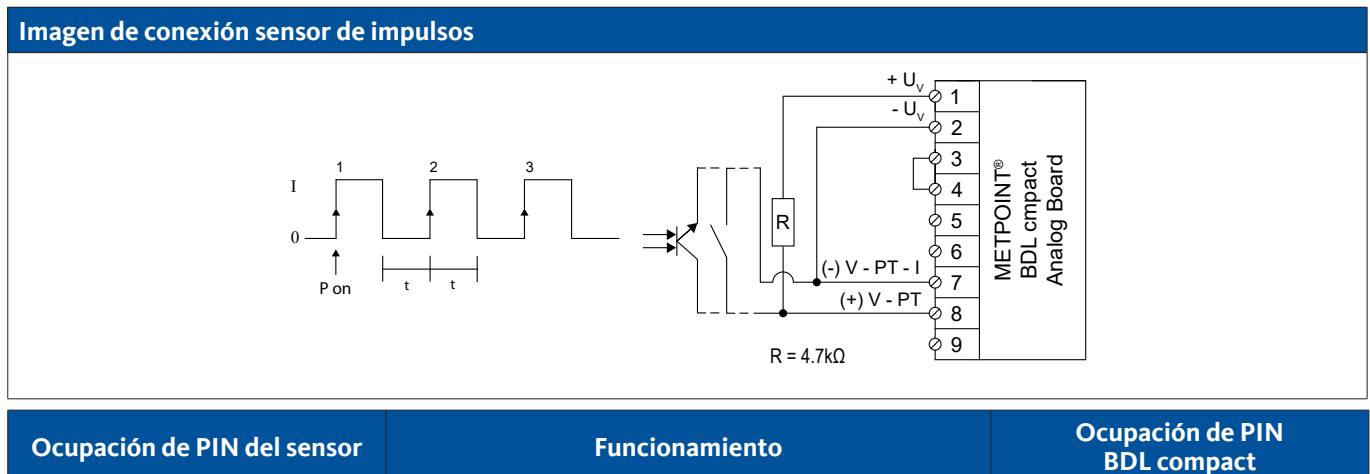

| Ocupación de PIN del sensor | Funcionamiento | BDL compact |                |
|-----------------------------|----------------|-------------|----------------|
| Impulso                     | Impulso        | PIN-7       | (-) V - PT - I |
| Impulso                     | Impulso        | PIN-8       | (+) V - PT     |

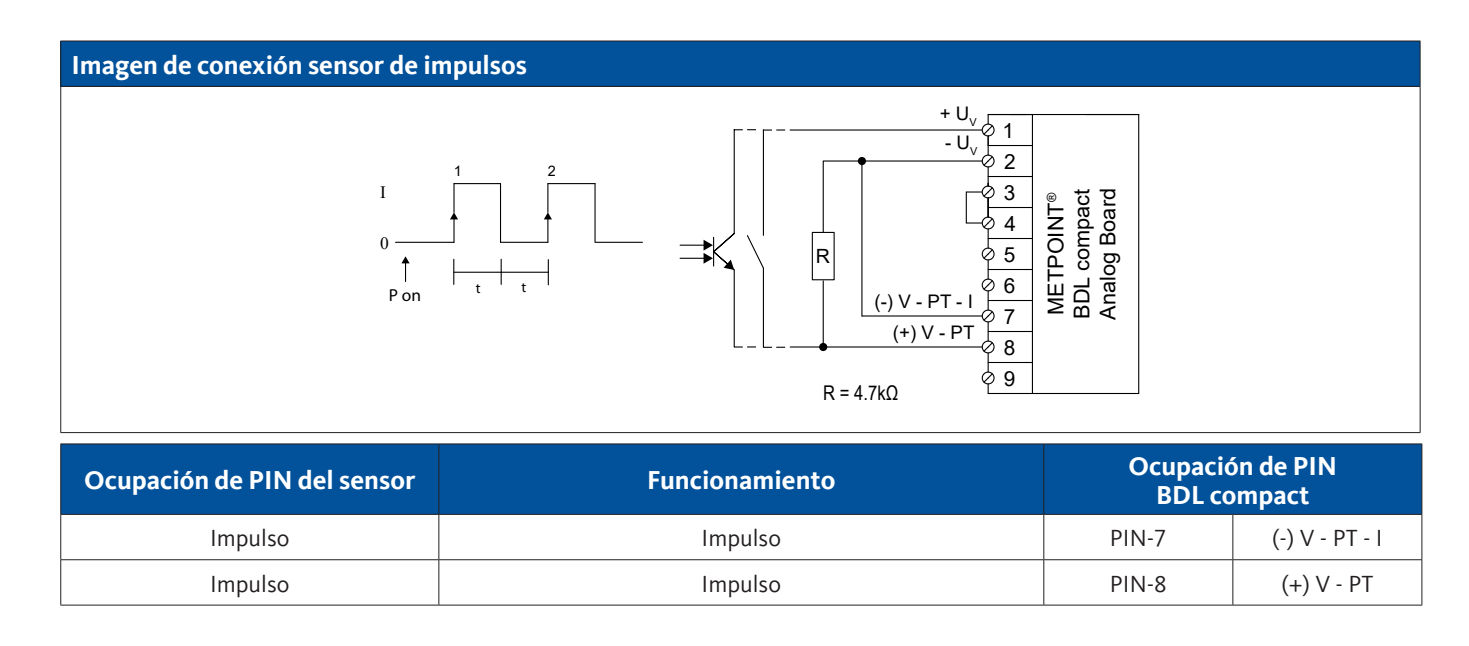
### 9.7.6. Sensores de resistencia

### 9.7.6.1. Sensores de resistencia 2 conductores

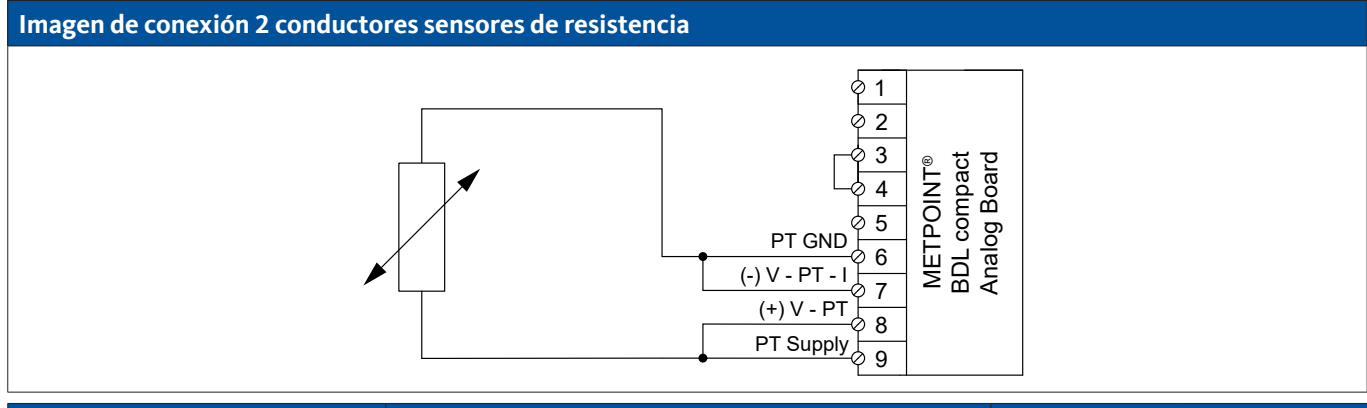

| Ocupación de PIN del sensor | FuncionamientoOcupación de PBDL compact |       | ón de PIN<br>ompact |
|-----------------------------|-----------------------------------------|-------|---------------------|
| -                           | Conexión negativa (-)                   | PIN-6 | PT GND              |
|                             | Conexión negativa (-)                   | PIN-7 | (-) V - PT - I      |
|                             | Conexión positiva (+)                   | PIN-8 | (+) V - PT          |
| -                           | Conexión positiva (+)                   | PIN-9 | PT Supply           |

### 9.7.6.2. Sensores de resistencia 3 conductores

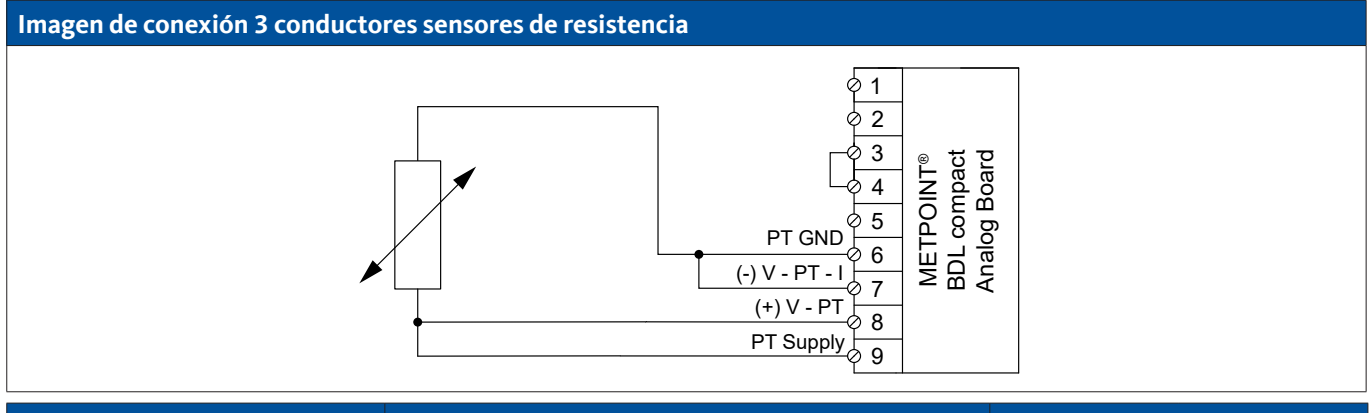

| Ocupación de PIN del sensor | Funcionamiento Ocupación de F<br>BDL compac |       | ón de PIN<br>ompact |
|-----------------------------|---------------------------------------------|-------|---------------------|
| -                           | Conexión negativa (-)                       | PIN-6 | PT GND              |
|                             | Conexión negativa (-)                       | PIN-7 | (-) V - PT - I      |
| -                           | Conexión positiva (+)                       | PIN-8 | (+) V - PT          |
| -                           | Conexión positiva (+)                       | PIN-9 | PT Supply           |

### 9.7.6.3. Sensores de resistencia 4 conductores

### Imagen de conexión 4 conductores sensores de resistencia

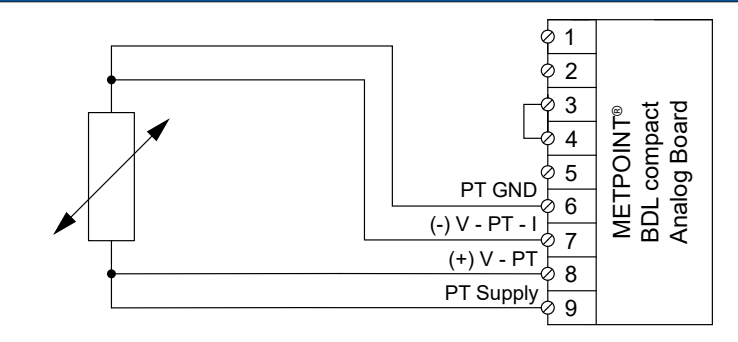

| Ocupación de PIN del sensor | Funcionamiento        | Ocupación de PIN<br>BDL compact |            |
|-----------------------------|-----------------------|---------------------------------|------------|
| -                           | Conexión negativa (-) | PIN-6                           | PT GND     |
| -                           | Conexión negativa (-) | a (-) PIN-7                     |            |
| -                           | Conexión positiva (+) | PIN-8                           | (+) V - PT |
| -                           | Conexión positiva (+) | PIN-9                           | PT Supply  |

### 9.8. Conexión indicaciones externas (PLC / ZTL)

En el METPOINT<sup>®</sup> BDL compact se pueden tomar señales de corriente para una indicación de terceros externa o PLC / ZLT. Las distintas posibilidades de conexión figuran clasificadas según el tipo de transmisión de las señales de medición.

### 9.8.1. Analógico, 0/4 ... 20 mA

### 9.8.1.1. Analógico, 2 conductores, 0/4 ... 20 mA

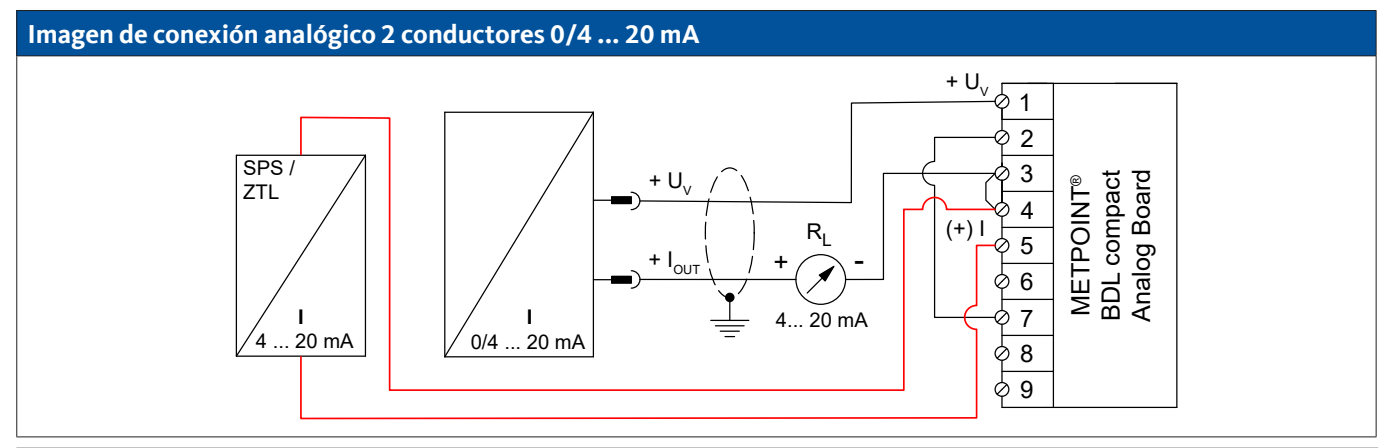

| Ocupación de PIN del sensor | r Funcionamiento Ocupación de BDL compa       |       | ón de PIN<br>ompact |
|-----------------------------|-----------------------------------------------|-------|---------------------|
| + U <sub>v</sub>            | Salida positiva (+) del suministro de tensión | PIN-1 | + U <sub>v</sub>    |
| + I <sub>out</sub>          | Salida de corriente                           | PIN-3 | Loop                |
| -                           | Entrada de corriente PLC / ZTL                | PIN-4 | Loop                |
| -                           | Salida de corriente PLC / ZTL                 | PIN-5 | (+)                 |

### 9.8.1.2. Analógico, 3 conductores, 0/4 ... 20 mA

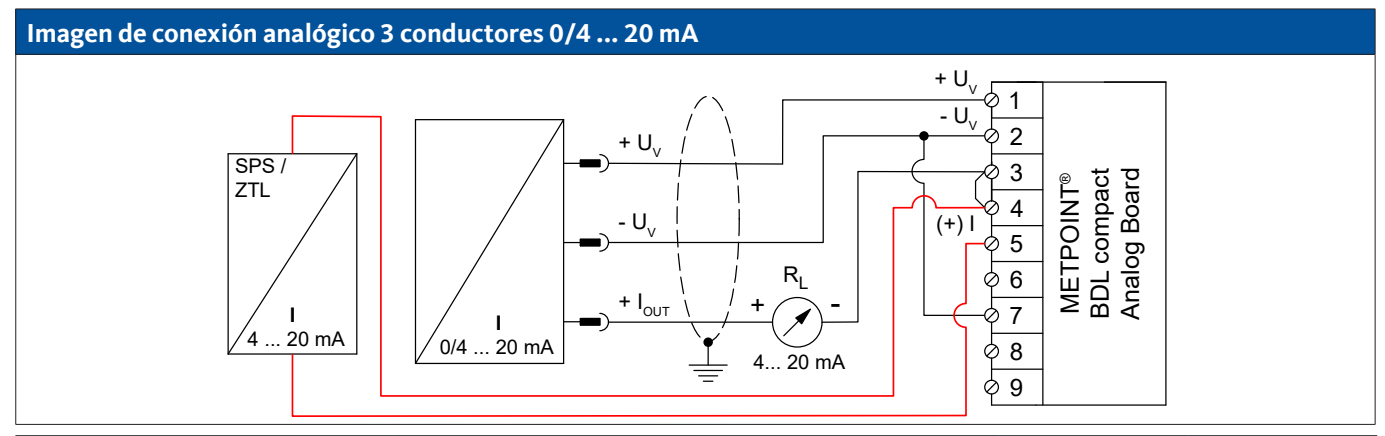

| Ocupación de PIN del sensor | r Funcionamiento Ocupación d<br>BDL comp        |       | ón de PIN<br>ompact |
|-----------------------------|-------------------------------------------------|-------|---------------------|
| + U <sub>v</sub>            | Salida positiva (+) del suministro de tensión   | PIN-1 | + U <sub>v</sub>    |
| - U <sub>v</sub>            | Conexión negativa (-) del suministro de tensión | PIN-2 | - U <sub>v</sub>    |
| + I <sub>out</sub>          | Salida de corriente                             | PIN-3 | Loop                |
| -                           | Entrada de corriente PLC / ZTL                  | PIN-4 | Loop                |
| -                           | Salida de corriente PLC / ZTL                   | PIN-5 | (+)                 |

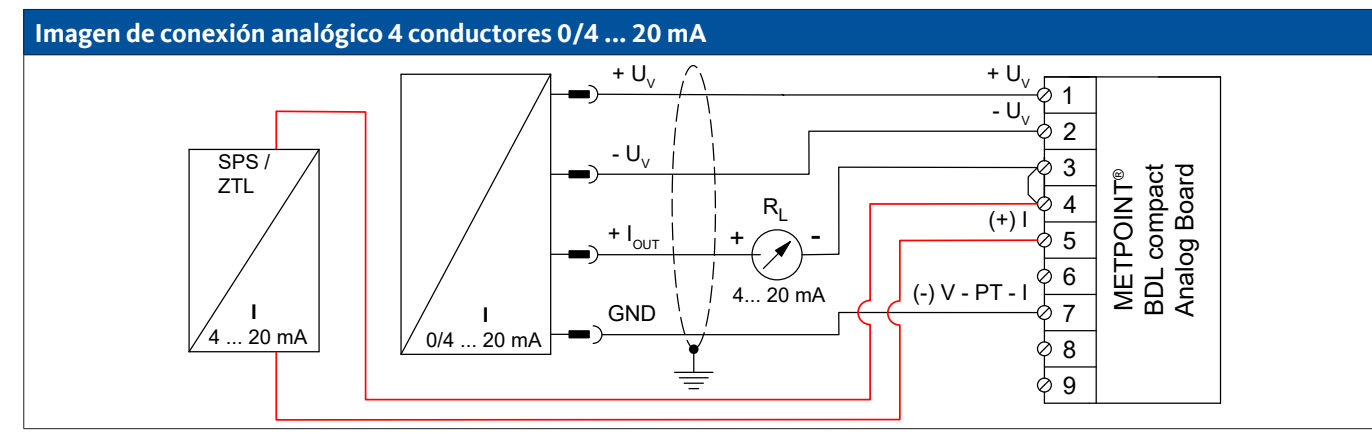

| Ocupación de PIN del sensor | Funcionamiento                                  | Ocupacio<br>BDL co | ón de PIN<br>ompact |
|-----------------------------|-------------------------------------------------|--------------------|---------------------|
| + U <sub>v</sub>            | Salida positiva (+) del suministro de tensión   | PIN-1              | + U <sub>v</sub>    |
| - U <sub>v</sub>            | Conexión negativa (-) del suministro de tensión | PIN-2              | - U <sub>v</sub>    |
| GND                         | potencial de referencia analógico               | PIN-7              | (-) V - PT - I      |
| + I <sub>out</sub>          | Salida de corriente                             | PIN-3              | Loop                |
| -                           | Entrada de corriente PLC / ZTL                  | PIN-4              | Loop                |
| -                           | Salida de corriente PLC / ZTL                   | PIN-5              | (+)                 |

### 9.8.2. Digital - interfaz SDI

### 9.8.2.1. Digital - 3 conductores, interfaz SDI

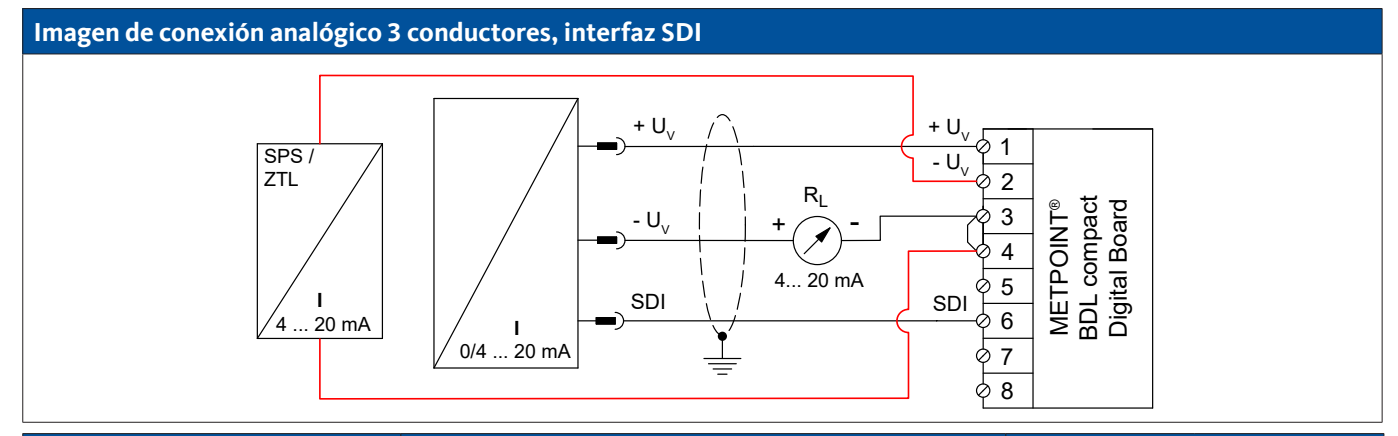

| Ocupación de PIN del sensor | r Funcionamiento Ocupación de BDL comp          |       | ón de PIN<br>ompact |
|-----------------------------|-------------------------------------------------|-------|---------------------|
| SDI                         | interfaz digital                                | PIN-6 | SDI                 |
| + U <sub>v</sub>            | Conexión positiva (+) del suministro de tensión | PIN-1 | + U <sub>v</sub>    |
| - U <sub>v</sub>            | Conexión negativa (-) del suministro de tensión | PIN-3 | Loop                |
| -                           | Entrada de corriente PLC / ZTL                  | PIN-4 | Loop                |
| -                           | Salida de corriente PLC / ZTL                   | PIN-2 | - U <sub>v</sub>    |

### 9.8.2.2. Digital - 4 conductores, interfaz SDI

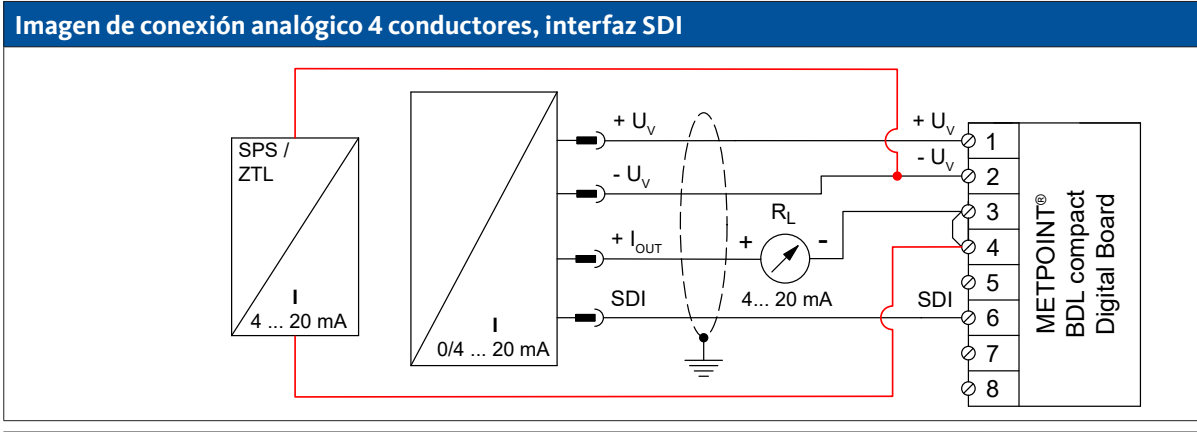

| Ocupación de PIN del sensor | Funcionamiento                                  | Ocupació<br>BDL co | ón de PIN<br>ompact |
|-----------------------------|-------------------------------------------------|--------------------|---------------------|
| + U <sub>v</sub>            | Conexión positiva (+) del suministro de tensión | PIN-1              | $+ U_v$             |
| - U <sub>v</sub>            | Conexión negativa (-) del suministro de tensión | PIN-2              | - U <sub>v</sub>    |
| SDI                         | interfaz digital                                | PIN-6              | SDI                 |
| + I <sub>out</sub>          | Salida de corriente                             | PIN-3              | Loop                |
| -                           | Entrada de corriente PLC / ZTL                  | PIN-4              | Loop                |
| -                           | Salida de corriente PLC / ZTL                   | PIN-2              | - U <sub>v</sub>    |

### 9.8.3. Digital - sistema Bus bidireccional RS485

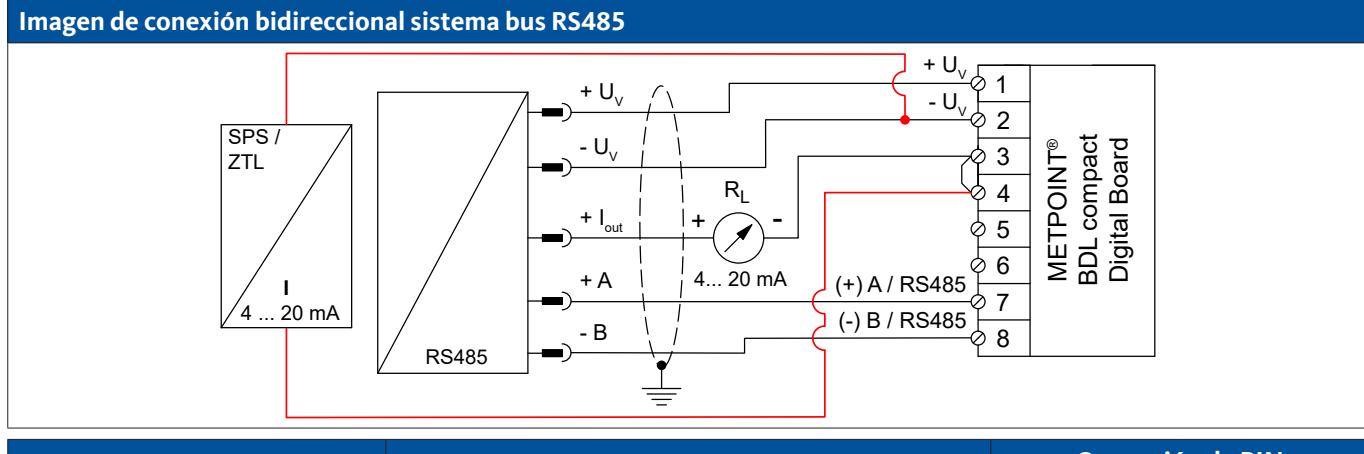

| Ocupación de PIN del sensor | Funcionamiento                                  | Ocupacio<br>BDL co | ón de PIN<br>ompact |
|-----------------------------|-------------------------------------------------|--------------------|---------------------|
| + U <sub>v</sub>            | Conexión positiva (+) del suministro de tensión | PIN-1              | + U <sub>v</sub>    |
| - U <sub>v</sub>            | Conexión negativa (-) del suministro de tensión | PIN-2              | - U <sub>v</sub>    |
| Bus A (+)                   | Señal no invertida (+) de la interfaz RS485     | PIN-7              | (+) A / RS485       |
| Bus B (-)                   | Señal invertida (-) de la interfaz RS485        | PIN-8              | (-) B / RS485       |
| + I <sub>out</sub>          | Salida de corriente                             | PIN-3              | Loop                |
| _                           | Entrada de corriente PLC / ZTL                  | PIN-4              | Loop                |
| -                           | Salida de corriente PLC / ZTL                   | PIN-2              | - U <sub>v</sub>    |

### 10. Conectar el METPOINT<sup>®</sup> BDL compact con un PC

| indicación! | Dirección IP estática                                                                                                    |
|-------------|----------------------------------------------------------------------------------------------------|
|             | Las direcciones IP del PC y del METPOINT <sup>®</sup> BDL compact deben asignarse estáticamente (sin<br>DHCP) y encontrarse en la misma red.<br>Si la dirección IP del METPOINT <sup>®</sup> BDL compact se ha modificado, el aparato deberá reiniciarse.<br>Dirección IP del BLD compact: Véase el capítulo, Ajuste de red, página 68<br>Reinicio del BDL compact: Véase el capítulo, Resetear los ajustes de fábrica, página 74 |

El METPOINT<sup>®</sup> BDL compact puede conectarse con el PC con un cable Crossover de ocho hilos, con una clavija RJ45 en cada extremo o con un cable de Ethernet con un adaptador Crossover.

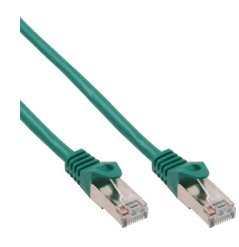

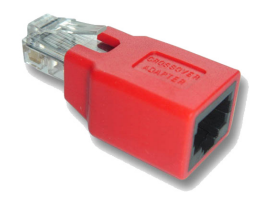

Cable Crossover con conector RJ45 adaptador Crossover

Cuando el METPOINT<sup>®</sup> BDL compact se ha conectado al PC con un cable adecuado, será posible realizar valoraciones de datos en gráficos y en tablas con el software METPOINT<sup>®</sup> READER SW201.

#### Ajustes de red para PC con Windows: Windows 10:

Inicio  $\rightarrow$  Configuración  $\rightarrow$  Red e Internet  $\rightarrow$  Centro de redes y recursos compartidos  $\rightarrow$  Cambiar configuración del adaptador  $\rightarrow$  Conexión LAN  $\rightarrow$  Características  $\rightarrow$  Protocolo Internet versión 4 (TCP/IPv4)  $\rightarrow$  Usar la dirección IP siguiente  $\rightarrow$  Introducir la dirección IP y la submáscara de red. Después: OK  $\rightarrow$  OK  $\rightarrow$  Cerrar

#### Windows 7:

Inicio  $\rightarrow$  Panel de control  $\rightarrow$  Centro de redes y recursos compartidos  $\rightarrow$  Cambiar ajustes del adaptador  $\rightarrow$  Conexión LAN  $\rightarrow$  Características  $\rightarrow$  Protocolo de Internet versión 4 (TCP/IPv4)  $\rightarrow$ Usar la dirección IP siguiente  $\rightarrow$  Introducir la dirección IP y la submáscara de red.

Después: OK  $\rightarrow$  OK  $\rightarrow$  Cerrar

### Windows Vista:

Inicio  $\rightarrow$  Panel de control  $\rightarrow$  Centro de redes y recursos compartidos  $\rightarrow$  Administrar conexiones de red  $\rightarrow$  Conexión LAN  $\rightarrow$  Características  $\rightarrow$  Protocolo de Internet versión 4 (TCP/IPv4)  $\rightarrow$  Usar la dirección IP siguiente  $\rightarrow$  Introducir la dirección IP y la submáscara de red. Después: OK  $\rightarrow$  OK  $\rightarrow$  Cerrar

#### Windows XP:

Inicio  $\rightarrow$  Ajustes  $\rightarrow$  Panel de control  $\rightarrow$  Conexión de redes  $\rightarrow$  Conexión LAN  $\rightarrow$  Características  $\rightarrow$  Protocolo de Internet (TCP/IP)  $\rightarrow$  Usar la dirección IP siguiente  $\rightarrow$  Introducir la dirección IP y la submáscara de red. Después: OK  $\rightarrow$  OK  $\rightarrow$  Cerrar

ES

## 11. Manejo del METPOINT<sup>®</sup> BDL compact

La operación del aparato se explica prácticamente por sí misma y a través de los menús de la pantalla táctil. Para seleccionar las opciones de menú se han de tocar brevemente con el dedo o con un lápiz táctil.

### Atención:

Por favor, no use lápices ni ningún otro objeto con cantos afilados. De lo contrario podría dañar la pantalla.

Después de conectar los sensores, también deben configurarse..

Pueden introducirse o modificarse datos en todos los campos con el fondo blanco. Los valores de medición pueden visualizarse como curva o como valores.

Las palabras en verde se refieren sobre todo a las ilustraciones del apartado. Pero también las rutas de menús o las opciones de menú que guardan relación están en verde.

¡La guía de menús está indicada por lo general en verde!

### 11.1. Menú principal (Home)

El menú principal permite acceder a las opciones disponibles.

### 11.1.1. Inicialización

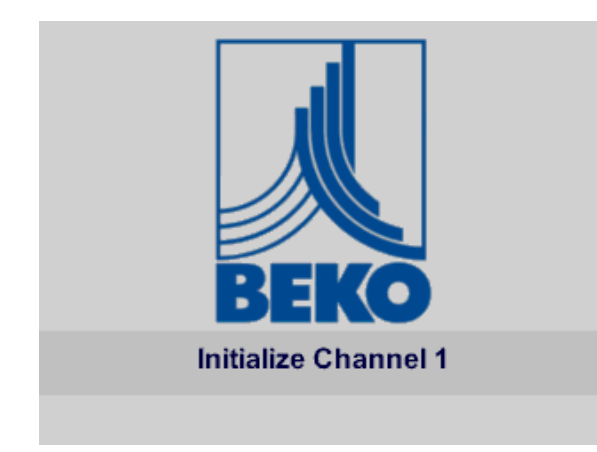

Después de la conexión del BDL compact se lleva a cabo la inicialización de todos los canales y aparece el menú principal.

#### Atención:

En la primera puesta en servicio posiblemente no esté ningún canal preajustado.

Seleccione y ajuste las configuraciones adecuadas en el capítulo "11.2.2. Ajuste de sensor" en la página 45

### 11.1.2. Menú principal después de la conexión

| *** BEKO TECHNOLOGIES * BDL compact *** |                         |  |  |  |  |
|-----------------------------------------|-------------------------|--|--|--|--|
|                                         |                         |  |  |  |  |
| Chart                                   | Alarm overview          |  |  |  |  |
|                                         |                         |  |  |  |  |
| Chart/Real time values                  | Export/Import           |  |  |  |  |
|                                         |                         |  |  |  |  |
| Channels                                |                         |  |  |  |  |
| Destributes                             | 0-11-1-1                |  |  |  |  |
| Real time values Settings               |                         |  |  |  |  |
|                                         |                         |  |  |  |  |
| Hardware Version: 1.00                  | Alarm SdCard 29.06.2017 |  |  |  |  |

#### Importante:

Antes de proceder a los primeros ajustes del sensor deberán ajustarse el idioma y la hora.

#### Indicación:

```
Capítulo "11.2.3.1. Idioma" en la página 67
(menú en inglés: Home → Settings → Device Settings → Set Language)
```

Capítulo "11.2.3.2. Fecha y hora" en la página 67 (menú en inglés: Home → Settings → Device Settings → Date & Time)

### 11.2. Ajustes

¡Todos los ajustes están protegidos por contraseña! ¡Los ajustes o modificaciones deberán confirmarse por regla general con OK!

#### Indicación:

Si se regresa al menú principal y luego desea volver a uno de los menús de ajuste, deberá introducir otra vez el código de acceso.

Home → Settings

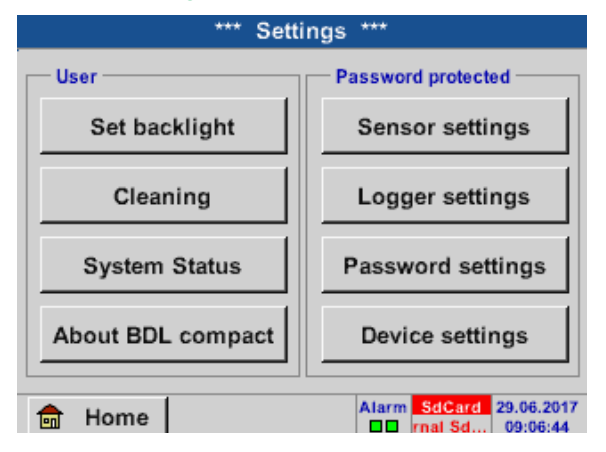

Resumen de los ajustes

### 11.2.1. Ajuste de contraseña

Home  $\rightarrow$  Settings  $\rightarrow$  Password-setting

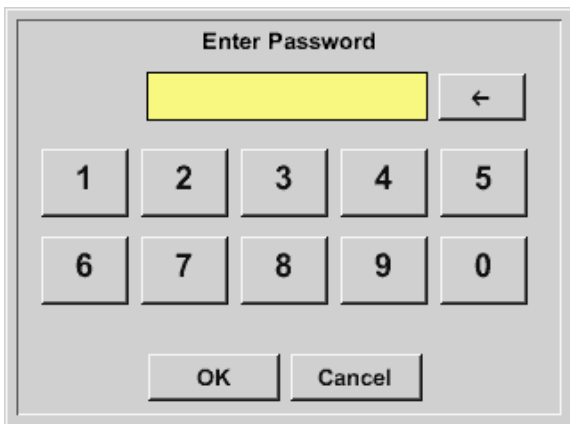

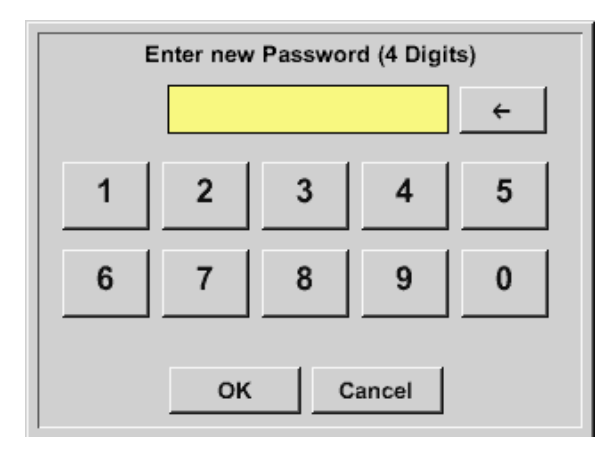

Contraseña a la entrega: 4321

En caso necesario se puede modificar en los Ajustes de contraseña.

La nueva contraseña deberá introducirse dos veces consecutivas y confirmarse con OK.

Si se introduce una contraseña equivocada, aparece Enter password o Confirm new password en rojo.

Si se olvida la contraseña podrá introducirse una nueva indicando previamente la contraseña maestra.

La contraseña maestra puede solicitarse a BEKO TECHNOLOGIES GmbH previa presentación del número de serie de METPOINT<sup>®</sup> BDL compact.

### 11.2.2. Ajuste de sensor

### Importante:

¡Los sensores de BEKO TECHNOLGIES GMBH con señal SDI como p. ej. DP109 y FS109/211 están preconfigurados por norma general y se pueden conectar directamente a un canal de sensor libre!

La configuración de sensores RS485/Modbus como p. ej. SD23 la encontrará en el capítulo "11.2.2.10. Tipo Modbus" en la página 61.

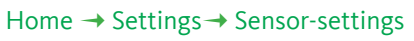

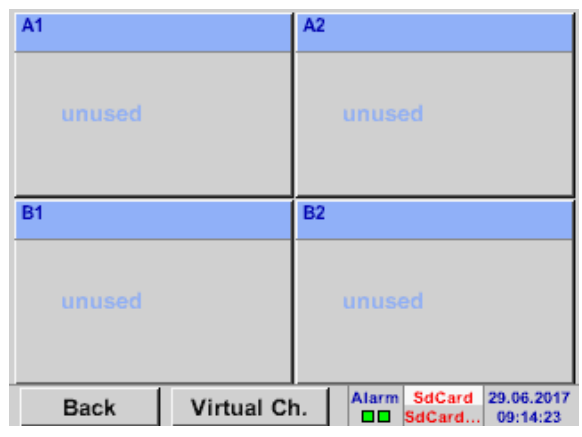

Una vez introducida la contraseña aparece una lista de los canales disponibles. En función del modelo serán 2 o 4 canales.

### Observación:

Normalmente no hay canales preajustados.

#### **Observación:**

En función de la versión de METPOINT<sup>®</sup> BDL compact son posibles las siguientes combinaciones:

| Combinación | 1 | 2 | 3 | 4 | 5 | 6 |
|-------------|---|---|---|---|---|---|
| Canal       |   |   |   |   |   |   |
| A1          | D | D | D | A | A | A |
| A2          | D | D | D | A | A | А |
| B1          |   | D | А |   | A | D |
| B2          |   | D | А |   | A | D |

D = Canal digital A = Canal analógico

### 11.2.2.1. Selección del tipo de sensor (tipo de ejemplo BEKO-Digital)

| Home → Settings→ Sensor-settings→ | AI                |
|-----------------------------------|-------------------|
| *** Channel A1 ***                | ~ 0.0 V<br>~ 0 mA |
| Type No Sen                       |                   |
| No Value defined                  |                   |
| Back Store                        |                   |

Но a 🛶 Sattir ..... • • • 1

> Si aún no hay un sensor configurado, aparecerá el tipo No sensor.

Pulsando en el campo de texto tipo No sensor accederá a una lista en la que seleccionar el tipo de sensor (ver paso siguiente).

#### Home $\rightarrow$ Settings $\rightarrow$ Sensor-settings $\rightarrow$ A1 $\rightarrow$ Type $\rightarrow$ BEKO-Digital

| Select Type of Digital Channel |        |          |  |  |  |  |
|--------------------------------|--------|----------|--|--|--|--|
| No Sensor                      |        |          |  |  |  |  |
| BEKO-Digital                   | Modbus | PM710    |  |  |  |  |
| PC400                          | PM600  | PM600_US |  |  |  |  |
| ESMn-D6                        | FA5xx  | VA5xx    |  |  |  |  |
| No Sensor                      |        |          |  |  |  |  |
| OK Cancel Custom Sensor        |        |          |  |  |  |  |

Se selecciona ahora el tipo BEKO-Digital para la serie DP/FS (p. ej. DP109/FS109/FS211) y se confirma con OK.

### Home $\rightarrow$ Settings $\rightarrow$ Sensor-settings $\rightarrow$ A1 $\rightarrow$ right arrow (2. page) $\rightarrow$ Diameter

| ***         | ~ 0<br>~ 0  | 0V<br>mA |   |
|-------------|-------------|----------|---|
| Type BEKO-D | Name        |          |   |
| Record      |             | Alarm    |   |
| 🥒 🎢 A1a     | 5.72 m/s    |          |   |
| ₽ A1b       | 56334 °c    |          | > |
| ₽ A1c       | 17.18 m/s   |          |   |
| OK Can      | cel Min/Max | ι I      |   |

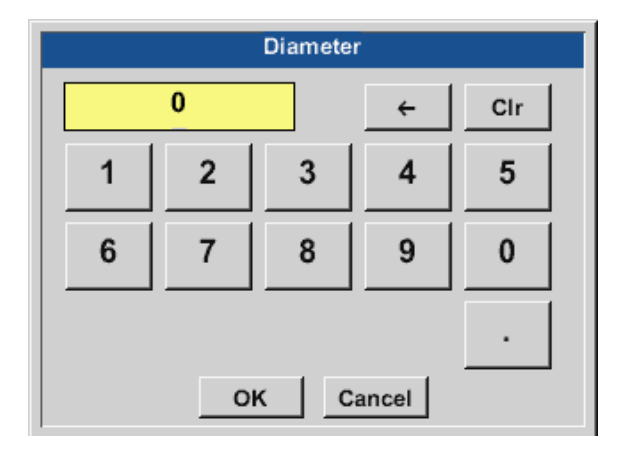

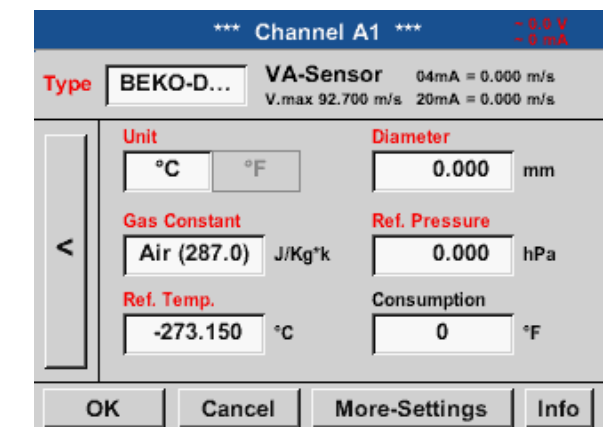

#### Importante:

Aquí puede introducirse el diámetro interior de la tubería de paso en caso de que no se haya ajustado automáticamente de manera correcta.

En el caso de un cambio de sensor se puede introducir el Counter del sensor antiguo.

Confirme con OK y vuelva con flecha a la izquierda (1. página).

#### Importante:

El Inside diameter deberá indicarse con la mayor exactitud posible, ya que de lo contrario podrían verse afectada la exactitud de las mediciones.

¡Hay distintas normas para el diámetro interior de las tuberías! (Infórmese a través del fabricante o, en caso necesario, lleve a cabo una medición)

#### Home $\rightarrow$ Settings $\rightarrow$ Sensor settings $\rightarrow$ A1

| *** Channel A1 *** - 0.0 V<br>- 0 mA |                                |       |  |  |  |  |
|--------------------------------------|--------------------------------|-------|--|--|--|--|
| Type BEKO-D                          | . Name                         |       |  |  |  |  |
| Record                               |                                | Alarm |  |  |  |  |
| 🎢 🖉 A1a                              | 6.39 mg/m <sup>3</sup>         |       |  |  |  |  |
| ₽ A1b                                | <b>62853</b> °c                |       |  |  |  |  |
| ₽ A1c                                | <b>19.16</b> mg/m <sup>3</sup> |       |  |  |  |  |
| OK Ca                                | incel Min/Max                  |       |  |  |  |  |

Ahora puede introducirse también un Nombre.

Home → Settings → Sensor settings → A1

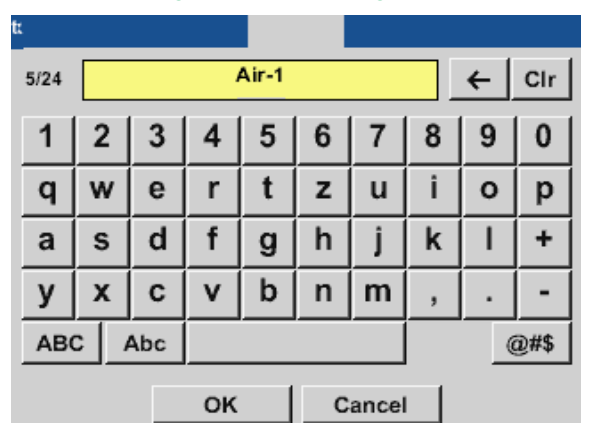

Después de la rotulación y de la confirmación con OK, la configuración del sensor estará finalizada.

Para otras posibilidades de configuración de sensores, véase el capítulo 11.2.2.5 hasta 11.2.2.9 Véase también el capítulo "11.2.2.7. Rotular y ajustar los campos de texto" en la página 53.

Observación:

Después de confirmar con OK la letra vuelve a ser negra. Los valores y ajustes han quedado memorizados.

#### Precaución:

Temperatura de referencia y presión de referencia (ajuste de fábrica 20 °C, 1000 hPa):

Todos los valores de caudal (m<sup>3</sup>/h) y de consumo (m<sup>3</sup>) indicados se refieren a una temperatura de 20 °C y una presión de 1000 hPa (acorde a la ISO 1217, estado de aspiración). Como alternativa, también pueden indicarse 0 °C y 1013 hPa (= metros cúbicos normales acorde a la DIN 1343) como referencia. Bajo ningún concepto debe introducirse la presión de servicio o la temperatura de servicio en las condiciones de referencia.

### 11.2.2.2. Denominar los datos de medición y determinar la resolución del número de decimales

#### Observación:

La resolución del número de decimales, Short name y Value name se encuentran debajo de Tool.

Botón de la herramienta:

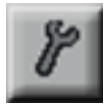

#### Home $\rightarrow$ Settings $\rightarrow$ Sensor-settings $\rightarrow$ A1 $\rightarrow$ Tool button

| Value N  | ame: A1a        |
|----------|-----------------|
| Short Na | ame: A1a        |
| Resoluti | on: 1.00 °C < > |

Para el Value a indicar puede introducirse un Name de 10 caracteres para poderlo identificar posteriormente en las opciones de menú Charts y Chart/current values con mayor facilidad. Si no, la identificación será, por ejemplo A1a. A1 es el nombre del canal y a el primer valor de medición en el canal, b sería el segundo, y c el tercero.

La resolución del número de decimales es fácil de ajustar pulsando las teclas de flechas a la derecha y a la izquierda (0 a 5 decimales).

Véase capítulo "11.2.2.7. Rotular y ajustar los campos de texto" en la página 53.

### 11.2.2.3. Memorización de los datos de medición

Home  $\rightarrow$  Settings  $\rightarrow$  Sensor-settings  $\rightarrow$  A1  $\rightarrow$  Record button

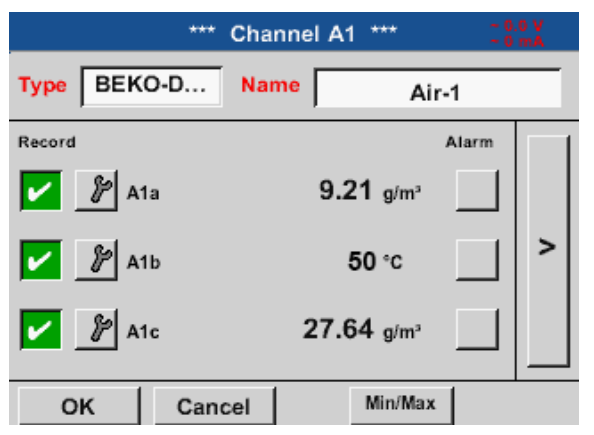

Con los botones Record se seleccionan los datos que han de memorizarse con el **registrador de datos activos**.

### Precaución:

Para que los datos de medición se memoricen, deberá activarse el registrador de datos una vez finalizados los ajustes del registrador de datos (véase capítulo"11.4. Ajustes del registrador de datos" en la página 97).

### 11.2.2.4. Ajuste de alarma

#### Home $\rightarrow$ Settings $\rightarrow$ Sensor-settings $\rightarrow$ A1 $\rightarrow$ Alarm button

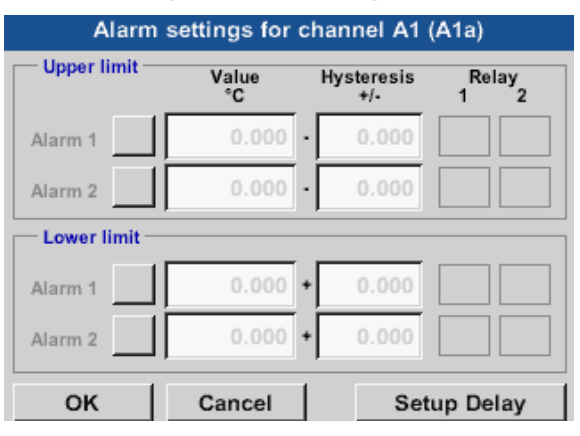

En los ajustes de alarma puede introducirse para cada canal una Alarm-1 y Alarm-2 incl. Hysteresis.

En la opción de menú Alarm overview (accesible por medio del menú principal), pueden ajustarse o modificarse las alarmas.

#### Home $\rightarrow$ Settings $\rightarrow$ Sensor settings $\rightarrow$ A1 $\rightarrow$ Alarm button $\rightarrow$ Alarm 1 and Alarm 2 buttons + Relay buttons

| Alarm settings for channel A1 (A1a) |                                      |   |       |              |  |  |  |  |
|-------------------------------------|--------------------------------------|---|-------|--------------|--|--|--|--|
| Upper limit —                       | operlimit Value Hysteresi:<br>°C +/- |   |       | Relay<br>1 2 |  |  |  |  |
| Alarm 1 🖌                           | 0.000                                | • | 0.000 | ТО           |  |  |  |  |
| Alarm 2                             | 0.000                                | • | 0.000 | ТО           |  |  |  |  |
| Lower limit                         |                                      |   |       |              |  |  |  |  |
| Alarm 1 🖌                           | 0.000                                | + | 0.000 | T1           |  |  |  |  |
| Alarm 2                             | 0.000                                | + | 0.000 | <b>T1</b>    |  |  |  |  |
| ок                                  | Cancel                               |   | Set   | tup Delay    |  |  |  |  |

Aquí por ejemplo la Alarm-1 en elRelay 1 y la Alarm-2 en el Relay 2.

#### Home $\rightarrow$ Settings $\rightarrow$ Sensor settings $\rightarrow$ A1 $\rightarrow$ Alarm button $\rightarrow$ Relay buttons

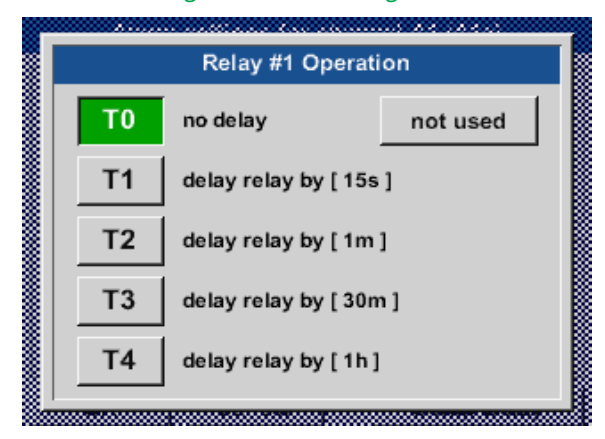

Es posible elegir entre 5 retardos diferentes.

Los retardos (T1 hasta T4) son libremente definibles, pero sirven igual para todos los relés. s = segundo m = minuto h = hora

#### Home $\rightarrow$ Settings $\rightarrow$ Sensor-settings $\rightarrow$ A1 $\rightarrow$ Alarm button $\rightarrow$ Delay

| Global Relay Delay Setup                 |     |  |  |  |  |  |
|------------------------------------------|-----|--|--|--|--|--|
| Attention: common timeout for all alarms |     |  |  |  |  |  |
| Delay T1 = 15s                           |     |  |  |  |  |  |
| Delay T2 =                               | 1m  |  |  |  |  |  |
| Delay T3 =                               | 30m |  |  |  |  |  |
| Delay T4 =                               | 1h  |  |  |  |  |  |
| OK Cancel                                |     |  |  |  |  |  |

Los retardos (T1 hasta T4) son libremente definibles, pero sirven igual para todos los relés.

#### Home $\rightarrow$ Settings $\rightarrow$ Sensor-settings $\rightarrow$ A1 $\rightarrow$ Alarm button $\rightarrow$ Delay $\rightarrow$ Delay T1

| Delay T1     |   |     |       |  |  |  |  |  |  |
|--------------|---|-----|-------|--|--|--|--|--|--|
| 00 : 00 : 15 |   |     |       |  |  |  |  |  |  |
| 1 2 3 4 5    |   |     |       |  |  |  |  |  |  |
| 6 7 8 9 0    |   |     |       |  |  |  |  |  |  |
|              |   |     |       |  |  |  |  |  |  |
|              | 0 | к с | ancel |  |  |  |  |  |  |

Determinar aquí el tiempo de retardo para T1.

El tiempo de retardo TO no puede modificarse y es una alarma inmediata.

Por favor, confirmar con OK.

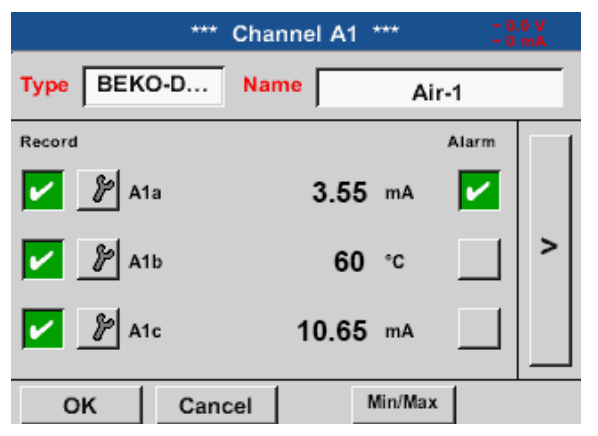

Después de la activación de la alarma en el canal A1.

¡Los ajustes se aplican con ayuda de los botones OK!

### 11.2.2.5. Ajuste avanzado (escala de salida analógica)

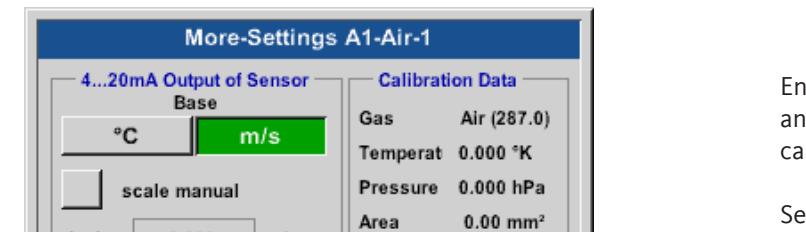

Cal. Date 29.06.2017

Home → Settings → Sensor-settings → A1 → right arrow (2. page) → Advanced settings

| More-Settings                                                                                                    | A1-Air-1                                                                                        |
|----------------------------------------------------------------------------------------------------|-------------------------------------------------------------------------------------------------|
| 420mA Output of Sensor<br>Base<br>°C m/s<br>scale manual<br>4mA = 0.000 m/s<br>20mA = 200 m/s<br>Max Velocity 92.700 m/s | Calibration DataGasAir (287.0)Temperat0.000 °KPressure0.000 hPaArea0.000 mm²Cal. Date29.06.2017 |

0.000

m/s

m/s

92.700 m/s

4mA

20mA =

Max Velocity

### ¡Los ajustes se aplican con ayuda de los botones OK!

#### Indicación:

Después de confirmar con *OK*, el color de la letra vuelve a cambiar a negro y los valores y los ajustes han sido aceptados.

En Advanced settings puede definirse si la salida analógica de 4-20 mA del sensor debe basarse en el caudal o en la velocidad.

Se ha seleccionado el cuadro de texto con fondo verde.

También puede ajustarse el campo de medición pulsando el botón de Manual scaling.

Después de confirmar con OK, se aplican los ajustes.

#### Observación:

Advanced settings solo está disponible para Digital

### 11.2.2.6. Sensor de punto de rocío con el tipo BEKO-Digital

Primer paso: seleccionar un canal de sensor libre Home  $\rightarrow$  Settings $\rightarrow$  Sensor settings $\rightarrow$  A2

Segundo paso: Seleccionar el tipo BEKO-Digital Home  $\rightarrow$  Settings  $\rightarrow$  Sensor settings  $\rightarrow$  A2  $\rightarrow$  Type  $\rightarrow$  BEKO-Digital

Tercer paso: confirmar dos veces con OK

Ahora pueden realizarse los siguientes ajustes:

- Name véase también el capítulo 11.2.2.7 Rotular y ajustar los campos de texto),
- Ajuste de alarma (véase el capítulo 11.2.2.4 Ajuste de alarma),
- ajuste de medición (véase el capítulo 11.2.2.3 Grabar datos de medición),
- Resolution del número de decimales (véase el capítulo 11.2.7.5 Resolución del número de decimales).

#### Home $\rightarrow$ Settings $\rightarrow$ Sensor settings $\rightarrow$ A1

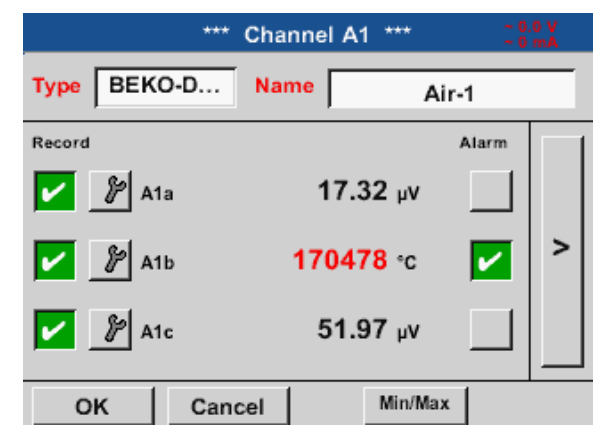

El METPOINT<sup>®</sup> BDL compact reconoce si en el caso del sensor conectado se trata de un sensor de caudal o de un sensor de punto de rocío del fabricante y ajusta el subtipo Digital correctamente de modo automático.

| ¡INDICACIÓN! | Ajustes SD21/23 y SP21/22                       |
|--------------|-------------------------------------------------|
| 0            | Esto no afecta a los sensores SD21/23 y SP21/22 |

### 11.2.2.7. Rotular y ajustar los campos de texto

### Home $\rightarrow$ Settings $\rightarrow$ Sensor settings $\rightarrow$ A1

| Stopp Logger? |  |
|---------------|--|
|               |  |
| Yes No        |  |
|               |  |

Si el registrador de datos está activado aparecerá la siguiente ventana y podrá desactivarse pulsando en Yes.

(Solo estará activado si se han realizado ajustes y grabaciones).

#### Observación:

Cuando se efectúan o se modifican ajustes en el sensor, el registrador de datos debe encontrarse en STOP.

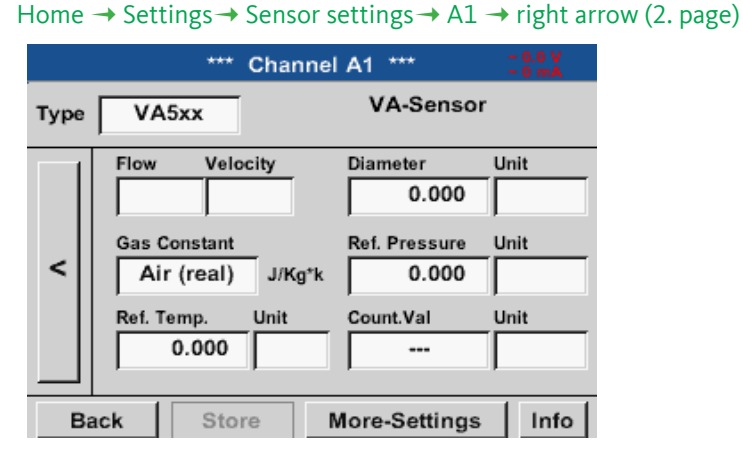

Pulsando los campos sombreados en blanco se pueden llevar a cabo modificaciones o entradas.

Los botones Alarm- (véase el capítulo 11.2.2.4 Ajuste de alarma) y Record-(véase el capítulo 11.2.2.3 Grabar datos de medición), la Resolución del número de decimales y el Nombre abreviado o Nombre del valor (véase el capítulo 11.2.2.2 Denominar los datos de medición y determinar la resolución del número de decimales) así como los Ajustes avanzado (véase capítulo 11.2.2.5 Ajuste avanzado) están todos descritos en "11.2.2. Ajuste de sensor".

| t:        |         |   |    |       |    |   |   |      |     |
|-----------|---------|---|----|-------|----|---|---|------|-----|
| 8/24      |         |   | De | wpoir | nt |   |   | ←    | Clr |
| 1         | 2       | 3 | 4  | 5     | 6  | 7 | 8 | 9    | 0   |
| q         | w       | е | r  | t     | z  | u | i | 0    | р   |
| а         | s       | d | f  | g     | h  | j | k | Ι    | +   |
| У         | x       | С | v  | b     | n  | m | , |      | -   |
| AB        | ABC Abc |   |    |       |    |   | ( | D#\$ |     |
| OK Cancel |         |   |    |       |    |   |   |      |     |

#### Home $\rightarrow$ Settings $\rightarrow$ Sensor-settings $\rightarrow$ A1 $\rightarrow$ Name

Es posible introducir un nombre de hasta 24 caracteres.

#### Home $\rightarrow$ Settings $\rightarrow$ Sensor-settings $\rightarrow$ A1 $\rightarrow$ Type

| Select Type of Digital Channel |            |              |  |  |
|--------------------------------|------------|--------------|--|--|
| BEKO-Digital                   |            |              |  |  |
| BEKO-Digital                   | Modbus     | PM710        |  |  |
| PC400                          | PM600      | PM600_US     |  |  |
| ESMn-D6                        | CS-Service | SFx3         |  |  |
| No Sensor                      |            |              |  |  |
| OK Can                         | cel C      | ustom Sensor |  |  |

Después de pulsar el campo de texto Tipo se pueden seleccionar las siguientes opciones.

#### Home $\rightarrow$ Settings $\rightarrow$ Sensor-settings $\rightarrow$ A1 $\rightarrow$ right arrow (2. page) $\rightarrow$ Unit

|      |        | °C      |       |     |
|------|--------|---------|-------|-----|
| m³/h | m³/min | ltr/min | ltr/s | cfm |
| kg/h | kg/min | kg/s    |       |     |
|      |        |         |       |     |
|      |        |         |       |     |
|      |        |         |       |     |
|      | OK     | Ci Ci   | ancel |     |

Una selección preajustada de unidades correspondientes.

#### Home $\rightarrow$ Settings $\rightarrow$ Sensor settings $\rightarrow$ A1 $\rightarrow$ right arrow (2. page) $\rightarrow$ Diameter

| Diameter  |   |   |   |     |  |
|-----------|---|---|---|-----|--|
|           | 0 |   | ÷ | Clr |  |
| 1         | 2 | 3 | 4 | 5   |  |
| 6         | 7 | 8 | 9 | 0   |  |
|           |   |   |   |     |  |
| OK Cancel |   |   |   |     |  |

#### Importante:

Aquí puede introducirse el diámetro interior de la tubería de paso en caso de que no se haya ajustado automáticamente de manera correcta.

#### Importante:

El diámetro interior deberá indicarse con la mayor exactitud posible, ya que de lo contrario podrían verse afectada la exactitud de las mediciones.

No existe una normativa homogénea para el diámetro interior de las tuberías. (Infórmese a través del fabricante o, en caso necesario, lleve a cabo una medición)

| Air (287.0) | CO2 (188.9) | N2O (187.8) |
|-------------|-------------|-------------|
| N2 (296.8)  | O2 (259.8)  | NG (446.0)  |
| Ar (208.0)  | He          | H2          |
| C3H8        | CH4         |             |

#### Home $\rightarrow$ Settings $\rightarrow$ Sensor settings $\rightarrow$ A1 $\rightarrow$ right arrow (2. page) $\rightarrow$ Gas constant

Una selección preajustada de unidades adecuadas.

¡Del mismo modo en el que se describe aquí en el capítulo 11.2.2.7 Rotular y ajustar los campos de texto se pueden rotular los campos de texto restantes!

#### Home $\rightarrow$ Settings $\rightarrow$ Sensor settings $\rightarrow$ A1 $\rightarrow$ right arrow (2. page)

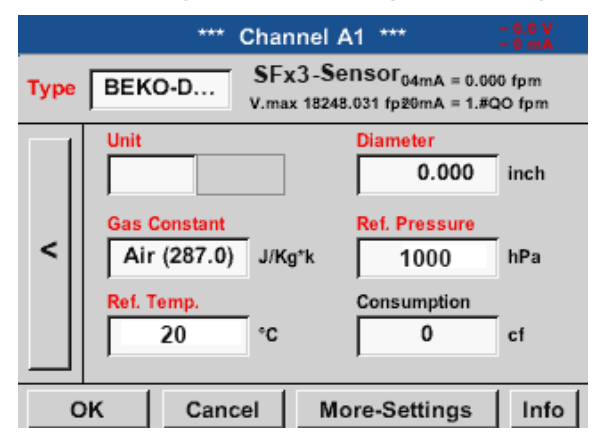

#### Los campos de texto con letras rojas indican que hay valores, como por ejemplo el diámetro y el nombre que se han modificado o añadido.

#### Observación:

Una vez que se confirma con OK la letra se vuelve de nuevo negra y los valores así como los ajustes han sido aceptados.

#### Precaución:

Temperatura de referencia y presión de referencia (ajuste de fábrica 20°C, 1000hPa): Todos los valores de caudal (m<sup>3</sup>/h) y de consumo (m<sup>3</sup>) indicados se refieren a una temperatura de 20°C y una presión de 1000 hPa (acorde a la ISO 1217, estado de aspiración). Como alternativa, también pueden indicarse 0°C y 1013 hPa (= metros cúbicos normales acorde a la DIN 1343) como referencia. Bajo ningún concepto debe introducirse la presión de servicio o la temperatura de servicio en las condiciones de referencia.

### 11.2.2.8. Configuración de sensores analógicos

La utilización sólo es posible con las variantes de METPOINT<sup>®</sup> BDL compact con panel analógico equipado.

Resumen de los posibles ajustes con ejemplos.

Para BEKO-Digital véase capítulo 11.2.2.10.1 Selección del tipo de sensor (ejemplo el tipo sensor BEKO-Digital) y 11.2.2.6 sensor de punto de rocío con el tipo BEKO-Digital.

Los botones de ajustes de alarma y de memorización, la resolución de los números decimales, así como el nombre abreviado o nombre de valor están todos descritos en el capítulo 11.2.2 Ajuste de sensor.

¡Rotulación de los campos de texto, véase capítulo "11.2.2.7. Rotular y ajustar los campos de texto" en la página 53!

### 11.2.2.8.1. Tipo 0/4 – 20 mA / Tipo 0 – 1/10/30 V

| Home →    | Settings -> | Sensor-settings | → B1 → | Type -> 4 | l - 20 mA |
|-----------|-------------|-----------------|--------|-----------|-----------|
| i ionic - | Settings .  | Sensor Settings |        | ijpe /    | 201101    |

|                | Channel B1 *** | ~ 0.0 V<br>~ 0 mA |
|----------------|----------------|-------------------|
| Type 4 - 20 mA | Name Measur    | ement 2           |
| Record         | 7.00 bar       | Alarm >           |
| OK Car         | icel Min/Max   | t l               |

La escala del sensor (aquí por ejemplo type 4 – 20 mA corresponde a 0 – 25 bar) figura en la ficha de datos de su sensor conectado.

p. ej. SP21

#### Home $\rightarrow$ Settings $\rightarrow$ Sensor settings $\rightarrow$ B1 $\rightarrow$ right arrow (2. page)

|      | *** 0        | Channel B1 | ***     | ~ 0.0 V<br>~ 0 mA |
|------|--------------|------------|---------|-------------------|
| Туре | 4 - 20 mA    |            |         |                   |
|      | Unit         | psi        |         |                   |
|      | Scale 4mA    | Scale      | 20mA    | _                 |
|      | 0.000        |            | 362.000 | psi               |
| <    | Offset       | 0.000 ps   | si      |                   |
|      | (Offset) Se  | t Value to | F       | Reset             |
|      | set Total to |            |         | Power             |
| O    | K Cance      | el         |         | Info              |
|      |              |            |         |                   |

|      |       | ***       | Chan   | nel B1   | ***   |     | ~0.0 V<br>~0 mA |
|------|-------|-----------|--------|----------|-------|-----|-----------------|
| Туре | 4 - 2 | 20 mA     |        |          |       |     |                 |
|      | Unit  | :         | ps     | si       |       |     |                 |
|      | Sca   | le 4mA    |        | Scale    | 20mA  |     |                 |
|      |       | 0.00      | 0      |          | 362.0 | 00  | psi             |
| <    | Offs  | et        | (      | ).000 ps | si    |     |                 |
|      | (0    | Offset) S | et Val | ue to    |       | Re  | eset            |
|      | set   | Total to  | -      |          | ]     | 🖌 Р | ower            |
| В    | ack   | Sto       | re     |          |       |     | Info            |

En Scal. 4 mA introduzca el valor mínimo de la escala y en Scal. 20 mA el valor máximo de escala.

La tensión de alimentación externa del sensor se conecta cuando el tipo de sensor lo requiere.

Con el botón Set value to (offset) (Offset) pueden establecerse los datos de medición del sensor a un valor determinado.

Se visualiza la diferencia positiva o negativa del Offsets.

Con el botón Reset se pone a cero de nuevo el valor del Offset.

psi 🌮 Edit User\_2 User\_3 User\_4 User 5 User\_6 User 7 User\_8 User\_9 User\_11 User\_10 User\_12 User\_13 User\_14 User\_15 User\_16 3 Page οк Cancel

Una selección preajustada de unidades en 0/4 - 20 mA.

Se puede continuar con la paginación pulsando el botón Page.

Además, en caso necesario también se pueden definir unidades de "User" propias.

### Home $\rightarrow$ Settings $\rightarrow$ Sensor-settings $\rightarrow$ B2 $\rightarrow$ Type $\rightarrow$ 0/4 – 20 mA

| h          | Cha       | nnel B2 | ***        | ~ 0.<br>~ 0 | 0 V<br>mA |
|------------|-----------|---------|------------|-------------|-----------|
| Type 4 - 2 | 20 mA Nar | me N    | leasurer   | ment 2      | 2         |
| Record     | 2a        | 7.0     | /<br>0 bar | Marm        | >         |
| ок         | Cancel    |         | Min/Max    |             |           |

Aquí, como ejemplo,Type 4 – 20 mA.

|                | L     | psi    | 82      | Edit  |
|----------------|-------|--------|---------|-------|
| °C             | ۴F    | %RH    | °Ctd    | °Ftd  |
| mg/kg          | mg/m³ | g/kg   | g/m³    | m/s   |
| fpm            | m³/h  | m³/min | ltr/min | ltr/s |
| cfm            | m³    | ltr    | cf      | ppm   |
| Page OK Cancel |       |        |         |       |

ſ

#### Home $\rightarrow$ Settings $\rightarrow$ Sensor-settings $\rightarrow$ B2 $\rightarrow$ right arrow (2. page) $\rightarrow$ Type

|      | *** Channel B2 ***       | ~ 0.0 V<br>~ 0 mA |
|------|--------------------------|-------------------|
| Туре | PT100                    |                   |
|      | Unit °F                  |                   |
| <    | Sensortype: PT100 PT1000 | KTY81             |
|      | Offset 0.00 °F           |                   |
|      | (Offset) Set Temp. to    | Reset             |
| Ba   | ick Store                | Info              |

Seleccione aquí el tipo de sensor PT100 y la Unit en °C. De forma alternativa pueden elegirse como tipos de sensor PT1000 y KTY81, así como la Unit °F.

Más posibilidades de ajuste, véase capítulo "11.2.2.8.1. Tipo 0/4 – 20 mA / Tipo 0 – 1/10/30 V" en la página 56

### 11.2.2.9. Tipo de impulsos (valor del impulso)

| Home → Settings → | Sensor-settings →      | В2 → Туре         |
|-------------------|------------------------|-------------------|
| ***               | Channel B2 ***         | ~ 0.0 V<br>~ 0 mA |
| Type Pulse        | Name Measure           | ment 5            |
| Record            |                        | Alarm             |
| 🌮 Consum          | <mark>8.45</mark> m³/h |                   |
| 🖌 🦻 Total         | 10.56 m³/h             | _ >               |
| Frequency         | 12.67 KHz              |                   |
| Back Stor         | e Min/Max              |                   |

Normalmente, el valor en números se indica junto con la unidad para 1 impulso en el sensor y puede introducirse directamente en el campo de texto 1 impulso =.

#### Indicación:

Aquí todos los campos de texto están ya rellenos u ocupados.

#### Home $\rightarrow$ Settings $\rightarrow$ Sensor settings $\rightarrow$ B2 $\rightarrow$ right arrow (2. page) $\rightarrow$ Pulse unit

|           | ltr | m³ | Nltr | Nm³ |  |  |  |
|-----------|-----|----|------|-----|--|--|--|
| cf        | SCF | kg | kWh  | PCS |  |  |  |
|           |     |    |      |     |  |  |  |
|           |     |    |      |     |  |  |  |
| OK Cancel |     |    |      |     |  |  |  |

Para la unidad del impulso puede seleccionarse un flujo volumétrico o un consumo energético como unidad.

#### Home $\rightarrow$ Settings $\rightarrow$ Sensor settings $\rightarrow$ B2 $\rightarrow$ right arrow (2. page) $\rightarrow$ Consumption

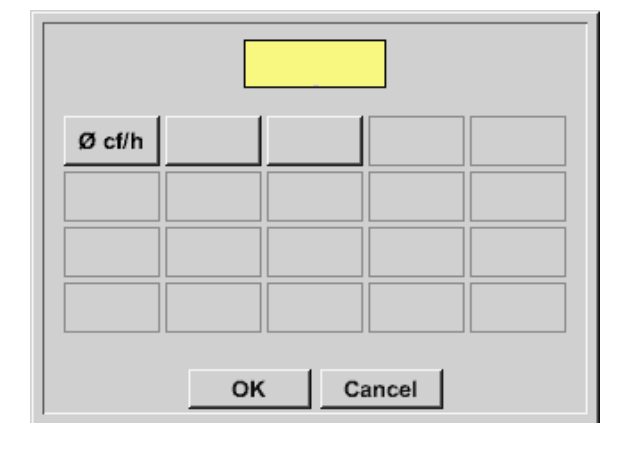

Unidades para el consumo momentáneo con tipo de impulso.

#### Indicación:

Ejemplo con metro cúbico como unidad.

#### Home $\rightarrow$ Settings $\rightarrow$ Sensor-settings $\rightarrow$ B2 $\rightarrow$ right arrow (2. page) $\rightarrow$ Counter unit

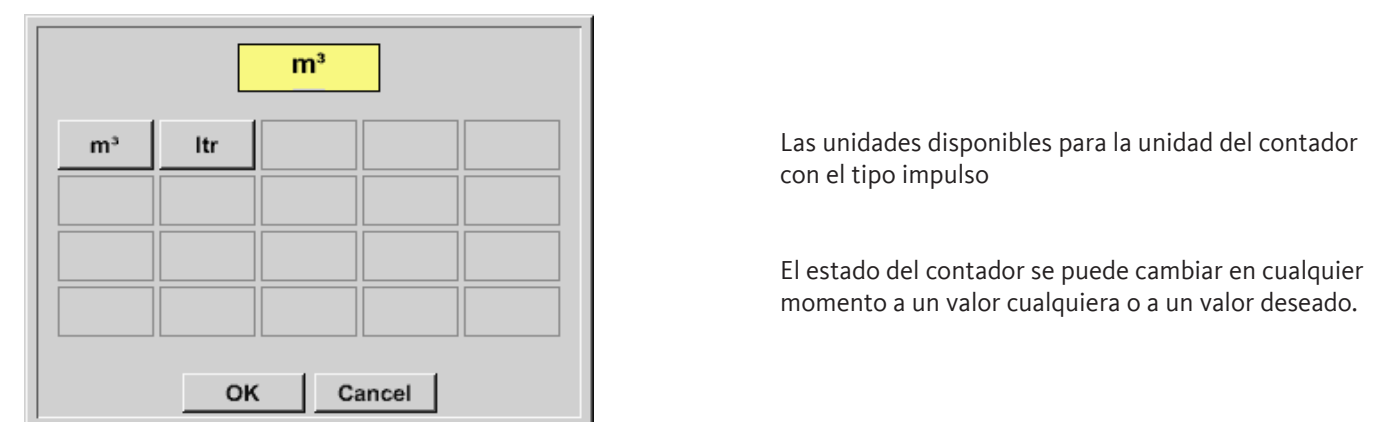

¡Otras posibilidades de ajuste, véase capítulo "11.2.2.8.1. Tipo 0/4 – 20 mA / Tipo 0 – 1/10/30 V" en la página 56!

### 11.2.2.9.1. Tipo Ningún sensor

| Home $\rightarrow$ Settings $\rightarrow$ Sensor-settings $\rightarrow$ A | 2 <b>→</b> Type <b>→</b> | No sensor |
|---------------------------------------------------------------------------|--------------------------|-----------|
| *** Channel A2 ***                                                        | ~ 0.0 V<br>~ 0 mA        |           |
| Type No Sen                                                               |                          |           |
| No Value defined                                                          |                          |           |
| Back Store                                                                |                          |           |

Sirve para marcar un canal que no se está usando como no configurado.

| A1     |            | A2                                              |
|--------|------------|-------------------------------------------------|
| unused |            | unused                                          |
| B1     |            | B2                                              |
| unused |            | unused                                          |
| Back   | Virtual Cl | h. Alarm SdCard 03.07.2017<br>internal 11:43:35 |

Si se regresa desde el tipo ningún sensor a los ajustes del sensor, aparecerá el canal A1 como libre.

### 11.2.2.10. Tipo Modbus

### 11.2.2.10.1. Selección y activación del tipo de sensor

### Primer paso: seleccionar un canal de sensor libre

Home  $\rightarrow$  Settings  $\rightarrow$  Sensor settings  $\rightarrow$  A1

### Segundo paso: Seleccionar tipo Modbus

Home  $\rightarrow$  Settings  $\rightarrow$  Sensor-settings  $\rightarrow$  A1  $\rightarrow$  Type  $\rightarrow$  Modbus

### Tercer paso: confirmar con OK

Ahora se puede introducir un nombre (véase el capítulo 11.2.2.7 «Rotular y ajustar campos de texto»).

### Home $\rightarrow$ Settings $\rightarrow$ Sensor-settings $\rightarrow$ A1 $\rightarrow$ right arrow (2. page) $\rightarrow$ VA $\rightarrow$ use

|      | *** (           | Channel A1 ***          | ~ 0.0 V<br>~ 0 mA     |
|------|-----------------|-------------------------|-----------------------|
| Туре | Modbus          | Generic<br>Id:1 19.2E1  | Modebus<br>To:100msec |
|      | Reg<br>Va Vb Vc | ister Setup<br>Vd Ve Vf | use<br>Vg Vh          |
| <    | Reg.Address     | Reg.Format              | Unit                  |
|      | Scale don't So  | ale                     | Power                 |
| B    | ack Store       | Modbus S                | Settings Info         |

Vía Modbus pueden leerse hasta 8 valores de registro (de los registros de input o de holding) del sensor.

Selección por medio de la ficha de registro Va –Vh y activación a través del botón de use correspondiente.

### 11.2.2.11. Ajustes generales Modbus

| Modbus Settings           |                     |  |  |  |  |  |  |
|---------------------------|---------------------|--|--|--|--|--|--|
| Modbus ID 12              |                     |  |  |  |  |  |  |
|                           | Baudrate            |  |  |  |  |  |  |
| 1200 2400                 | 4800 9600 19.2 38.4 |  |  |  |  |  |  |
| Parity                    | Stopbits Term Bias  |  |  |  |  |  |  |
| none even odd 1 2         |                     |  |  |  |  |  |  |
| Response Timeout 100 msec |                     |  |  |  |  |  |  |
| ОК Са                     | ncel Set to Default |  |  |  |  |  |  |

#### Home $\rightarrow$ Settings $\rightarrow$ Sensor-settings $\rightarrow$ A1 $\rightarrow$ right arrow (2. page) $\rightarrow$ Modbus settings $\rightarrow$ ID

Aquí puede introducirse el Modbus ID determinado para el sensor, los valores admisibles son 1 - 247(Ejemplo aquí Modbus ID = 12)

Además se han de definir también los ajustes de transmisión en serie baud rate, stop bit, parity bit y timeout.

Si el BDL compact está conectado al final del Bus, por medio del botón Term se puede activar la programación, así como conectar un BIAS por medio del botón Bias

Confirmación con OK.

El reposicionamiento a los ajustes básicos se lleva a cabo pulsando el botón Default values. Para el ajuste del Modbus ID, así como de los ajustes de transmisión, véase la ficha de datos del sensor.

#### Home $\rightarrow$ Settings $\rightarrow$ Sensor-settings $\rightarrow$ A1 $\rightarrow$ right arrow (2. page) $\rightarrow$ Register address

|           | Reg.Adr. (065535) |   |   |     |  |  |  |
|-----------|-------------------|---|---|-----|--|--|--|
|           | 0                 |   | ÷ | Clr |  |  |  |
| 1         | 2                 | 3 | 4 | 5   |  |  |  |
| 6         | 7                 | 8 | 9 | 0   |  |  |  |
|           |                   |   |   |     |  |  |  |
| OK Cancel |                   |   |   |     |  |  |  |

Los valores de medición son reservados por el sensor en registros y pueden direccionarse y leerse por medio del Modbus de BDL.

Para ello deberán ajustarse las direcciones de registro deseadas en el BDL.

La introducción del registro/dirección de datos se realiza en valores decimales de 0 – 65535.

Accionando los botones Input Register y Holding

Register se selecciona el tipo de registro Modbus

Con Data Type y Byte Order se define el formato de

números y el orden de transmisión de los distintos

bytes de números y deben utilizarse en combinación.

correspondiente.

#### Importante:

Aquí se necesita la dirección de registro correcta.

Tenga en cuenta que el número de registro puede ser distinto de la dirección de registro (offset). Por favor, consulte la ficha de datos del sensor/transductor

# Home $\rightarrow$ Settings $\rightarrow$ Sensor-settings $\rightarrow$ A1 $\rightarrow$ right arrow (2. page) $\rightarrow$ Register format

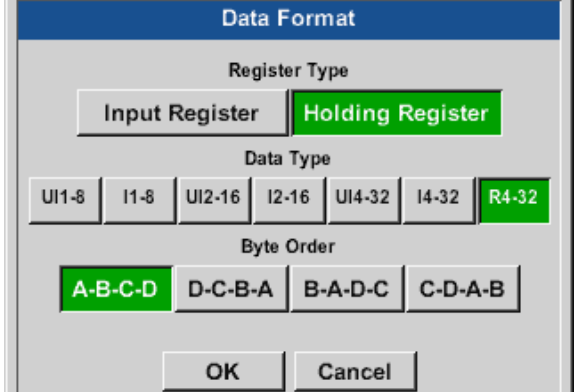

#### Tipos de datos compatibles:

| Tipo de datos: | UI1(8b) = unsigned integer         | => | 0           | - | 255        |
|----------------|------------------------------------|----|-------------|---|------------|
|                | I1 (8b) = signed integer           | => | -128        | - | 127        |
|                | UI2 (16b) = unsigned integer       | => | 0           | - | 65535      |
|                | I2 (16b) = signed integer          | => | -32768      | - | 32767      |
|                | UI4 (32b) = unsigned integer       | => | 0           | - | 4294967295 |
|                | I4 (32b) = signed integer          | => | -2147483648 | - | 2147483647 |
|                | R4 (32b) = número decimal continuo |    |             |   |            |

#### Orden bytes:

El tamaño de un registro Modbus es de 2 bytes. Para un valor de 32 bits, el BDL lee dos registros Modbus. Por lo tanto, para un valor de 16 bits, leerá un registro.

La especificación Modbus no define suficientemente el orden de bytes en el que se transmiten los valores. Con el fin de cubrir todos los casos posibles, el BDL ofrece la posibilidad de configurar libremente el orden de los bytes y deberá ajustarse al sensor correspondiente (ver ficha de datos del sensor/transductor).

P.ej: High byte antes de Low Byte, High Word antes de Low Word, etc.

De esta manera deben definirse los ajustes acorde a la ficha de datos del sensor/transductor.

### Ejemplos:

ES

Holding register – UI1(8b) - numerical value: 18

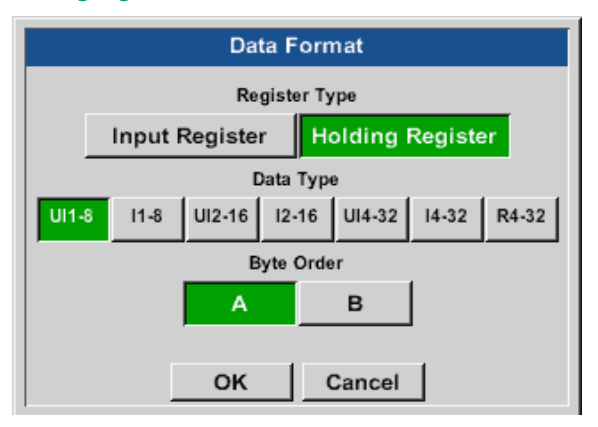

Selección tipo de registro Holding Register, Tipo de datos U1 (8b) y orden de bytes A / B

| 18 =>          | HByte<br>00 | LByte<br>12 |
|----------------|-------------|-------------|
| Orden de datos | 1 Byte      | 2 Ryte      |
| Orden de datos | I. Dyte     | 2. Dyte     |
| A              | 00          | 12          |
| P              | 10          | 00          |

#### Holding register – UI4(32) - numerical value: 29235175522 → AE41 5652

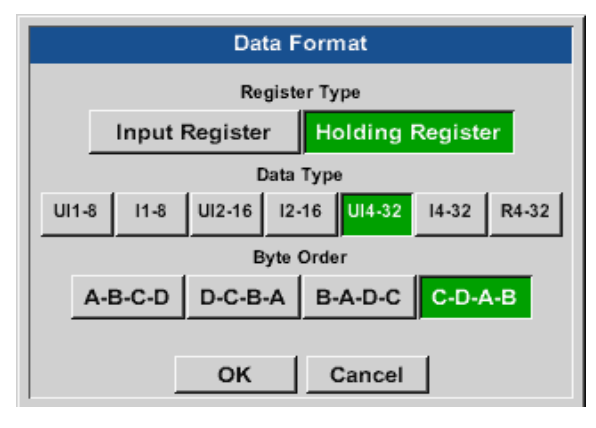

### Selección de tipo de registro Holding Register, Tipo de datos U1 (32b) y orden de bytes A-B-C-D

|                   | H      | HWord         |        | /ord   |
|-------------------|--------|---------------|--------|--------|
| 29235175522 =     | => AE  | e LByte<br>41 | 56     | 52     |
| Orden de<br>datos | 1.Byte | 2.Byte        | 3.byte | 4.Byte |
| A-B-C-D           | AE     | 41            | 56     | 52     |
| D-C-B-A           | 52     | 56            | 41     | AE     |
| B-A-D-C           | 41     | AE            | 52     | 56     |
| C-D-A-B           | 56     | 52            | AE     | 41     |

### Home $\rightarrow$ Settings $\rightarrow$ Sensor-settings $\rightarrow$ A1 $\rightarrow$ right arrow (2. page) $\rightarrow$ Unit

|      | *** Channel A1 *** ~ 0.0 V<br>~ 0 mA                                                                                       |               |             |                         |                  |  |  |  |
|------|----------------------------------------------------------------------------------------------------|---------------|-------------|-------------------------|------------------|--|--|--|
| Туре | Mo                                                                                                    | dbus          | Ge<br>Id:12 | neric Moo<br>9600N1 To: | debus<br>100msec |  |  |  |
| <    | Register Setup     use       Va     Vb     Vc     Vd     Ve     Vf     Vg     Vh       Reg.Address     Reg.Format     Unit |               |             |                         |                  |  |  |  |
|      | Scale                                                                                                    | 0<br>don't Sc | [HR] F      | ₹4                      | Power            |  |  |  |
| В    | ack                                                                                                    | Store         | Mod         | bus Setti               | ngs Info         |  |  |  |
|      |                                                                                                    |               |             | P                       | Edit             |  |  |  |
|      |                                                                                                    | °C            | °F          | %RH                     | °Ctd             |  |  |  |
|      | °Ftd                                                                                                    | mg/kg         | mg/m³       | g/kg                    | g/m³             |  |  |  |
|      | m/s                                                                                                    | fpm           | Nm/s        | SFPM                    | m³/h             |  |  |  |
| m    | n³/min                                                                                                    | ltr/min       | ltr/s       | cfm                     | Nm³/h            |  |  |  |
|      | Page OK Cancel                                                                                                    |               |             |                         |                  |  |  |  |

Pulsando el campo de texto Unit se llega a una lista de las unidades disponibles.

La selección de la unidad se realiza pulsando el botón de la unidad correspondiente. La unidad se aplica pulsando el botón OK.

El cambio entre las diferentes páginas de listas se realiza con el botón Page.

En caso de no encontrar la unidad que busca, puede introducirla usted mismo. Para hacerlo, seleccione uno de los botones User User\_x libres predefinidos.

#### Home $\rightarrow$ Settings $\rightarrow$ Sensor-settings $\rightarrow$ A1 $\rightarrow$ right arrow (2. page) $\rightarrow$ Scal. text field

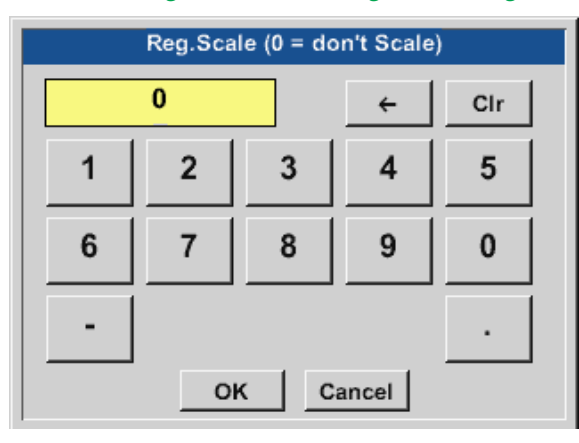

El uso de este factor permite la adaptación del valor de salida a sí mismo.

### Home $\rightarrow$ Settings $\rightarrow$ Sensor-settings $\rightarrow$ A1 $\rightarrow$ right arrow (2. page) $\rightarrow$ OK

|      | ***                                                       | Channel A1 ***                                             | ~ 0.0 V<br>~ 0 mA       |
|------|-----------------------------------------------------------|------------------------------------------------------------|-------------------------|
| Туре | Modbus                                                    | Generic<br>Id:12 9600N                                     | Modebus<br>1 To:100msec |
| <    | Reg.<br>Va Vb Vc<br>Reg.Address<br>64000<br>Scale don't S | gister Setup<br>Vd Ve Vf<br>Reg.Format<br>[HR] UI4<br>cale | Unit<br>Power           |
| В    | ack Stor                                                  | e Modbus S                                                 | Settings Info           |

Al pulsar el botón OK se aplican y guardan las entradas.

#### ES

### 11.2.2.11.1. Ajustes Modbus para METPOINT<sup>®</sup> SD23

Si se conecta el METPOINT® SD23 vía Modbus deberán realizarse los ajustes siguientes:

### Primer paso: seleccionar un canal de sensor libre

Home  $\rightarrow$  Settings  $\rightarrow$  Sensor settings  $\rightarrow$  Select a free channel (aquí: channel A1)

### Segundo paso: Seleccionar tipo Modbus

Home  $\rightarrow$  Settings  $\rightarrow$  Sensor settings  $\rightarrow$  A1  $\rightarrow$  Type  $\rightarrow$  Modbus y confirmar con >OK<.

### Tercer paso: Definir nombre

Home  $\rightarrow$  Settings  $\rightarrow$  Sensor-settings  $\rightarrow$  A1 $\rightarrow$  Name Ahora se debe introducir un nombre

### Cuarto paso: Determinar los ajustes de Modbus

Home → Settings → Sensor-settings → A1 → right arrow (2. page) → Modbus settings

### Indicación:

Más información sobre el relleno y el ajuste de campos de texto en el capítulo "11.2.2.7. Rotular y ajustar los campos de texto" en la página 53.

|                           | Modbus Settings |       |          |                |  |  |  |
|---------------------------|-----------------|-------|----------|----------------|--|--|--|
| Modbus ID 1               |                 |       |          |                |  |  |  |
|                           |                 | Bau   | idrate   |                |  |  |  |
| 1200                      | 2400            | 4800  | 9600     | 19.2 38.4      |  |  |  |
|                           | Parity          | :     | Stopbits | Term Bias      |  |  |  |
| none even odd 1 2         |                 |       |          |                |  |  |  |
| Response Timeout 100 msec |                 |       |          |                |  |  |  |
| ок                        | Ca              | incel |          | Set to Default |  |  |  |

Puede consultarse la ID Modbus correspondiente en la ficha de datos técnicos del sensor (aquí, 1).

Efectuar el resto de ajustes conforme a la representación.

### Quinto paso: Definir el registro

Home  $\rightarrow$  Settings  $\rightarrow$  Sensor-settings  $\rightarrow$  A1  $\rightarrow$  right arrow (2. page)  $\rightarrow$  Va  $\rightarrow$  Use

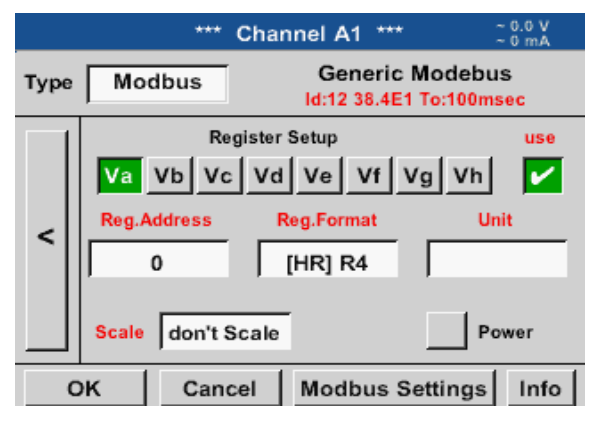

La determinación del resto de registros se lleva a cabo del mismo modo.

| Data Format |                                            |       |  |  |  |  |  |
|-------------|--------------------------------------------|-------|--|--|--|--|--|
|             | Register Type                              |       |  |  |  |  |  |
| Input R     | Input Register Holding Register            |       |  |  |  |  |  |
|             | Data Type                                  |       |  |  |  |  |  |
| UI1-8 I1-8  | UI1-8 I1-8 UI2-16 I2-16 UI4-32 I4-32 R4-32 |       |  |  |  |  |  |
|             | Byte                                       | Order |  |  |  |  |  |
| A-B-C-D     | A-B-C-D D-C-B-A B-A-D-C C-D-A-B            |       |  |  |  |  |  |
|             |                                            |       |  |  |  |  |  |
| OK Cancel   |                                            |       |  |  |  |  |  |

Sexto paso:

Introducir parámetros de Modbus

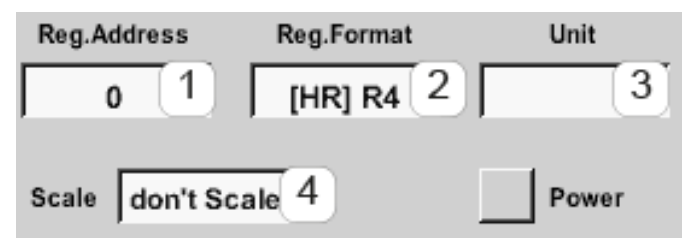

Los ajustes del formato de reg./datos son iguales en

todos los registros.

La introducción de los parámetros Modbus se realiza por medio de los botones blancos (1) - (4).

Los siguientes parámetros se pueden consultar a través de los registros correspondientes:

| Registro | Denominación             | Dirección de<br>registro | Formato de reg. | Unidad            | Escal.     |
|----------|--------------------------|--------------------------|-----------------|-------------------|------------|
| Va       | Temperatura              | 1216                     | [HR]R4          | °C                | Sin escala |
| Vb       | Humedad<br>Humedad       | 1152                     | [HR]R4          | %rF               | Sin escala |
| Vc       | Punto de rocío/<br>hielo | 1536                     | [HR]R4          | °C t <sub>d</sub> | Sin escala |
| Vd       | Punto de rocío           | 1472                     | [HR]R4          | °C t <sub>d</sub> | Sin escala |

### 11.2.3. Ajuste del aparato

Home  $\rightarrow$  Settings  $\rightarrow$  Device settings

| *** Device settings *** |                                            |  |  |  |  |
|-------------------------|--------------------------------------------|--|--|--|--|
| Catlanaura              | Delais Cattings                            |  |  |  |  |
| Set language            | Relais Settings                            |  |  |  |  |
| Date & Time             | SD-Card                                    |  |  |  |  |
| Network settings        | System<br>Calibrate touchscreen            |  |  |  |  |
| ModBus settings         |                                            |  |  |  |  |
| Back                    | Alarm SdCard 03.07.2017<br>SdCard 13:53:04 |  |  |  |  |

Lista de los ajustes del aparato

### 11.2.3.1. Idioma

| *** Choose language *** |                 |            |  |  |  |  |  |
|-------------------------|-----------------|------------|--|--|--|--|--|
| Can you read this text? |                 |            |  |  |  |  |  |
| English                 | English Deutsch |            |  |  |  |  |  |
| Italian                 | Danish          | Русский    |  |  |  |  |  |
| Polski                  | French          | Portuguese |  |  |  |  |  |
| Romanian Czech          |                 |            |  |  |  |  |  |
| Back                    |                 |            |  |  |  |  |  |

Home  $\rightarrow$  Settings  $\rightarrow$  Device settings  $\rightarrow$  Language

### 11.2.3.2. Fecha y hora

### Home $\rightarrow$ Settings $\rightarrow$ Device settings $\rightarrow$ Date & time

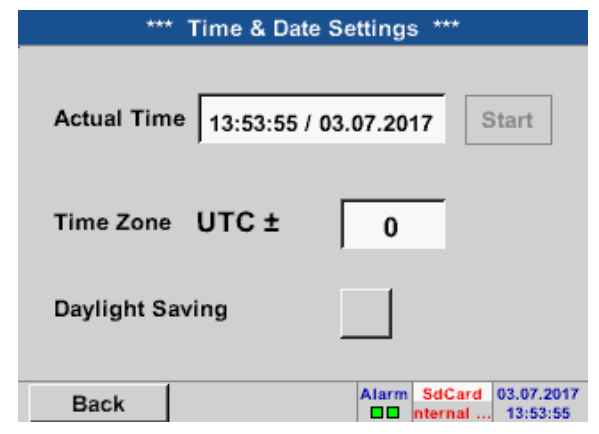

| *** Time & Date Settings ***            |
|-----------------------------------------|
| Actual Time 14:54:30 / 03.07.2017 Start |
| Time Zone UTC ± 0                       |
| Daylight Saving                         |
| Back Alarm SdCard 03.07.201             |

Aquí puede elegirse uno de los 11 idiomas para el METPOINT<sup>®</sup> BDL compact.

Pulsando el campo de texto Time zone e introduciendo la UTC correcta puede ajustarse la hora correcta en cualquier parte del mundo.

El ajuste de la hora de invierno o de verano se realiza con el botón Daylight saving .

### 11.2.3.3. Ajuste de red

#### Home → Settings → Device settings → Network settings

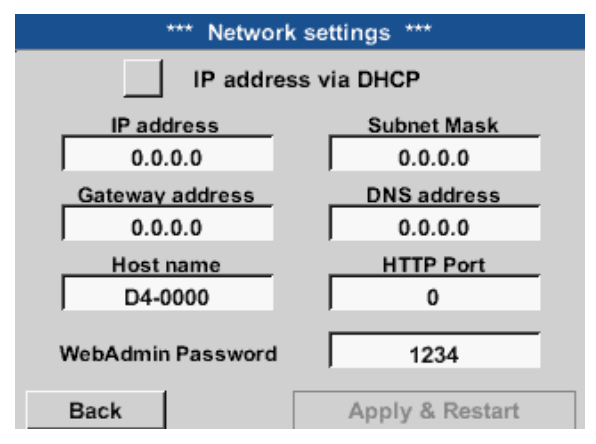

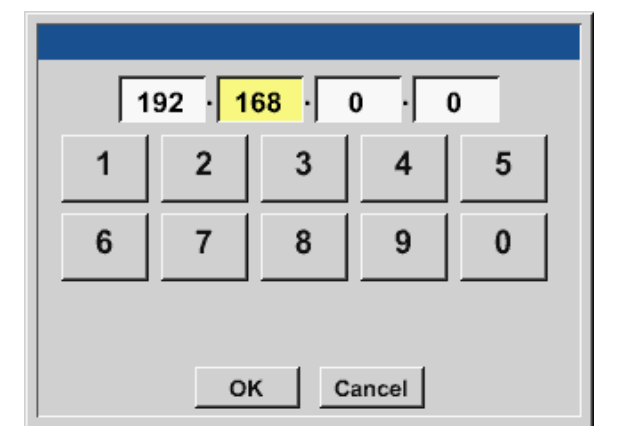

Aquí se puede realizar y establecer una conexión, con o sin DHCP, con un ordenador.

#### Indicación:

Con un DHCP activado (marca verde) es posible la integración automática del BDL en una red ya existente sin su configuración manual.

Tras pulsar, por ejemplo el campo de texto IP address aparecerá la ventana de introducción en la que se debe introducir manualmente una dirección parcial IP en el sector seleccionado y marcado en amarillo. También puede introducirse o modificarse el Hostname presionando el campo de texto.

¡Subnet mask y Gateway address se introducen de la misma manera! (Rotulación Host name, véase capítulo 11.2.2.7 Rotular y ajustar los campos de texto)

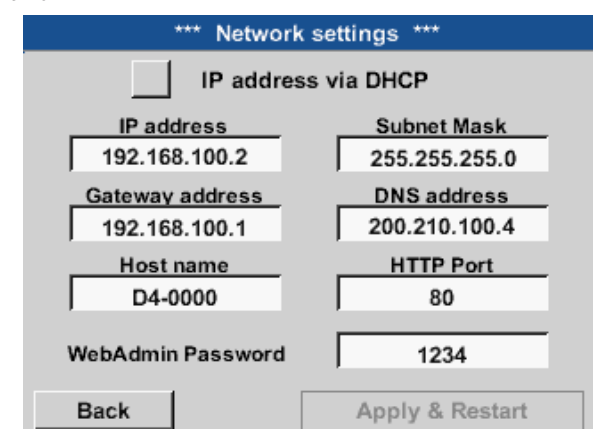

Por ejemplo una IP address del espacio de dirección clase red C.

Indicación: Espacio de dirección privado clase red A 10.0.0.0 hasta 10.255.255.255 Espacio de dirección privado clase red B 172.16.0.0 hasta 172.31.255.255 Espacio de dirección privado clase red C 192.168.0.0 hasta 192.168.255.255

Máscara de subred: p. ej., 255.255.255.0

### 11.2.3.4. Modbus (Slave)

Con la interfaz *RS485 Modbus* pueden conectarse sistemas propios del cliente (GLT, SPS, Scada) con el METPOINT<sup>®</sup> BDL compact.

#### Home → Settings → Device settings → Modbus settings

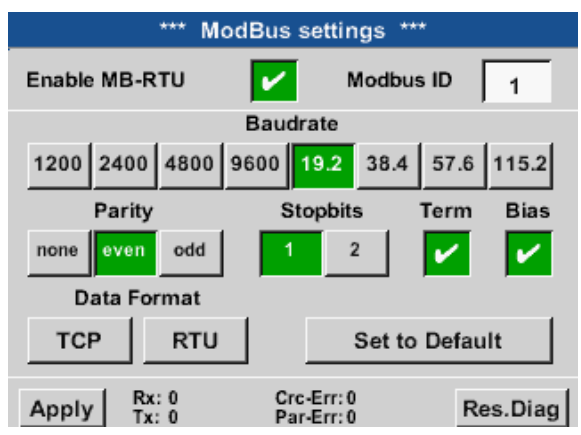

| Data Format |         |         |         |  |  |  |  |
|-------------|---------|---------|---------|--|--|--|--|
|             |         |         |         |  |  |  |  |
|             |         |         |         |  |  |  |  |
|             |         |         |         |  |  |  |  |
| A-B-C-D     | D-C-B-A | B-A-D-C | C-D-A-B |  |  |  |  |
|             |         |         |         |  |  |  |  |
|             |         |         |         |  |  |  |  |
|             | ок      | Cancel  |         |  |  |  |  |

Aquí han de ajustarse los parámetros de transferencia Modbus ID, baud rate, stop bit y parity. Poniendo la marca para Enable Modbus RTU(RS485) queda activado el Modbus.

Accionando la tecla Restore defaults se reponen los valores prefijados por defecto. Valores estándar Tasa de baudios: 19200 Bit de parada: 1 Paridad: even Valores estándar Tasa de baudios: 19200 Bit de parada: 1 Paridad: even

Si el BDL compact está conectado al final del Bus, por medio del botón Term se puede activar la programación, así como conectar un BIAS por medio del botón Bias

Por medio de los botones TCP y RTU es posible modificar el formato de datos (carpeta Word).

El valor estándar para ambos modos es: C-D-A-B

Al pulsar el botón OK se aplican y guardan las entradas.

### 11.2.3.5. Ajustes de relé

| Home → Settings→ D | evice settings→ | Relay settings |
|--------------------|-----------------|----------------|
|--------------------|-----------------|----------------|

| *** Relais Settings ***        |
|--------------------------------|
|                                |
| Relay 1 🖌 allow Reset on Alarm |
| Relay 2 allow Reset on Alarm   |
| Setup Relais Delay Time        |
| Back                           |

| Alarm V   | Varning    |
|-----------|------------|
|           |            |
| Reset Act | ive Relais |
| Relay 1   | Relay 2    |
|           | ur I       |

Con una activación de los botones de Relay es posible permitir una desconexión de relé por medio del mensaje de alarma mostrado.

El ajuste solo es posible en la parte del menú protegida por contraseña Device settings.

Al producirse una alarma p. ej. aquí Alarma1 (amarillo) del canal A1 se muestra un mensaje.

Cuando en los Relay settings se ha permitido la desconexión del relé, este se puede desconectar pulsando el botón Relay 1.

El mensaje se puede ocultar pulsando el botón OK.

### 11.2.3.6. Tarjeta SD

Home  $\rightarrow$  Settings  $\rightarrow$  Device settings  $\rightarrow$  SD card  $\rightarrow$  Reset Logger database

Home  $\rightarrow$  Settings  $\rightarrow$  Device settings  $\rightarrow$  SD card  $\rightarrow$  Erase SD card

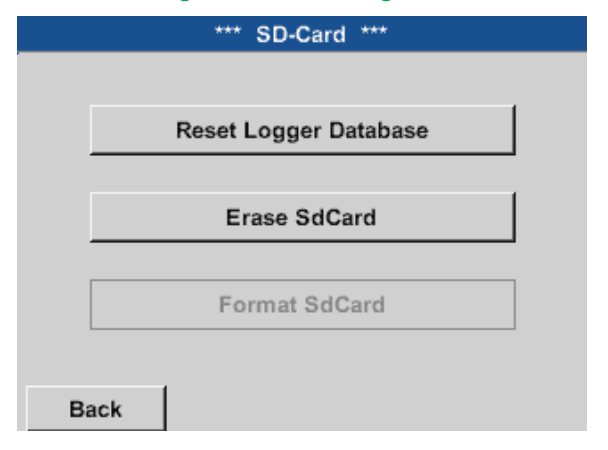

Accionando la tecla Reset banco de datos registrador se bloquean los datos que están siendo grabados para su uso en el BDL compact. Pero los datos permanecen memorizados en la tarjeta SD y quedan disponibles para su uso externo.

Accionando la tecla Borrar tarjeta SD se borran por completo todos los datos de la tarjeta SD.

### 11.2.3.7. Sistema

## 

#### Importante:

Antes de empezar con la actualización, grabe todos los ajustes del aparato en un lápiz USB.

#### Indicación:

El botón amarillo indica qué opción de actualización está disponible.

### 11.2.3.7.1. Actualización del sistema

### Home $\rightarrow$ Settings $\rightarrow$ Device settings $\rightarrow$ System $\rightarrow$ System update

| *** Update System ***                                                  |                                                   |  |                                                                                                    |  |  |  |  |
|------------------------------------------------------------------------|---------------------------------------------------|--|----------------------------------------------------------------------------------------------------|--|--|--|--|
| Check U                                                                | Check USB Stick for new Softwate updates          |  |                                                                                                    |  |  |  |  |
| act. SW = V<br>Software<br>Languages<br>WebUI<br>ChSW Dig.<br>ChSW Ana | 3.03<br>V3.03<br>V0.66<br>V0.00<br>V0.20<br>V0.22 |  | Ch.Vers.<br>A1: V0.00 <new><br/>A2: V0.01 <new><br/>B1: V0.02 <new><br/>B2: V0.03 <new></new></new></new></new> |  |  |  |  |
| Update selections force all Update Channels                            |                                                   |  |                                                                                                    |  |  |  |  |
| Back                                                                   | Back                                              |  |                                                                                                    |  |  |  |  |

Vista general de las funciones de Actualización del sistema

### 11.2.3.7.2. Asegurar la configuración del aparato

#### Home → Export/Import → Export system settings

| Sto | re Settings: | S:DEV0002/S | Settings/*.xr | nl       |
|-----|--------------|-------------|---------------|----------|
|     | File name    | Date        | Time          |          |
| 1   |              |             |               |          |
|     |              |             |               | <u> </u> |
|     |              |             |               |          |
|     |              |             |               |          |
|     |              |             |               |          |
|     |              |             |               |          |
|     |              |             |               |          |
|     |              |             |               |          |
| ок  | Cancel       | new file    | SdCard        | USB      |

Pulsando la tecla SdCard oUSB se define el medio de almacenamiento.

Home → Export/Import → Export system settings

| e | n   |   |     |    |          |       |   |   |   |      |
|---|-----|---|-----|----|----------|-------|---|---|---|------|
|   | 8/8 |   |     | Se | Settings |       |   |   | ← | Clr  |
|   | 1   | 2 | 3   | 4  | 5        | 6     | 7 | 8 | 9 | 0    |
|   | q   | W | е   | r  | t        | Z     | u | Î | 0 | р    |
|   | а   | S | d   | f  | g        | h     | j | k | I | +    |
|   | У   | Х | С   | V  | b        | n     | m | 9 |   | -    |
|   | ABC |   | Abc |    |          |       |   |   | ( | @#\$ |
|   |     |   | ок  |    | С        | ancel |   |   |   |      |

| Stor                            | e Settings: S:DEV0002/Settings/*.xml |          |        |     |
|---------------------------------|--------------------------------------|----------|--------|-----|
|                                 | File name                            | Date     | Time   |     |
|                                 |                                      |          |        |     |
|                                 |                                      |          |        |     |
|                                 |                                      |          |        |     |
|                                 |                                      |          |        |     |
|                                 |                                      |          |        |     |
|                                 |                                      |          |        |     |
|                                 |                                      |          |        |     |
| S:DEV0002/Settings/Settings.xml |                                      |          |        |     |
| ок                              | Cancel                               | new file | SdCard | USB |

Pulsando new file se inicia el proceso de guardado.

Es posible introducir un nombre de hasta 8 caracteres.

Pulsando OK se aplican y guardan las entradas realizadas.

Almacena Channel and system settings en formato XML en una tarjeta Sd o en una memoria USB.
# 11.2.3.7.3. Comprobación de actualizaciones existentes (USB)

# Home $\rightarrow$ Settings $\rightarrow$ Device settings $\rightarrow$ System $\rightarrow$ Update system $\rightarrow$ Check USB stick for new Software updates

| *** Update System ***                                                  |                                                   |           |                                                                                                    |  |  |  |  |
|------------------------------------------------------------------------|---------------------------------------------------|-----------|----------------------------------------------------------------------------------------------------|--|--|--|--|
| Check U                                                                | SB Stick                                          | for new S | oftwate updates                                                                                                 |  |  |  |  |
| act. SW = V<br>Software<br>Languages<br>WebUI<br>ChSW Dig.<br>ChSW Ana | 3.03<br>V3.03<br>V0.66<br>V0.00<br>V0.20<br>V0.22 |           | Ch.Vers.<br>A1: V0.00 <new><br/>A2: V0.01 <new><br/>B1: V0.02 <new><br/>B2: V0.03 <new></new></new></new></new> |  |  |  |  |
| Update sele                                                            | ections                                           | force all | Update Channels                                                                                                 |  |  |  |  |
| Back                                                                   | ]                                                 |           | 0                                                                                                    |  |  |  |  |

Si la BDL está correctamente conectada a la memoria USB, la fuente es negra y las diferentes opciones de actualización se muestran a la izquierda con una marca verde (software, imágenes, etc.).

A la derecha están representadas las versiones actual (old) y las nuevas disponibles (new).

## Home $\rightarrow$ Settings $\rightarrow$ Device settings $\rightarrow$ System $\rightarrow$ System update $\rightarrow$ Update selection

## Importante:

¡Si aparece el botón Restart- tras una actualización, debe presionarse para reiniciar el BDL!

| Home 🔿 Settings- | Device settings- | System | → System | update → | Update | channels |
|------------------|------------------|--------|----------|----------|--------|----------|
| 0                | 0                |        |          |          |        |          |

|          | ***         | Update Syste   | m ***           |
|----------|-------------|----------------|-----------------|
| Ch       | eck USB S   | tick for new S | oftwate updates |
| - act (  | 2W = V3 03  |                | Ch Vore         |
| Sc       | Cat Ch      |                | OT mode         |
| La       | Set Ch      | iannels to BU  | OT mode         |
| Cł       |             |                |                 |
| Cł       |             |                |                 |
| <u> </u> |             |                |                 |
| Updat    | e selection | ns force all   | Update Channels |
| Ra       | ck          | Pahaat Syste   |                 |

Actualización para los canales del BDL compact.

## Importante:

¡Si aparece el botón Restart después de la actualización de canal, deberá presionarse para reiniciar el BDL!

# 11.2.3.7.4. Cargar ajustes del aparato

#### Home → Export/Import → Import Settings

| Loa | d Settings: | U: | DEV0002/Se | ttings/*.xr | nl  |
|-----|-------------|----|------------|-------------|-----|
|     | File name   |    | Date       | Time        |     |
| 1   |             |    |            |             |     |
|     |             |    |            |             |     |
|     |             |    |            |             |     |
|     |             |    |            |             |     |
|     |             |    |            |             |     |
|     |             |    |            |             |     |
|     |             |    |            |             |     |
|     |             |    |            |             |     |
| ок  | Cancel      |    |            | SdCard      | USB |

Después de seleccionar el medio de almacenamiento (SdCard o USB), aquí se puede seleccionar y cargar un ajuste del aparato previamente guardado.

## Importante:

Si deben resetearse los ajustes de canal y del sistema, habrá que pulsar el botón de OK y luego el botón Restart.

# 11.2.3.7.5. Resetear los ajustes de fábrica

Home → Settings → Device settings → System →Reset to Defaults

|      | *** System Settings ***               |  |
|------|---------------------------------------|--|
|      |                                       |  |
|      | Update System                         |  |
|      |                                       |  |
|      | Reset to Defaults                     |  |
|      |                                       |  |
|      | Reboot System                         |  |
|      |                                       |  |
| Back |                                       |  |
|      |                                       |  |
|      |                                       |  |
|      |                                       |  |
|      |                                       |  |
| Re   | set all Settings to Factory-Default ? |  |
|      |                                       |  |
|      | Yes No                                |  |
|      |                                       |  |
| ·    |                                       |  |
| Back |                                       |  |

Al pulsar la tecla Reset to Defaults se inicia un reseteo a los ajustes de fábrica.

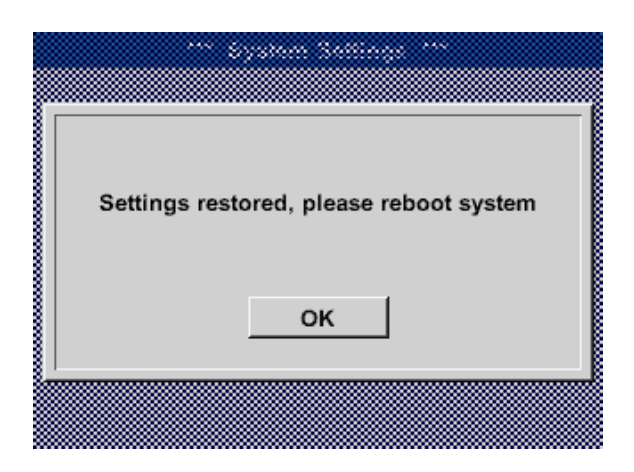

A continuación se debe reiniciar el BDL pulsando para ello el botón Restart.

# 11.2.3.8. Calibración de la pantalla táctil

Home → Settings → Device settings → Calibration touchscreen

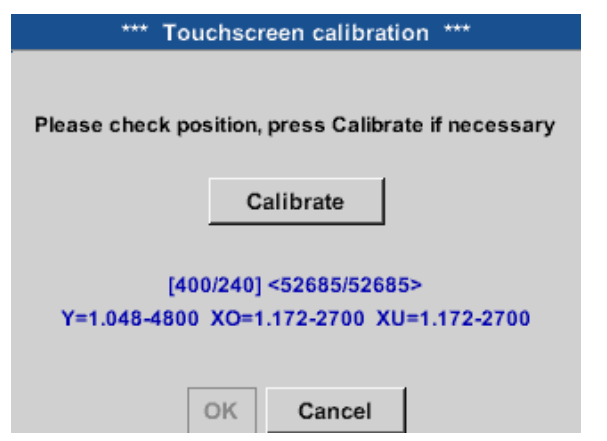

En caso necesario también puede modificarse la calibración de la pantalla.

Pulsar Calibrate y aparecen unas cruces de calibración. Estas cruces deben pulsarse una tras otra.

Una vez finalizada la calibración y la indicación promediada, deberá confirmarse con OK.

Si no es el caso, puede repetirse la calibración pulsando Cancel y pulsando de nuevo Calibrate.

# 11.2.4. Brillo

Home → Settings→ Set Backlight \*\*\* Backlight settings \*\*\* Backlight 50% Backlight dimming after minutes ard 16.08.2017 Back rnal... 15:10:36 Backlight settings Backlight 50% Backlight dimming after 15 minutes Alarm SdCard 16.08.2017

ternal S... 15:11:02

Aquí se puede ajustar el brillo deseado (15 ... -100%) de la pantalla.

Por ejemplo: Brillo al 50%

Con ayuda del botón Dim after puede bajarse el brillo al mínimo transcurrido un intervalo de tiempo a definir (aquí, 15 minutos).

Cuando vuelva a usarse la pantalla atenuada, ésta ajustará el brillo de modo automático al nivel en el que estaba ajustado antes del oscurecimiento.

## Indicación:

Back

Al primer contacto, el brillo en nuestro ejemplo vuelve al 50 %. A partir de ese momento se recupera el funcionamiento "normal" de la pantalla.

## Importante:

Si el botón Oscurecer tras no está activado la retroiluminación de la pantalla permanecerá ajustada todo el tiempo al nivel del brillo ajustado.

## 11.2.5. Limpieza

Home  $\rightarrow$  Settings  $\rightarrow$  Cleaning

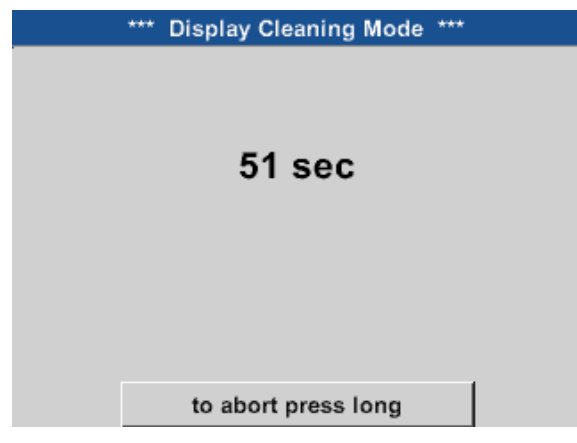

Esta función puede usarse para limpiar la pantalla táctil mientras se están realizando mediciones.

Si un minuto no es suficiente para limpiar la pantalla puede repetirse el procedimiento en cualquier momento.

Si la limpieza se termina antes, es posible interrumpir la función manteniendo apretado (entre uno y dos segundos) el botón to abort press long.

# 11.2.6. Resumen del sistema

## Home $\rightarrow$ Settings $\rightarrow$ System Status

|                                                         | *** ;                     | System                                                                   | Status | ***                                      |      |
|---------------------------------------------------------|---------------------------|--------------------------------------------------------------------------|--------|------------------------------------------|------|
| Main Status<br>Temperature<br>Supply Main<br>Supply USB | 0.0°C<br>0.00 V<br>0.00 V | Network Status<br>IP-Address 1.2.<br>Host name D4xx<br>MAC 31-32-33-34-3 |        | s<br>1.2.3.4<br>D4xxxx<br>:2-33-34-35-36 |      |
| Runtime 5d 14h 02m 34s                                  |                           |                                                                          | Calibr | ation Sta                                | itus |
| Channel Sta                                             | atus —                    |                                                                          |        |                                          |      |
| A1                                                      | A2                        | B1                                                                       | B2     | Total                                    |      |
| 0.0                                                     | 0.0                       | 0.0                                                                      | 0.0    |                                          | v    |
| 0                                                       | 0                         | 0                                                                        | (0)    | 0                                        | mA   |
| Back                                                    |                           |                                                                          |        |                                          |      |

La opción de menú System Status ofrece información sobre las tensiones y corrientes de cada uno de los canales, así como del suministro de tensión de las fuentes de alimentación.

Además, pueden consultarse los datos más importantes de la red, como IP, Host y MAC. Es posible saber en todo momento, basándose en las Operating hours, cuánto tiempo total ha estado en marcha el BDL compact.

# 11.2.7. Canales virtuales (opcional)

La opción de "Canales virtuales" ofrece 4 canales adicionales (no son canales HW) para la representación de cálculos de los canales HW, canales virtuales y constantes de libre definición.

Pueden realizarse hasta 8 cálculos de valores con 3 operandos y 2 operaciones cada uno por cada canal virtual.

- Aplicaciones posibles son los cálculos de:
- potencia específica de un equipo
- consumo total de una instalación (varios compresores)
- Costes energéticos, etc.

Ejemplo de cálculo y representación "rendimiento específico" véase el punto "11.2.7.6. Ejemplo de cálculo: "Potencia específica"" en la página 84

# 11.2.7.1. Habilitar la opción "Canales virtuales"

Después de su adquisición, la opción de "Canales virtuales" deberá habilitarse.

## Home → Settings → About BDL compact

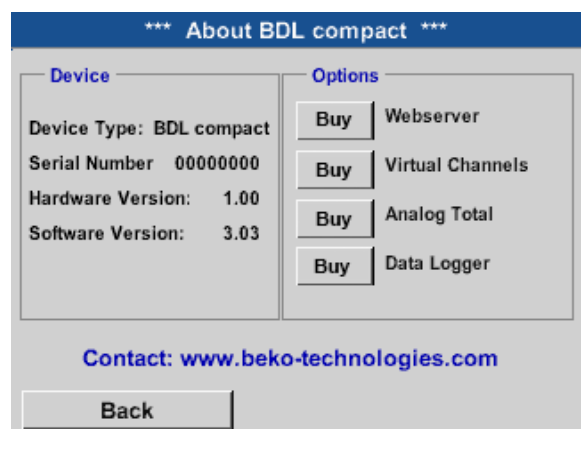

Pulsando el botón de compra para "Canales virtuales" se le requerirá la introducción del código de liberación.

Introduzca su código de liberación en el campo de texto y actívelo pulsando el botón OK.

# 11.2.7.2. Ajuste de los Canales virtuales

Home → Settings → Sensor-settings → Virtual channels

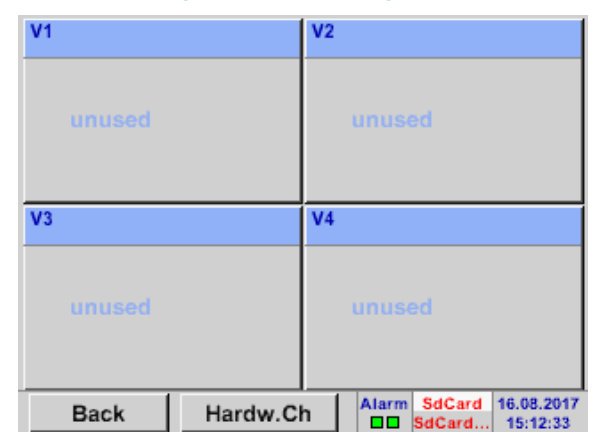

11.2.7.3. Selección del tipo de sensor

Después de la activación del botón virtual channels en el menú de ajuste del sensor aparece una vista general de los 4 canales disponibles

## Observación:

No hay canales preajustados por defecto

# Home → Settings → Sensor-settings → Virtual channels → V1 \*\*\* Channel V1 \*\*\* Type No Sen... No Value defined

Si aún no hay un sensor configurado, aparecerá No sensor.

Pulsando en el campo de texto No sensor accederá a una lista en la que seleccionar el tipo de sensor (ver paso siguiente).

Home  $\rightarrow$  Settings  $\rightarrow$  Sensor-settings  $\rightarrow$  Virtual channels  $\rightarrow$  V1 $\rightarrow$  Type

| Select Type of Virtual Channel |
|--------------------------------|
| No Sensor                      |
| Generic Humidity No Sensor     |
|                                |
|                                |
|                                |
| OK Cancel Custom Sensor        |

Si aún no hay un sensor configurado, aparecerá No sensor.

Después de pulsar el botón Generic o Humidity se selecciona el canal virtual. Pulsando el botón No sensor se lleva a cabo un reseteado del canal. La confirmación de la selección se lleva a cabo pulsando el botón OK.

Back

Store

\*\*\* Channel V1 \*\*\*

Type

Generic

Name

Alarm

Ahora aun se puede introducir un Nombre

OK

Cancel

Min/Max

## Home $\rightarrow$ Settings $\rightarrow$ Sensor-settings $\rightarrow$ Virtual channels $\rightarrow$ V1 $\rightarrow$ Name

## 11.2.7.4. Configuración de los valores virtuales

Se pueden calcular hasta 8 valores virtuales por canal virtual, cada uno de los cuales debe activarse por separado:

## 11.2.7.4.1. Activación de los valores virtuales

Home  $\rightarrow$  Settings  $\rightarrow$  Sensor-settings  $\rightarrow$  Virtual channels  $\rightarrow$  V1  $\rightarrow$  right arrow (2. page)  $\rightarrow$  V1a  $\rightarrow$  Use

|      |                                                           | *** Char    | nnel V1 ***     |      |  |  |  |  |
|------|-----------------------------------------------------------|-------------|-----------------|------|--|--|--|--|
| Туре | Virtual Value Setup           Generic         V1a = 0.000 |             |                 |      |  |  |  |  |
|      |                                                           | Selec       | t Value         | use  |  |  |  |  |
|      | V1a                                                       | V1b V1c V1d | V1e V1f V1g V1h | ~    |  |  |  |  |
|      |                                                           | Operand     | Operation       |      |  |  |  |  |
| <    | 1st                                                       | 0.000       |                 |      |  |  |  |  |
|      | 2nd                                                       | 0.000       |                 |      |  |  |  |  |
|      | 3rd                                                       | 0.000       | Unit of Resul   | t    |  |  |  |  |
|      |                                                           |             |                 |      |  |  |  |  |
| c    | ж                                                         | Cancel      |                 | Info |  |  |  |  |

La activación de un valor virtual se lleva a cabo pulsando el correspondiente botón Value, p. ej., V1a y pulsando a continuación el botón OK.

## 11.2.7.4.2. Definición de los operandos

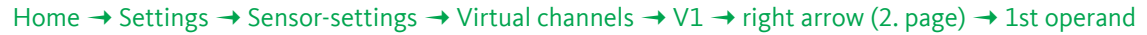

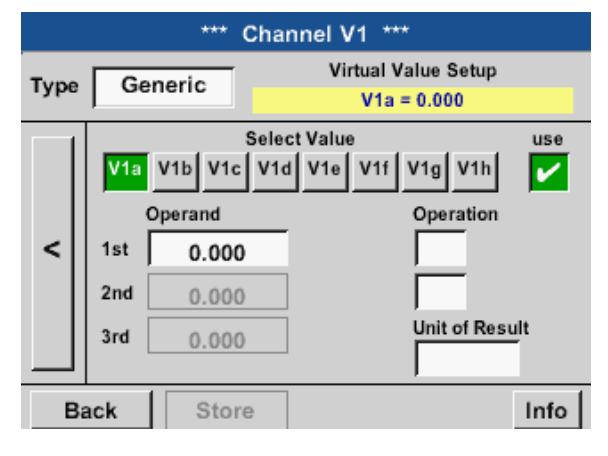

Pulsando el campo de texto 1st Operand se accede a una lista de selección con los canales de hardware disponibles, canales virtuales y valores constantes.

## Home $\rightarrow$ Settings $\rightarrow$ Sensor-settings $\rightarrow$ Virtual channels $\rightarrow$ V1 $\rightarrow$ right arrow (2. page) $\rightarrow$ 1st operand $\rightarrow$ A1

| A1 (i)<br><b>Air-1</b> | A2<br>Power-1    | B1 | B2 |
|------------------------|------------------|----|----|
| V1                     | V2               | V3 | V4 |
| Const                  | . Value<br>0.000 |    |    |

Pulsando el botón de un canal de hardware o virtual, p. ej. A1, se abre una lista de selección con los canales de medición o valores de medición disponibles por cada canal inclusive los canales virtuales definidos.

| Sciect Value    |               |  |  |  |
|-----------------|---------------|--|--|--|
| A1a             | A1b           |  |  |  |
| Flow (Ø cf/h)   | Humidity (°C) |  |  |  |
| A1c             | A1d           |  |  |  |
| Temperatur (Ø … | A1d (Ø cf/h)  |  |  |  |
| A1e             | A1f           |  |  |  |
| A1e (Ø cf/h)    | A1f (Ø cf/h)  |  |  |  |
| A1g             | A1h           |  |  |  |
| A1g (Ø cf/h)    | A1h (Ø cf/h)  |  |  |  |
|                 | Back          |  |  |  |

|   | 0 |     | ÷     | Clr |
|---|---|-----|-------|-----|
| 1 | 2 | 3   | 4     | 5   |
| 6 | 7 | 8   | 9     | 0   |
| - |   |     |       | •   |
|   | 0 | к с | ancel |     |

Pulsando el botón del canal deseado, p. ej., A1b se aplica la selección.

Si se ha apretado el botón Const. Value, el valor deberá determinarse en el campo de números. Con el botón OK se aplica el valor.

Por medio de los botones <- y Clr se pueden corregir los valores.

El botón <- borra el último carácter El botón Clr borra todo el valor completo

Este procedimiento rige de forma análoga para todos los operandos (1 operando, 2 operando y 3 operando).

# 11.2.7.4.3. Definición de las operaciones

# Home $\rightarrow$ Settings $\rightarrow$ Sensor-settings $\rightarrow$ Virtual channels $\rightarrow$ V1 $\rightarrow$ right arrow (2. page) $\rightarrow$ 1st operation

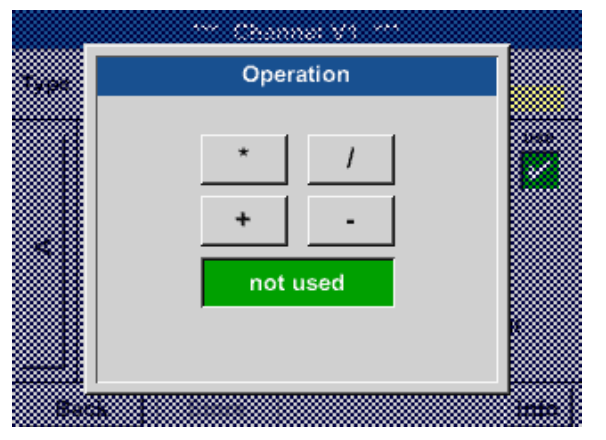

Pulsando el campo de texto 1st operation se llega a una lista de los operandos matemáticos disponibles.

Los operandos se seleccionan y se aceptan presionando en los botones correspondientes.

Accionar el botón not used desactiva la operación con el operador correspondiente.

Este procedimiento rige de forma análoga para los dos operadores (1 operación y 2 operación).

# 11.2.7.4.4. Definición de unidad

Home  $\rightarrow$  Settings  $\rightarrow$  Sensor-settings  $\rightarrow$  Virtual channels  $\rightarrow$  V1  $\rightarrow$  right arrow (2. page)  $\rightarrow$  Unit for result

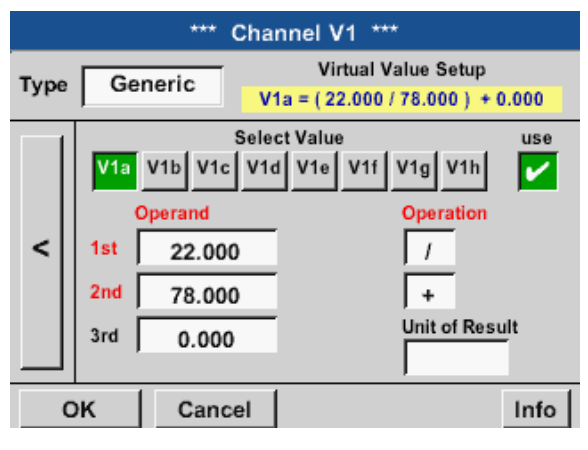

| 🎾 Edit |                |        |       |       |  |  |  |
|--------|----------------|--------|-------|-------|--|--|--|
|        | °C °F %RH °Ctd |        |       |       |  |  |  |
| °Ftd   | mg/kg          | mg/m³  | g/kg  | g/m³  |  |  |  |
| m/s    | fpm            | Nm/s   | SFPM  | m³/h  |  |  |  |
| m³/min | ltr/min        | ltr/s  | cfm   | Nm³/h |  |  |  |
| Page   | ок             | c _ C; | ancel |       |  |  |  |

Pulsando el campo de texto Unit se llega a una lista de las unidades disponibles.

La selección de la unidad se realiza pulsando el botón de la unidad correspondiente. La aceptación de la unidad se lleva a cabo confirmando con el botón OK.

El cambio entre las diferentes páginas de listas se realiza con el botón Page.

En caso de no encontrar la unidad que busca, puede introducirla usted mismo.

Para hacerlo, seleccione uno de los botones User User\_x libres predefinidos.

| User_1 🌮 Edit  |        |        |        |        |  |  |
|----------------|--------|--------|--------|--------|--|--|
| kVA            | kVAr   | •      | €      | cts/m³ |  |  |
| w              | Wh     | h      | dB     | mm     |  |  |
| inch           | ltr/h  | Nltr/h | User_1 | User_2 |  |  |
| User_3         | User_4 | User_5 | User_6 | User_7 |  |  |
| Page OK Cancel |        |        |        |        |  |  |

| -         |   |        |   |   |   |      |   |     |   |
|-----------|---|--------|---|---|---|------|---|-----|---|
| 6/9       |   | User_1 |   |   |   |      | ← | Clr |   |
| 1         | 2 | 3      | 4 | 5 | 6 | 7    | 8 | 9   | 0 |
| q         | w | е      | r | t | z | u    | i | 0   | р |
| а         | s | d      | f | g | h | Ĵ    | k | Ι   | + |
| У         | х | с      | V | b | n | m    | , |     | - |
| ABC Abc   |   |        |   |   | ( | D#\$ |   |     |   |
| OK Cancel |   |        |   |   |   |      |   |     |   |

Presione el botón Edit para introducir una nueva unidad.

Definir la unidad y confirmar con OK.

Por medio de los botones <- y Clr es posible corregir la entrada.

El botón <- borra el último carácter El botón Clr borra todo el valor completo

## Importante:

Si se usan todos los valores y operadores serán posibles cálculos con 3 valores y 2 operandos, según la siguiente fórmula:

Ejemplo:

V1a = (1 operando - 2 operando) \* 3 operando V1a = (A1c - A2a) \* 4.6

# 11.2.7.5. Resolución del número de decimales, definir y guardar valores de datos

## Home $\rightarrow$ Settings $\rightarrow$ Sensor-settings $\rightarrow$ Virtual channels $\rightarrow$ V1 $\rightarrow$ Tool button

| ***          | Channel V1 *** |         |
|--------------|----------------|---------|
| Type Generic | Name           |         |
| Record       | 0.00           | Alarm > |
| Back Stor    | re Min/Ma      | x       |

| Value Na | ame: V1a          |
|----------|-------------------|
| Short Na | ame: A1a          |
| Resoluti | on: 1.00 m³/h < > |

El número de decimales, el nombre abreviado y el nombre del valor se encuentran a través del botón herramienta.

Con el Record se seleccionan los datos que han de memorizarse con el registrador de datos activado.

Para el valor a indicar puede introducirse un nombre con diez caracteres para poderlo identificar posteriormente en las opciones de menú Charts yChart/current values con mayor facilidad. Si no, la identificación será, por ejemplo V1a. V1 es el nombre del canal y a el primer valor de medición en el canal, b sería el segundo, y c el tercero.

La resolución del número de decimales es fácil de ajustar pulsando las teclas de flechas a la derecha y a la izquierda (0 a 5 decimales).

## Home → Settings → Sensor-settings → Virtual channels → V1 → Record button

| *** Channel V1 *** |           |      |       |   |  |
|--------------------|-----------|------|-------|---|--|
| Type Ger           | neric Nar | ne   | TEST  |   |  |
| Record             | a         | 0.00 | Alarm | > |  |
| ок                 | Cancel    | Min/ | Max   |   |  |

Con los botones Record se seleccionan los datos que han de memorizarse con el registrador de datos activos.

#### Precaución:

Para que los datos de medición se memoricen, deberá activarse el registrador de datos una vez finalizados los ajustes del registrador de datos (véase "11.4. Ajustes del registrador de datos" en la página 97).

Véase también el capítulo "11.2.2.2. Denominar los datos de medición y determinar la resolución del número de decimales" en la página 48 denominar datos de medición y "11.2.2.3. Memorización de los datos de medición" en la página 49 grabar datos de medición

# 11.2.7.6. Ejemplo de cálculo: "Potencia específica"

Como ejemplo, una estación de compresores con 3 compresores.

Medición del consumo de cada uno de ellos con una sonda de consumo FS109 en las entradas A1 - B1, así como un contador de corriente en la entrada B2.

|                                                   | Contraction of the second |  |
|---------------------------------------------------|---------------------------|--|
| *** BEKO TECHNOLOGI                               | ES * BDL compact ***      |  |
| Grafik                                            | Alarm Übersicht           |  |
| Grafik/Aktuelle Werte                             | Exportiere Daten          |  |
| Channels                                          |                           |  |
| Aktuelle Werte                                    | Einstellungen             |  |
| Hardware Version: 0.258<br>Software Version: 0.83 | Alarm L.g.run 15.01.2014  |  |
| BEKO MET                                          | POINT® BDL<br>compact     |  |
|                                                   |                           |  |
|                                                   |                           |  |

Se calcula el consumo total de aire y energía, así como la "potencia específica de la instalación completa,

## Home $\rightarrow$ Settings $\rightarrow$ Sensor settings $\rightarrow$ Virtual channels $\rightarrow$ V1 $\rightarrow$ right arrow (2. page) $\rightarrow$ V1a $\rightarrow$ Use

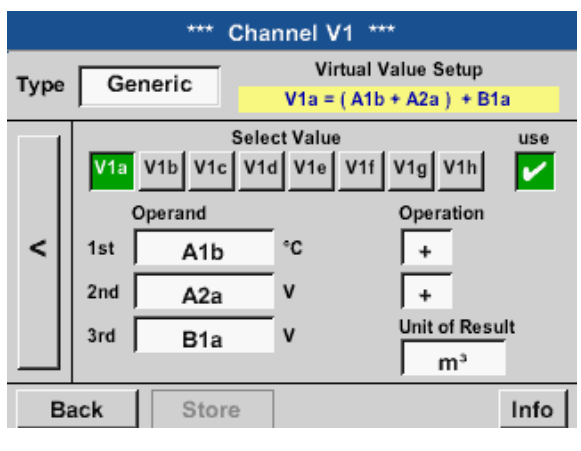

| ***          | Channel V1 ***     |         |   |
|--------------|--------------------|---------|---|
| Type Generic | Name Plan          | t hall3 |   |
| Record       |                    | Alarm   |   |
| 🎤 V1a        | 66090 <b>.2</b> m³ |         | > |
| <b>₽</b> V1b | 4720.75 KWh        |         |   |
| Back Stor    | e Min/Ma           | ×       |   |

| *** Channel V1 *** |          |          |         |       |   |  |
|--------------------|----------|----------|---------|-------|---|--|
| Type Ger           | neric Na | me       | Plant   | hall3 |   |  |
| Record             |          |          |         | Alarm |   |  |
| & v1               | la (     | 66090.2  | m³      |       |   |  |
| & v1               | ів 4     | 4720.75  | KWh     |       | > |  |
| 🎤 sp               | . power  | 0.0714 H | (Wh/m³  |       |   |  |
| <b>%</b> co        | sts      | 991.36   | €       |       |   |  |
| ок                 | Cancel   | ]        | Min/Max |       |   |  |

| *** Channel V1 *** |           |         |       |    |  |
|--------------------|-----------|---------|-------|----|--|
| Type Generic       | Name      | Plant   | hall3 | _  |  |
| Record             |           |         | Alarm |    |  |
| 🎤 V1a              | 66090.2 n | n³      |       |    |  |
| 𝑘 v1b              | 4720.75 K | Wh      |       | >  |  |
| 🖉 sp. power        | 0.0714 K  | Wh/m³   |       |    |  |
| P costs            | 991,36€   | E       |       |    |  |
| Back Stor          | e         | Min/Max |       | 14 |  |

Para la selección e introducción de los operandos y operaciones, véase el capítulo "11.2.7.4.2. Definición de los operandos" en la página 79 y el capítulo "11.2.7.4.3. Definición de las operaciones" en la página 81

El resultado para V1a es la suma del sensor de consumo A1 + A2 + A3 véase área de resultado. En este ejemplo, 66090,2 m<sup>3</sup>

El resultado V1b es el consumo corriente leído del contador de corriente V1a  $\rightarrow$  Consumo de aire comprimido total V1b  $\rightarrow$  Consumo de corriente

El cálculo de la potencia espec. se realiza aquí V1c = V1b / V1a con un resultado de 0,072 KWh/m<sup>3</sup>

El cálculo de los costes se realiza con V1d = B2 \* 0.21 con un resultado de 991,36 €

Cálculo de los costes de energía por cada m<sup>3</sup> generado El aire resulta con V1e = V1c \* 0.21

Dado que en este canal virtual se utilizan más de 4 valores, esto condiciona una división de la indicación. Cambio entre las páginas por medio del botón de página.

| *** Channel V1 *** |                 |        |  |  |  |
|--------------------|-----------------|--------|--|--|--|
| Type Generic       | Name Plant h    | all3   |  |  |  |
| Record             | A<br>0,015 €/m³ | larm > |  |  |  |
| Back Stor          | re Min/Max      | 2 58   |  |  |  |

# 11.2.8. Analógico total (opcional)

La opción "Analog Total" ofrece la posibilidad de medir el consumo también con sensores con salidas analógicas, p. ej.: 0 - 1/10/30 Volt o bien 0/4 – 20 mA

## 11.2.8.1. Opción liberar «analógico total»

Para seleccionar la opción «analógico total» deberá habilitarse primero.

## Home → Settings → About BDL compact

| *** About BDL compact ***                        |                      |  |  |  |  |
|--------------------------------------------------|----------------------|--|--|--|--|
| Device                                           | - Options            |  |  |  |  |
| Device Type: BDL compact                         | Buy Webserver        |  |  |  |  |
| Serial Number 00000000                           | Buy Virtual Channels |  |  |  |  |
| Hardware Version: 1.00<br>Software Version: 3.03 | Buy Analog Total     |  |  |  |  |
|                                                  | Buy Data Logger      |  |  |  |  |

#### Contact: www.beko-technologies.com

Back

|           | Enter C | ode for | option 2 |   |  |  |
|-----------|---------|---------|----------|---|--|--|
|           |         | ÷       |          |   |  |  |
| 1         | 2       | 3       | 4        | 5 |  |  |
| 6         | 7       | 8       | 9        | 0 |  |  |
| OK Cancel |         |         |          |   |  |  |

Pulsando el botón Buy para "Analog Total" se le requerirá la introducción del código de liberación.

Introduzca su código de liberación en el campo de texto y actívelo pulsando el botón OK.

# 11.2.8.2. Selección del tipo de sensor

Véase también el capítulo 11.2.2.8 Configuración de sensores analógicos

## Home $\rightarrow$ Settings $\rightarrow$ Sensor settings $\rightarrow$ B1

| *** Channel B1 *** | ~ 0.0 V<br>~ 0 mA |
|--------------------|-------------------|
| Type No Sen        |                   |
| •                  |                   |
|                    |                   |
| No Volue defined   |                   |
| No value defined   |                   |
|                    |                   |
|                    |                   |
| Back Store         |                   |
| Dack Store         |                   |

Home  $\rightarrow$  Settings  $\rightarrow$  Sensor-settings  $\rightarrow$  B1  $\rightarrow$  Type

| Select Type of Analog Channel |           |          |  |  |  |
|-------------------------------|-----------|----------|--|--|--|
| 4 - 20 mA                     |           |          |  |  |  |
| 0 - 1 V                       | 0 - 10 V  | 0 - 30 V |  |  |  |
| 0 - 20 mA                     | 4 - 20 mA | PT100    |  |  |  |
| PT1000                        | KTY81     | Pulse    |  |  |  |
| No Sensor                     |           |          |  |  |  |
| OK Cancel Custom Sensor       |           |          |  |  |  |

## Home $\rightarrow$ Settings $\rightarrow$ Sensor-settings $\rightarrow$ B1 $\rightarrow$ right arrow (2. page)

|      |        | *** Ch       | annel   | B1 ***   |    | ~ 0.0 V<br>~ 0 mA |
|------|--------|--------------|---------|----------|----|-------------------|
| Туре | 4 - 20 | ) mA         |         |          |    |                   |
|      | Unit   |              | m³/h    | n        | n³ |                   |
|      | Scale  | 4mA          | Sca     | ale 20mA |    |                   |
|      |        | 0.000        |         | 170.0    | 00 | m³/h              |
| <    | Offse  | t            | 0.000   | m³/h     |    |                   |
|      | (0     | ffset) Set V | Value t | o        | R  | eset              |
|      | set Te | otal to      |         | m³       | F  | ower              |
| B    | ack    | Store        |         |          |    | Info              |

Indicación:

El campo de texto "Unidad- caudal de consumo" es editable solamente en el caso de valores de medición (unidades) con volumen o cantidades por unidad de tiempo, y lo mismo sucede con el cálculo del caudal de consumo.

Para la rotulación y el ajuste de los campos de texto, véase también el capítulo 11.2.2.7 Rotular y ajustar los campos de texto.

Si aún no hay ningún sensor configurado, aparecerá el tipo typ No sensor.

Pulsando el campo de texto tipo No sensor accederá a una lista en la que seleccionar el tipo de sensor (ver paso siguiente).

Selección del tipo de sensor requerido pulsando el botón correspondiente aquí 4 - 20 mA.

Confirmar y aceptar con la tecla OK.

Selección de las unidades presionando en los campos de texto correspondientes Unit Measured value o Consumption

Introducir los valores de escala para 4mA y para 20mA, aquí 0 m³/h y 170m³/h.

En caso necesario, es posible introducir el valor de arranque para el caudal de consumo, para la aceptación del estado del contador. Para ello debe introducirse el valor en el campo set Total to.

Confirmación de las introducciones pulsando la tecla OK.

## 11.3. Servidor de red (opcional)

Después de su adquisición, la opción de "Servidor Web" deberá habilitarse.

## 11.3.1. Opción liberar "Servidor Web"

## Home →Settings →About BDL compact

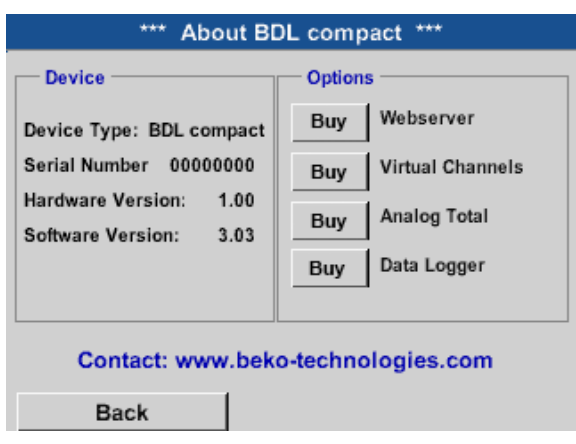

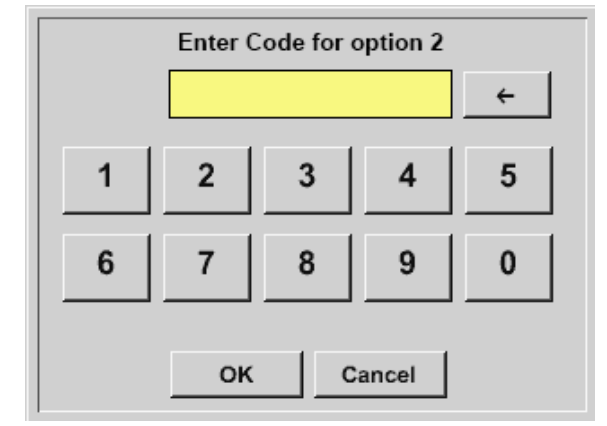

Pulsando el botón Buy para "Webserver" se le requerirá la introducción del código de liberación.

En el campo de texto introduzca su código de liberación y actívelo presionando el botón OK

Si cuenta con Internet Explorer y sabe la dirección IP de su BDL compact, podrá comprobar las siguientes opciones desde cualquier parte del mundo.

http:// <Dirección IP del BLD compact>

## Indicación:

La dirección IP del BDL compact figura en el capítulo "11.2.6. Resumen del sistema" en la página 77 y "11.2.3.3. Ajuste de red" en la página 68.

# 11.3.2. Interfaz de usuario

La superficie de usuario del servidor Web se puede activar desde cualquier navegador Web. Para ello, introducir la dirección IP determinada en la línea de dirección del navegador Web correspondiente (p. ej. http:\\172.16.4.56). Después de la activación de la superficie de usuario se abre la información del menú de inicio.

# 11.3.2.1. Información

En este menú se representan en forma de tabla todas las informaciones de sistema relevantes del METPOINT® BDL.

| BEKO           | BDL<br>the quality of your compressed air | 18.3.2016 - 09:22:30 |
|----------------|-------------------------------------------|----------------------|
| english 🔻      | s                                         | System Information   |
|                | Brandname                                 | BDL                  |
| Info           | Company                                   | BEKO TECHNOLOGIES    |
| Favourites     | Serialnumber                              | 06140407             |
| Status         | Hardware Version                          | V0.00                |
| Screen         | Software Version                          | V4.07                |
| Chart          | Channel Version                           | V0.05                |
| MailOnAlarm    | Language Version                          | V1.66                |
|                | WebUI Version                             | V1.06                |
| Users/Passw.   | Total Channels                            | 12                   |
| Elvian Coning. | Hostname                                  | BDLHQBEC             |
|                | Calling IP                                | 172.16.26.141        |
|                | Logger State                              | run                  |
|                | Alarm State                               | ОК                   |
|                |                                           |                      |

| Denominación            | Descripción                                                                                                    |
|-------------------------|----------------------------------------------------------------------------------------------------|
| Series/brand name       | Nombre de producto del dispositivo                                                                                        |
| Company                 | Fabricante del dispositivo                                                                                                |
| Serial number           | Número de serie del dispositivo                                                                                           |
| Hardware version        | Estado de versión del hardware montado                                                                                    |
| Software version        | Estado de versión del software utilizado                                                                                  |
| Channel version         | Estado de versión de los canales                                                                                          |
| Language version        | Estado de versión de los idiomas utilizados                                                                               |
| WebUI version           | Estado de versión de la interfaz web                                                                                      |
| Total number of chanels | Número de canales disponibles en el METPOINT <sup>®</sup> BDL                                                             |
| Host name               | Nombre de red determinado del METPOINT <sup>®</sup> BDL - véase también el cap. "11.2.3.3. Ajuste de red" en la página 68 |
| Called from IP          | Dirección IP del PC que accede al servidor Web                                                                            |
| Logger status           | Estado actual del registrador de datos                                                                                    |
| Alarm status            | Estado actual de la alarma                                                                                                |

## 11.3.2.2. Ajustar idioma

El servidor Web está ajustado de fábrica al idioma alemán. Este se puede modificar en el menú desplegable ①.

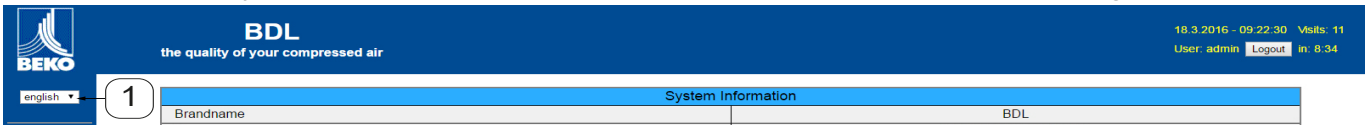

Actualmente están disponibles los idiomas: Español Inglés

| iNDICACIÓN! | Limitación de acceso                                                                                                    |
|-------------|----------------------------------------------------------------------------------------------------|
|             | El acceso a otros puntos de menú está limitado. Para poder realizar todos los ajustes necesarios, el inicio de sesión <sup>(2)</sup> tiene que realizar como Administrador y con la contraseña definida en "11.3.3. Registrarse" en la página 90(p. ej. 1234). |
|             | La administración y configuración de otros usuarios se lleva a cabo en el menú usuario cap."11.3.10.<br>Usuario" en la página 96                                                                                                    |

## 11.3.3. Registrarse

El inicio de sesión en el servidor Web se realiza por medio del botón >>Registrar<< ①.

| BEKO      | BDL                                | 18.3                   | 2016 - 09:22:30 Visite: 11 |
|-----------|------------------------------------|------------------------|----------------------------|
|           | the quality of your compressed air | User                   | admin Logout - 1           |
| english 🔻 | Brandname                          | System Information BDL |                            |

Para poder realizar todos los ajustes necesarios, el inicio de sesión debe realizarse como Administrador.

| Login    |        |  |  |
|----------|--------|--|--|
| Username | admin  |  |  |
| Password |        |  |  |
|          | submit |  |  |

Nombre de usuario: admin Contraseña: p. ej., 1234

| iNDICACIÓN! | Derechos de acceso                                                                                                    |
|-------------|----------------------------------------------------------------------------------------------------|
|             | La administración y la configuración de usuarios y de autorizaciones de acceso se lleva a cabo en el<br>menú usuario cap. "11.3.10. Usuario" en la página 96. |

# 11.3.4. Favoritos

En este menú están disponibles cuatro vistas definidas por el usuario (favoritos), que se pueden configurar para la indicación de los datos de medición. El acceso a este menú es posible sin inicio de sesión previo.

| BEKO                         | BDL<br>the quality of your compressed air |              |                  |                    | 18.3.2016<br>User: adn | - 09:24:15 Visits: 11<br>hin Logout in: 14:13 |
|------------------------------|-------------------------------------------|--------------|------------------|--------------------|------------------------|-----------------------------------------------|
| english 1                    | Favourites-1                              | Favourites-2 | Favourites-3     |                    | Favourites             | l I                                           |
|                              | next Update (7) in 59 sec                 |              | Favourites-1 (18 | 8.3.2016 - 09:24:1 | 13)                    |                                               |
| Info                         | 2 V1 - none - •                           | V3 - none -  | T                |                    | V5 - none -            |                                               |
| Status                       | ∠ LV2 - none - ▼                          | V4 - none -  | •                |                    | V6 - none -            |                                               |
| Actuals<br>Screen            | Refresh Tim                               | ⊖: 60 sec ▼  |                  | Font size:         | medium 🔻               |                                               |
| Chart                        | N                                         | <u> </u>     |                  |                    | <u>+</u>               |                                               |
| MailOnAlarm                  |                                           | (3)          |                  |                    | (4)                    |                                               |
| Users/Passw.<br>EMail Config |                                           |              |                  |                    |                        |                                               |

| N٥ | Descripción                                                          |
|----|----------------------------------------------------------------------|
|    | Selección de las vistas definidas por el usuario (favoritos)         |
| 2  | Selección de los canales y datos de medición que deben ser indicados |
| 3  | Intervalo de actualización de la indicación                          |
| 4  | Tamaño de los caracteres de los datos de medición indicados          |

# 11.3.5. Estado

En este menú se representa el estado para los relés individuales y para el registrador de datos.

| ВЕКО               | BDL<br>the quality of your compressed air |         |            | 18.3.2016 - 09:24:46 V<br>User: admin Logout in | Asits: 11<br>h: 14:57 |
|--------------------|-------------------------------------------|---------|------------|-------------------------------------------------|-----------------------|
| english 🔻          |                                           | Ala     | rm State   |                                                 |                       |
|                    | Relay 1                                   | Relay 2 | Relay 3    | Relay 4                                         |                       |
| Info<br>Favourites | ок                                        | ОК      | ок         | ок                                              |                       |
| Actuals            |                                           | Log     | ger State  |                                                 |                       |
| Screen<br>Chart    | state                                     | tim     | e interval | remaining capacity                              |                       |
| MailOnAlarm        | run                                       |         | 5 sec      | 304 days                                        |                       |
| Users/Passw.       |                                           |         |            |                                                 |                       |

# 11.3.6. Valores actuales

En el menú de Valores Actuales se representan los valores de medición actuales de los sensores conectados. Para una mejor vista general se pueden seleccionar individualmente los sensores y los valores de medición.

| ВЕКО                          | BDL<br>the quality of your co       | mpressed air                       |                     |                    |             |                    |                    | 18.3<br>User | .2016 - 09:25:16 Visits: 11<br>: admin Logout in: 14:58 |  |  |
|-------------------------------|-------------------------------------|------------------------------------|---------------------|--------------------|-------------|--------------------|--------------------|--------------|---------------------------------------------------------|--|--|
| english 🔻                     | next U                              | lpdate (1) in 59 sec               |                     |                    |             | Actual Values (18. | 3.2016 - 09:25:14) |              |                                                         |  |  |
|                               |                                     | show S                             | Sensors             |                    | show Values |                    |                    |              |                                                         |  |  |
| Info                          |                                     | 4 ፼5 ፼6 ፼7 ፼8                      | ◙ 9 ◙ 10 ◙ 11 ◙ 12  | 🗹 13 🕑 14 🕑 15     |             | (2)→ ≥ 1           | <b>2 3 4 5 </b>    | 6 🗹 7 🗹 8    |                                                         |  |  |
| Status                        | Channel                             | Value 1                            | Value 2             | Value 3            | Value 4     | Value 5            | Value 6            | Value 7      | Value 8                                                 |  |  |
| Actuals<br>Screen             | S1 (A1)<br>dew point KAT in         | A1a<br>23.51 °C                    | A1b<br>8.05 %RH     | A1d<br>-12.58 °Ctd | -           | -                  | -                  | 1            |                                                         |  |  |
| Chart                         | S2 (A2)<br>pressure KAT in          | A2a<br>0.08 bar                    | 1.00                |                    | -           | 1.77               |                    |              | -                                                       |  |  |
| MailOnAlarm                   | S3 (A3)<br>pressure KAT out         | A3a<br>0.07 bar                    |                     |                    |             | -                  | (-)                | -            | -                                                       |  |  |
| Users/Passw.<br>EMail Config. | S4 (A4)<br>dew point KAT out        | A4a<br>23.12 °C                    | A4b<br>6.91 %RH     | A4d<br>-14.75 °Ctd | -           |                    | -                  | -            | -                                                       |  |  |
|                               | S5 (B1)<br>pressure x.x.x           | B1a<br>9.019 bar                   | -                   | -                  | -           | -                  | -                  | -            | -                                                       |  |  |
|                               | S6 (B2)<br>oil vapor                | B2a<br>0.0003 mg/m <sup>a</sup>    | -                   | -                  | -           | -                  | -                  | -            | -                                                       |  |  |
|                               | S7 (B3)<br>flow x.x.2               | B3a<br>73.270 m³/h                 | B3b<br>109968 m³    | B3c<br>45.992 m/s  |             | -                  | -                  | -            | -                                                       |  |  |
|                               | S8 (B4)<br>flow x.x.1               | B4a<br>10.689 m³/h                 | B4b<br>34628 m*     | B4c<br>6.710 m/s   |             | -                  | -                  |              | -                                                       |  |  |
|                               | S9 (C1)<br>dew point x.x.2          | C1a<br>22.60 °C                    | C1b<br>26.87 %RH    | C1c<br>2.66 °Ctd   | -           | -                  | -                  | -            | -                                                       |  |  |
|                               | S10 (C2)<br>pressure x.x.2          | C2a<br>8.82 bar                    | 1.00                |                    |             |                    |                    |              |                                                         |  |  |
|                               | S11 (C3)<br>dew point x.x.1         | C3a<br>22.58 °C                    | C3b<br>29.38 %RH    | C3c<br>3.90 °Ctd   |             | -                  | -                  |              |                                                         |  |  |
|                               | S12 (C4)<br>pressure x.x.1          | C4a<br>Range ? bar                 | -                   | -                  | -           | -                  | -                  | -            | -                                                       |  |  |
|                               | S13 (V1)<br>V12                     | Verbrauch<br>144596 m <sup>a</sup> | Kosten<br>2602.73 € | -                  | -           | -                  | -                  | -            | -                                                       |  |  |
|                               | S14 (V2)<br>delta P KAT             | 0.00 bar                           | -                   | -                  | -           | -                  | -                  | -            | -                                                       |  |  |
|                               | S15 (V3)<br>delta P Production hall | 0.20 bar                           |                     | -                  | -           | -                  | -                  | -            | -                                                       |  |  |
|                               | (                                   | 3 Refresh Tin                      | 10: 60 sec 🔻        |                    |             | 4                  |                    | •            |                                                         |  |  |

| N٥ | Descripción                                                  |
|----|--------------------------------------------------------------|
| 1  | Selección de los sensores que deben ser indicados            |
| 2  | Selección de los valores de medición que deben ser indicados |
| 3  | Intervalo de actualización de la indicación                  |
| 4  | Representación del tamaño de caracteres                      |

# 11.3.7. Indicación

Este menú muestra la indicación actual en METPOINT<sup>®</sup> BDL y ofrece la posibilidad para la configuración del BDL. La indicación del menú se actualiza cada minuto. No sirve para la indicación en tiempo real.

| BEKO                                                                                                    | BDL<br>the quality of your compres | sed air  |                                                |                                                       |           |                                                                   |                                |          |                | 18.3.2016 - 09:26:20 Visits<br>User: admin Logout in: 14 | : 11<br>:36 |
|----------------------------------------------------------------------------------------------------|------------------------------------|----------|------------------------------------------------|-------------------------------------------------------|-----------|-------------------------------------------------------------------|--------------------------------|----------|----------------|----------------------------------------------------------|-------------|
| english 🔻                                                                                                  |                                    |          |                                                | Actual MMI-Scree                                      | n (18.3.: | 2016 - 09:26:20)                                                  |                                |          |                |                                                          |             |
|                                                                                                    |                                    |          |                                                | *** BEKO TECHN                                        | IOLOGI    | IES *** BDL ***                                                   |                                |          |                |                                                          |             |
| Info<br>Favourites<br>Status<br>Actuals<br>Screen<br>Chart<br>MailOnAlarm<br>Users/Passw.<br>EMail Config. |                                    |          | c                                              | Chart ChartReal time values Channels Real time values |           | Alarm overview<br>Consumption repo<br>Import / Export<br>Settings | rt                             |          |                |                                                          | -1          |
|                                                                                                    |                                    |          | Hardware Version: 0.0<br>Software Version: 4.0 | 00<br>17 <b>U</b> S                                   | Shutdown  | Alarm Lg.run val                                                  | = 5 sec 18.03.2016<br>09:26:17 |          |                |                                                          |             |
|                                                                                                    | C                                  | hart/RT  | Channels                                       | Realtime                                              |           | Alarm                                                             | Report                         |          | Settings       |                                                          | 2           |
|                                                                                                    | Relay 1                            | Relay 1  |                                                |                                                       | arm Stat  | State Relay 3                                                     |                                |          | F              | Relay 4                                                  |             |
|                                                                                                    | ОК                                 |          |                                                | ок                                                    |           | ОК                                                                |                                |          |                | ок                                                       |             |
|                                                                                                    | state                              | 2        |                                                | Log                                                   | ger Stat  | te                                                                |                                |          | remaining can: | acity                                                    |             |
|                                                                                                    | rur                                | <u>,</u> |                                                | un                                                    | 5 sec     |                                                                   |                                | 304 days |                | acity                                                    | 4           |
|                                                                                                    | i di                               |          |                                                |                                                       |           |                                                                   |                                |          | sorradys       |                                                          |             |

| N٥ | Descripción                                                          |
|----|----------------------------------------------------------------------|
| 1  | Muestra la indicación actual en METPOINT <sup>®</sup> BDL            |
| 2  | Botones para el manejo y configuración del METPOINT <sup>®</sup> BDL |
| 3  | Muestra el estado de alarma actual del relé                          |
| 4  | Muestra el estado actual del registrador de datos                    |

Mediante los botones <sup>2</sup> se pueden llevar a cabo los ajustes del mismo modo que en el propio BDL.

# 11.3.8. Chart

El menú Chart sirve para la indicación de diagramas. Aquí se pueden representar gráficamente los resultados de medición memorizados en la tarjeta SD.

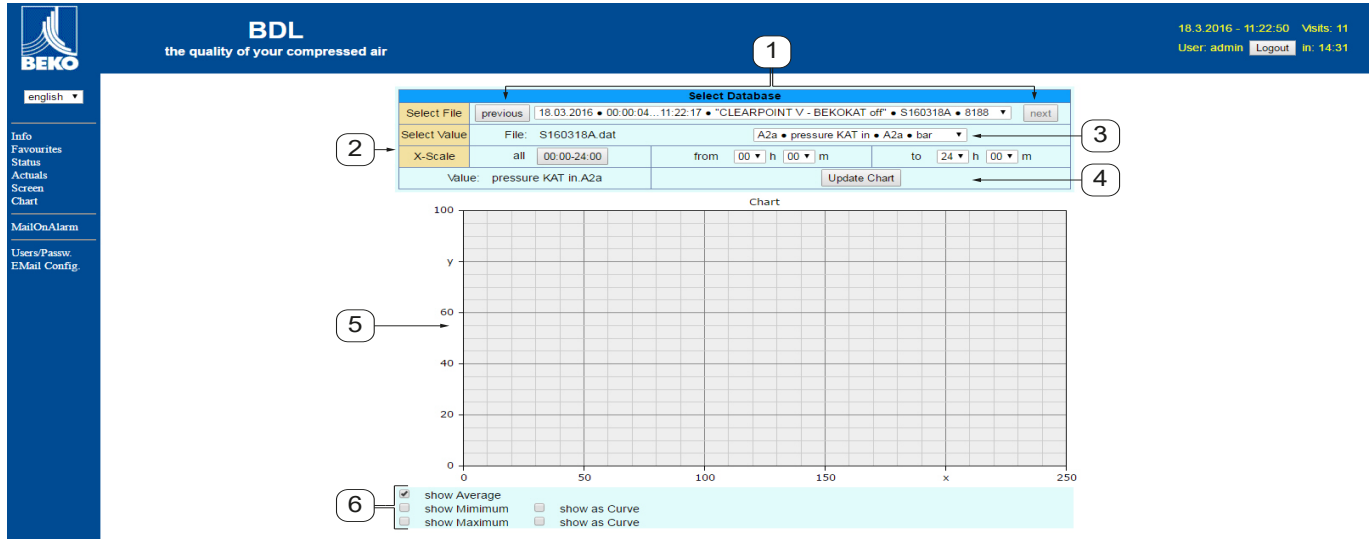

| N٥ | Descripción                                                                                                    |
|----|----------------------------------------------------------------------------------------------------|
| 1  | Selección de los resultados de medición memorizados en la tarjeta SD<br>Mediante los botones >>previous<< y >>next<< se cambia al registro de datos anterior o bien al siguiente |
| 2  | Periodo de tiempo para la representación de los resultados de medición                                                                                                    |
| 3  | Selección del canal que debe ser indicado                                                                                                    |
| 4  | Traza el diagrama del canal seleccionado previamente                                                                                                    |
| 5  | Representación del diagrama                                                                                                    |
| 6  | Selección de los resultados de medición a representar                                                                                                    |

## 11.3.9. Correo de alarma

En el menú "AlarmMail" se puede configurar quién debe ser informado por correo electrónico en caso de sobrepasarse el valor límite de los resultados de medición.

| BEKO                          | BDL compact<br>the quality of your compressed air |                |           |           |                            |               | 23 10 2012 - 04 09 36 Visits: 11<br>User: admin Logout in: 14 57 |
|-------------------------------|---------------------------------------------------|----------------|-----------|-----------|----------------------------|---------------|------------------------------------------------------------------|
| english 🔻                     |                                                   |                |           |           | Alarm EMail Setup          |               |                                                                  |
|                               |                                                   | EMail on Event | to rcpt 1 | to rcpt 2 | short comment (max 40 chr) | Testmail      |                                                                  |
| Info<br>Favourites            |                                                   | Relay #1       |           |           |                            | Send testmail |                                                                  |
| Status<br>Actuals             |                                                   | Relay #2       |           |           |                            | Send testmail |                                                                  |
| Screen<br>Chart               |                                                   |                |           |           | Submit                     |               |                                                                  |
| MailOnAlarm                   |                                                   |                |           |           |                            |               |                                                                  |
| Users/Passw.<br>EMail Config. |                                                   |                |           |           |                            |               |                                                                  |

El contenido del correo electrónico está predefinido, se puede añadir adicionalmente un breve comentario.

| BDL                                     | ALARM                                  |                   |
|-----------------------------------------|----------------------------------------|-------------------|
| Event: 12.0<br>IP: 172.16.<br>Hostname: | )6.2012 18:14:57<br>4.142<br>: BDL-PMA |                   |
| Alarm for R                             | elais_1 Level_1 Comment: Flowme        | ter FS109 - Alarm |
|                                         | Channel (A1) "FS109" Value "A1c        | ,"<br>            |
|                                         | Actual = 5.42 m/s > 2.0000 ms (L       | imit ± Hyst.)     |

End of message

(2)

| N٥ | Descripción                                       |
|----|---------------------------------------------------|
| 1  | Comentario breve del exceso del valor límite      |
| 2  | Indicación del canal y del valor de medición      |
| 3  | Valor medido y valor límite de alarma determinado |
|    |                                                   |

|                                                                                                    | iINDICACIÓN! | Establecer destinatarios para el correo de alarma                                                                                                    |
|----------------------------------------------------------------------------------------------------|--------------|----------------------------------------------------------------------------------------------------|
| Para más información sobre la determinación de los destinatarios del correo de alarma, véase el menú de Usuario cap."11.3.10. Usuario" en la página 96. |              | Para más información sobre la determinación de los destinatarios del correo de alarma, véase el<br>menú de Usuario cap."11.3.10. Usuario" en la página 96. |

# 11.3.10. Usuario

En este menú se pueden asignar a los usuarios establecidos del servidor Web los derechos de acceso correspondientes.

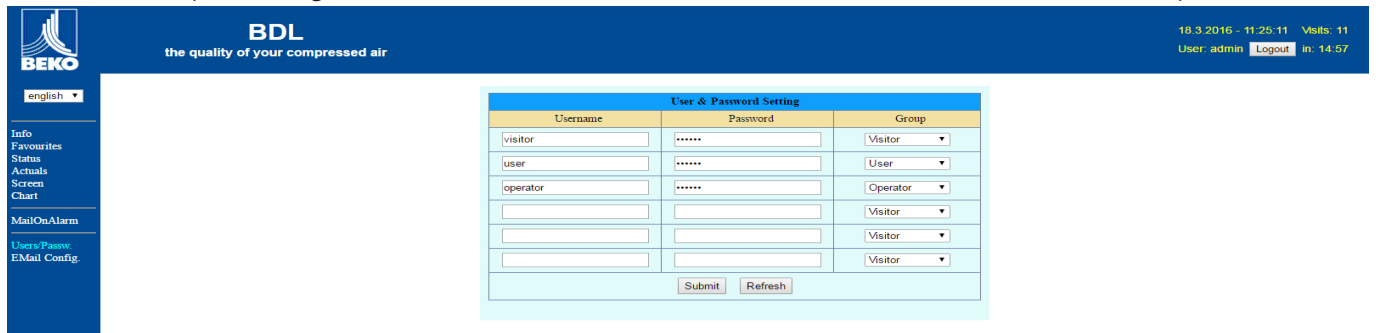

Los derechos de acceso están asignados a diferentes grupos de usuarios. Estos derechos se pueden consultar en la siguiente tabla:

|                      |             |        | Derech     | os de acceso |                     |                              |
|----------------------|-------------|--------|------------|--------------|---------------------|------------------------------|
| Grupos de usuarios   | Información | Estado | Indicación | Chart        | Correo de<br>alarma | Establecer<br>Usuario/Correo |
| sin inicio de sesión | X           |        |            |              |                     |                              |
| Huésped              | X           | Х      | X          |              |                     |                              |
| Usuario              | X           | X      | X          | X            |                     |                              |
| Operador             | X           | Х      | X          | X            | X                   |                              |
| Administrador        | X           | X      | X          | X            | X                   | X                            |

Valores ajustables: mín. 4 caracteres más. 12 caracteres Ningún carácter especial

# 11.3.11. Correo electrónico

En este menú se pueden determinar los destinatarios de correo electrónico para el correo de alarma y se puede probar el envío del correo electrónico. La configuración se tiene que realizar de acuerdo con el departamento técnico de IT.

| BEKO          | BDL<br>the quality of your compressed air |                         |                                      | 18.3.2016 - 11:25:56 Visits: 11<br>User: admin Logout in: 14:57 |
|---------------|-------------------------------------------|-------------------------|--------------------------------------|-----------------------------------------------------------------|
| english 🔻     |                                           |                         | EMail Configuration                  |                                                                 |
| Info          |                                           | from                    | bdl@beko-technologies.com            |                                                                 |
| Favourites    |                                           | to rcp 1                | kaweh.alizadeh@beko-technologies.com |                                                                 |
| Actuals       |                                           | to rcp 2                |                                      |                                                                 |
| Chart         |                                           | Mail Account ServerName | 172.16.1.32                          |                                                                 |
| MailOnAlarm   |                                           | SMTP Port               | 26                                   |                                                                 |
|               |                                           | need Authentification   |                                      |                                                                 |
| EMail Config. |                                           |                         | Test EMail setting                   |                                                                 |
|               |                                           |                         | Submit Refresh                       |                                                                 |

Después de hacer clic en »Probar configuración del correo electrónico« se abre una nueva ventana del navegador en la que se muestra el desarrollo de la prueba.

| EMail Test OK<br>see below                                                                                |                                                  |
|----------------------------------------------------------------------------------------------------|--------------------------------------------------|
| MailServer IP = 172.16.1.32<br>try to Connected<br>Connected<br>tcp_close !!!! NG !!!!<br>SMTP-Task ready | Prueba de correo electrónico realizada con éxito |

# 11.4. Ajustes del registrador de datos

#### Logger settings Time interval (sec) 10 15 30 60 120 2 5 force new record file Comment: -- no comment --Logger stopped timed Start timed Stop START STOP 05:16:00 - 21.0 Remaining logger capacity = 1531 Days Logging: 0 channels selected Time interval (min 1 sec) Back

## Home $\rightarrow$ Settings $\rightarrow$ Logger settings

| Time interval (sec) |   |       |       |   |  |  |
|---------------------|---|-------|-------|---|--|--|
| 20 ← Cir            |   |       |       |   |  |  |
| 1                   | 2 | 3     | 4     | 5 |  |  |
| 6                   | 7 | 8     | 9     | 0 |  |  |
|                     |   |       |       |   |  |  |
|                     | 0 | <   c | ancel |   |  |  |

En la línea de arriba pueden seleccionarse los intervalos de tiempo de 1, 2, 5, 10, 15, 30, 60 y 120 segundos predefinidos para la memorización.

Un Intervalo de tiempo individual que se desvía se puede registrar en el campo de texto sombreado en blanco en la parte derecha superior, donde siempre se muestra el intervalo de tiempo ajustado momentáneamente (aquí por ejemplo 20 segundos).

## Indicación:

El mayor Intervalo de tiempo posible es de 300 segundos (5 minutos).

## Indicación:

Si deben memorizarse más de 12 datos de medición al mismo tiempo, el intervalo más corto posible del registrador de datos es de 2 segundos.

Si deben memorizarse más de 25 datos de medición al mismo tiempo, el intervalo más corto posible del registrador de datos es de 5 segundos.

Home → Settings → Logger settings → Enforce new logger file button→ Comment

| *** Logger settings ***               |  |  |  |  |  |  |  |  |
|---------------------------------------|--|--|--|--|--|--|--|--|
| Time interval (sec)                   |  |  |  |  |  |  |  |  |
| 1 2 5 10 15 30 60 120 20              |  |  |  |  |  |  |  |  |
| force new record file                 |  |  |  |  |  |  |  |  |
| Comment: no comment                   |  |  |  |  |  |  |  |  |
| Logger stopped timed Start timed Stop |  |  |  |  |  |  |  |  |
| START STOP                            |  |  |  |  |  |  |  |  |
| Remaining logger capacity = 9999 Days |  |  |  |  |  |  |  |  |
| Back Time interval (min 1 sec)        |  |  |  |  |  |  |  |  |

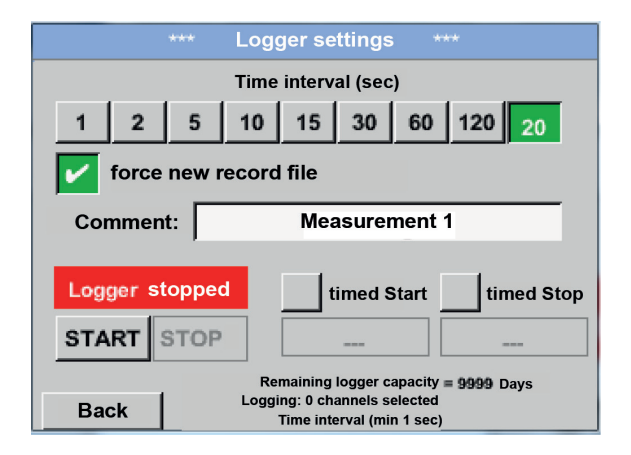

#### Home → Settings → Logger settings → Start time button

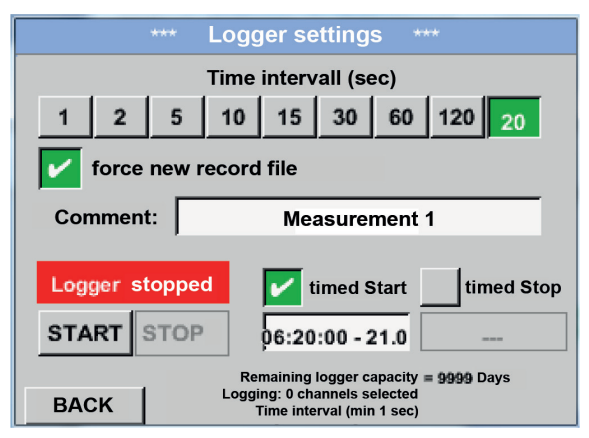

Pulsando el botón de Enforce new logger file se abre un nuevo fichero de registro y al seleccionar el campo de texto Comment puede añadirse un nombre o comentario.

## Importante:

Si debe abrirse un nuevo fichero de registro, el botón de Enforce new logger file deberá estar activado.

En caso contrario, se usará el último fichero de registro que se haya creado.

Pulsando el botón Start time y a continuación el campo con la fecha/hora de debajo, es posible ajustar la fecha y la Start time de registro del registrador.

#### Indicación:

Al activarse la Start time , ésta se pone automáticamente a la hora real más un minuto.

## Home $\rightarrow$ Settings $\rightarrow$ Logger settings $\rightarrow$ Stop time button

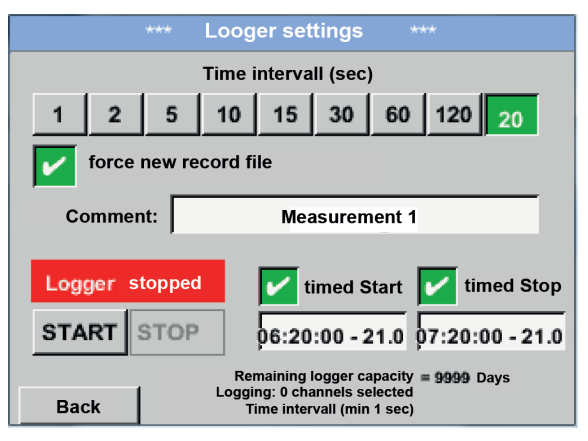

Pulsando el botón Stop time y a continuación el campo con la fecha/hora de debajo, es posible ajustar la fecha y la hora a la que debe terminar el registro del registrador.

## Indicación:

Al activarse la Stop time, esta se pone automáticamente a la hora real más una hora.

## Home → Settings → Logger settings → Start time button/Stop time button → Date/time

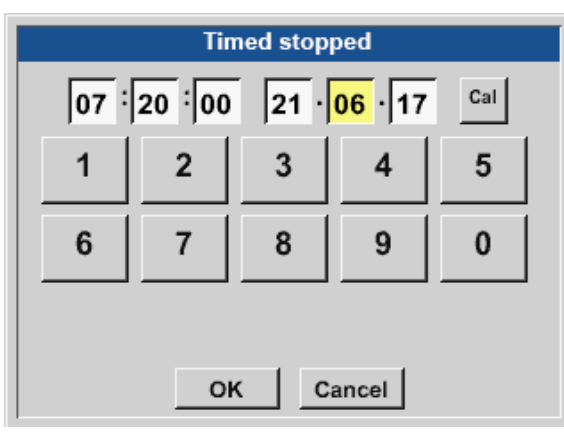

Después de presionar el campo de texto Date/time, aparece la ventana en la que se puede ajustar y cambiar la parte marcada en amarillo de la hora o de la fecha.

## Home → Settings → Logger settings → Start time button/Stop time button → Date/time → Calendar button

| Mon | Tue              | Wed | Thu | Fri | Sat | Sun |
|-----|------------------|-----|-----|-----|-----|-----|
|     | 1                | 2   | 3   | 4   | 5   | 6   |
| 7   | 8                | 9   | 10  | 11  | 12  | 13  |
| 14  | 15               | 16  | 17  | 18  | 19  | 20  |
| 21  | 22               | 23  | 24  | 25  | 26  | 27  |
| 28  | 29               | 30  | 31  |     |     |     |
|     |                  |     |     |     |     |     |
| <   | < 21 August 2017 |     |     |     |     | ок  |

Con el botón Calendar se puede seleccionar cómodamente la fecha deseada del calendario.

#### Home $\rightarrow$ Settings $\rightarrow$ Logger settings $\rightarrow$ Start time button

--- Logger settings Time intervall (sec) 10 15 30 60 120 1 2 5 20 force new record file Changes only possible with stopped logger Logger active timed Start timed Stop START STOP 06:20:00 - 21.0 06:20:00 - 21.0 Remaining logger capacity = 9999 Days Logging: 0 channels selected Time intervall (min 1 sec) Back

Home  $\rightarrow$  Settings  $\rightarrow$  Logger settings  $\rightarrow$  Start button/stop button

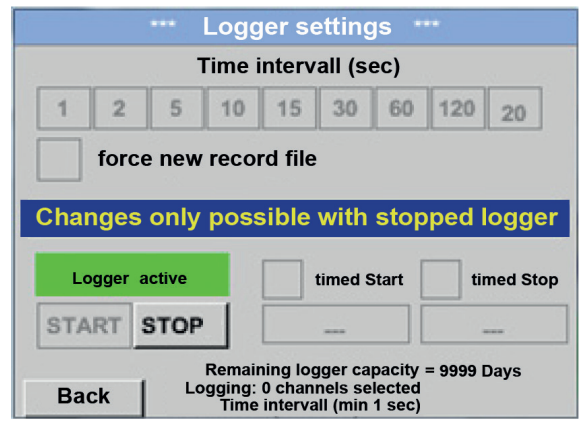

Tras la activación de Start timey Stop time y del ajuste realizado, se presiona el botón Start-y el registrador de datos estará en active.

El registrador de datos comienza la memorización de datos a la hora ajustada.

El registrador de datos puede activarse y desactivarse también sin ajustar horas, con ayuda de los botones Start y Stop. Abajo a la izquierda se indica cuántos valores se están registrando y durante cuánto tiempo más

#### Indicación:

puede registrarse.

Los ajustes no pueden modificarse mientras el registrador de datos está activado.

## Importante:

Si debe crearse un nuevo fichero de registro, el botón de Enforce new logger file deberá estar activado. En caso contrario, se usará el último fichero de registro que se haya creado.

# 11.5. Gráfico

Home  $\rightarrow$  Charts

## Precaución:

¡En el gráfico solo podrán representase los registros que ya hayan finalizado!

Las grabaciones en curso se pueden observar en Chart/current values (véase el capítulo 11.5.1 Gráfico/Valores actuales).

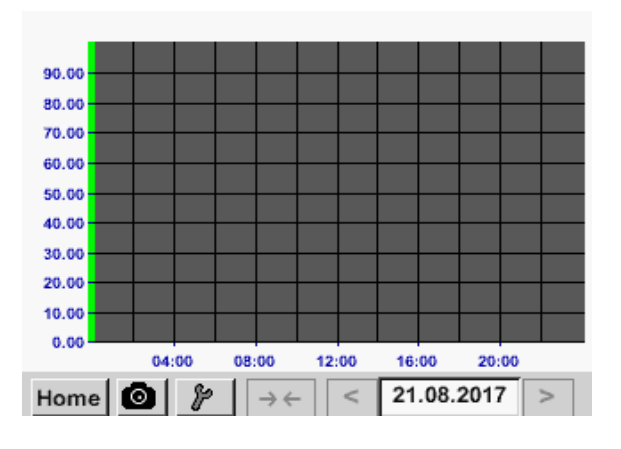

Mientras hay una medición en curso no se representan valores.

Posibilidades de zoom y de desplazamiento en la barra de tiempo de Charts:

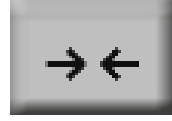

Lo máximo que puede representarse es un día completo (24 h).

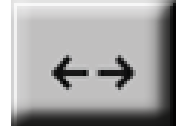

Se muestra el rango más pequeño posible, dependiendo del intervalo de tiempo de la grabación.

Posibilidades adicionales de zoom y de desplazamiento en Grafik y Chart/current values:

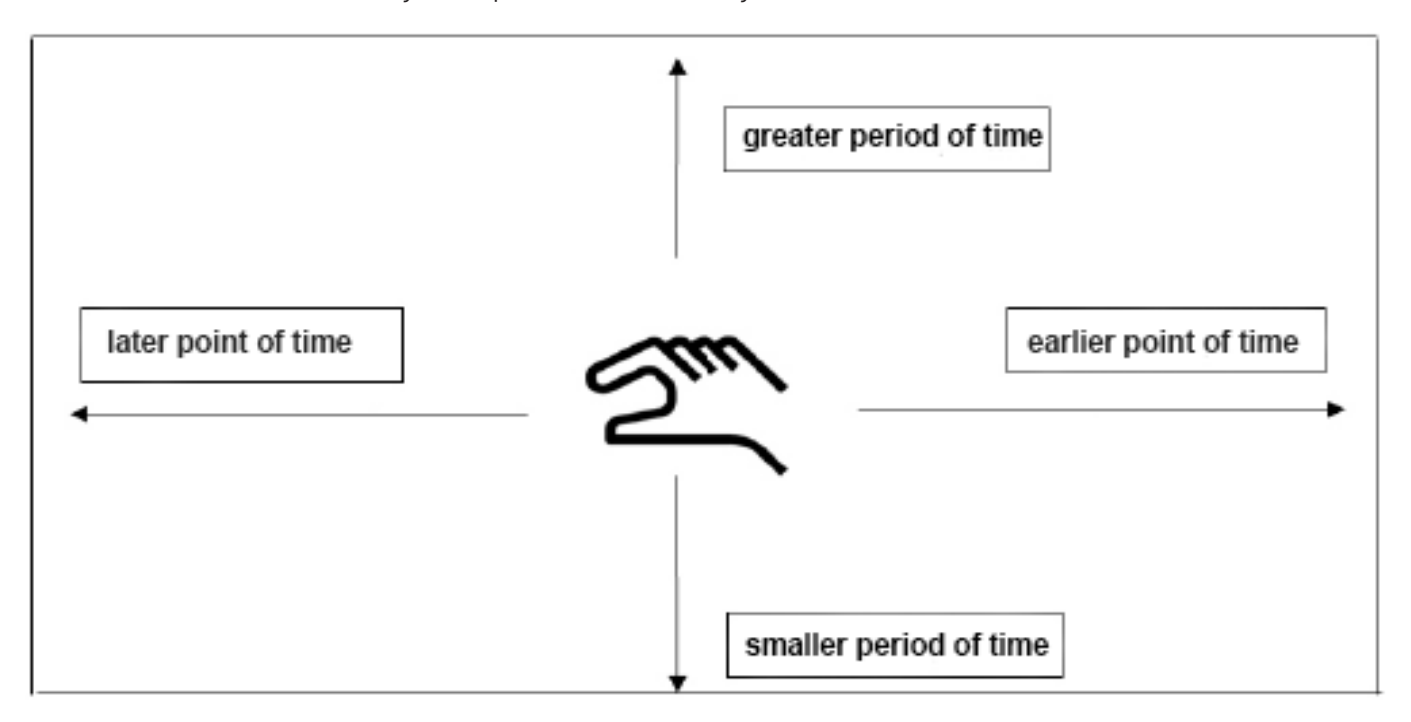

## Home $\rightarrow$ Chart $\rightarrow$ Date

| Mon | Tue  | Wed   | Thu  | Fri | Sat | Sun |
|-----|------|-------|------|-----|-----|-----|
|     | 1    | 2     | 3    | 4   | 5   | 6   |
| 7   | 8    | 9     | 10   | 11  | 12  | 13  |
| 14  | 15   | 16    | 17   | 18  | 19  | 20  |
| 21  | 22   | 23    | 24   | 25  | 26  | 27  |
| 28  | 29   | 30    | 31   |     |     |     |
|     |      |       |      |     |     |     |
|     |      |       |      |     |     |     |
| <   | 21 A | ugust | 2017 | >   |     | ок  |

| Pulsando el campo de texto Date aparece un        |
|---------------------------------------------------|
| calendario en el que seleccionar con comodidad la |
| fecha deseada.                                    |

| Filename | Start      | Stop     | Comment       |
|----------|------------|----------|---------------|
| S110726  | 3 14:33:41 | 14:34:34 | Measurement 1 |
| S110726  | A 14:31:15 | 14:33:32 | Measurement 2 |
| S110726  | 3 15:49:31 | 16:17:55 | no comment    |
| S110726  | A 15:48:17 | 15:49:22 | no comment    |
|          |            |          |               |
|          |            |          |               |

Es posible seleccionar los datos de medición memorizados según la hora (de inicio y parada), el comentario y el nombre del fichero (contiene las fechas en inglés).

## Home $\rightarrow$ Chart $\rightarrow$ Tool Button

| Y-Axis | left —  | Cha    | irt Setup  |           |
|--------|---------|--------|------------|-----------|
|        | Unit    | DP     | Colour     | Plots     |
| ~      |         | ?      |            | - none -  |
| min    | 0.000   | max 10 | 0.000 step | 10.000 AS |
| Y-Axis | right — | DP     | Colour     | Plots     |
|        | Unit    | ?      |            | - none -  |
|        | 0.000   | max 10 | 0.000 step | 10.000 AS |

En el Setup se pueden realizar dos ocupaciones de eje Y diferentes y además seleccionar una Unidad y un punto decimal, la escala de los ejes Y (mín., máx., cuadrícula ), varios canales (Curva) y un Color.

1. El eje Y izquierda 1 ya está activado y se le puede asignar un color.

#### Indicación:

Es posible proceder a un ajuste de la cuadrícula ya en este momento, pero suele ser mejor hacerlo después, cuando ya se ha seleccionado un registro.

#### Home $\rightarrow$ Chart $\rightarrow$ Setup $\rightarrow$ Unit

| m³/h |                |     |        |      |  |  |
|------|----------------|-----|--------|------|--|--|
| m³/h | m <sup>3</sup> | m/s | m³/min | °Ctd |  |  |
| %rF  | mbar           | °C  |        |      |  |  |
|      |                |     |        |      |  |  |
|      |                |     |        |      |  |  |
|      | ок             |     | Back   |      |  |  |

#### Home → Charts → Tool Button

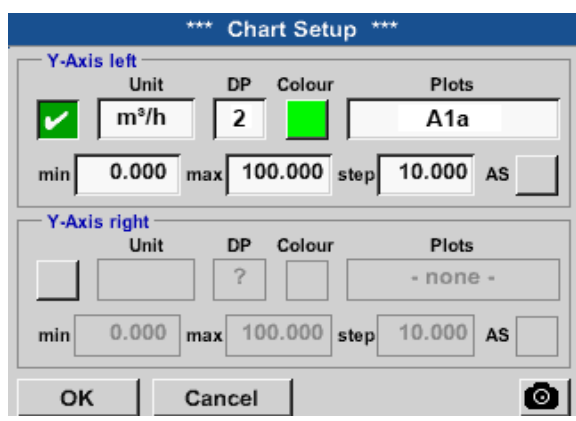

## ¡Del mismo modo se puede ocupar también el eje Y restante!

Plots

A1a

10.000 AS

Plots

10.000 AS

Ô

A2a

\*\*\* Chart Setup \*\*\*

Colour

Colour

max 100.000 step

max 100.000 step

DP

2

DP

2

Cancel

#### Home $\rightarrow$ Charts

oĸ

Y-Axis left

Y-Axis right

~

min

~

min

Unit

m³/h

0.000

Unit

m/s

0.000

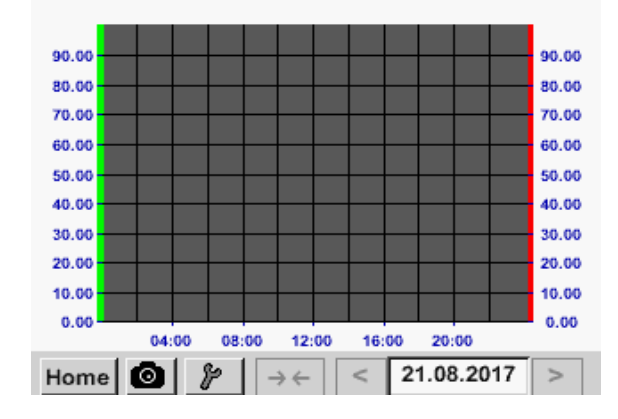

Aquí se selecciona del menú la Unit del registro que ha de representarse.

Ahora puede ajustarse la escala de los ejes y con min, max. y cuadrícula.

Por medio del botón A.Scale-se puede determinar una escala automática calculada.

Dos ajustes de cuadrícula distintos con diferentes Unidades y Colores.

Pulsando el botón OK se confirman las entradas y se regresa a la vista Gráfico.

## 11.5.1. Gráfico/valores actuales

Home → Chart/Real time values

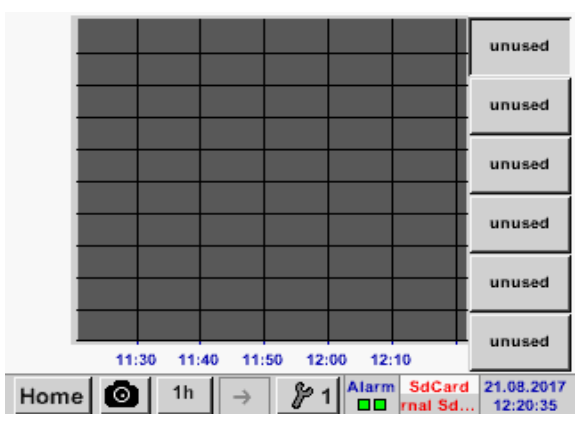

Aquí pueden seleccionarse uno o varios canales para el registro y la representación de datos de medición, por ejemplo de un sensor de punto de rocío o de varios sensores diferentes.

#### Home $\rightarrow$ Chart/Real time values $\rightarrow$ #1-#6 $\rightarrow$ Tool Button

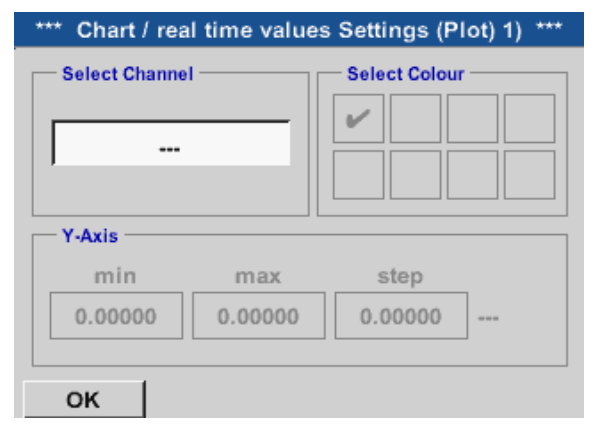

## En este punto de menú pueden activarse al mismo tiempo hasta cuatro canales (en función de la versión del METPOINT<sup>®</sup> BDL compact) y visualizarse en se muestran *Home* $\rightarrow$ *Chart/Real time values*.

#### Home → Chart/Real time values → #1-#6→ Tool Button→ Select Channel

| A1<br>Air-1 | A2<br>Power-1 | B1 | B2 |
|-------------|---------------|----|----|
| V1          | V2            | V3 | V4 |
| do no       | ot use        |    |    |

En selección de canal se selecciona el canal correspondiente. En este caso se ha seleccionado el canal A1 aire 1.

| Select           | Value         |
|------------------|---------------|
| A1a              | A1b           |
| Flow (°C)        | humidity (°C) |
| A1c              | A1d           |
| temperature (°C) | A1d (°C)      |
| A1e              | A1f           |
| A1e (°C)         | A1f (°C)      |
| A1g              | A1h           |
| A1g (°C)         | A1h (°C)      |
| not used         | Back          |

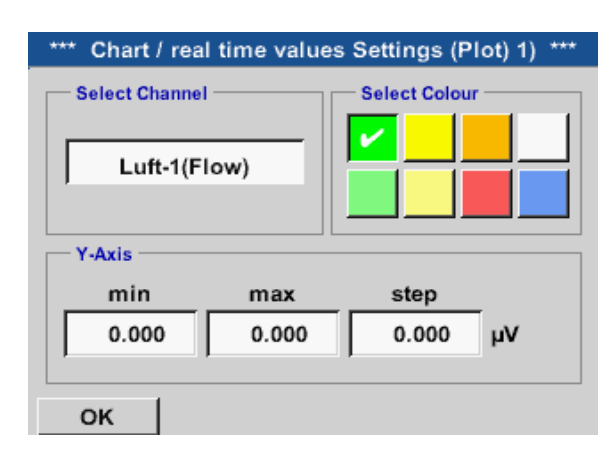

# Home $\rightarrow$ Chart/Real time values

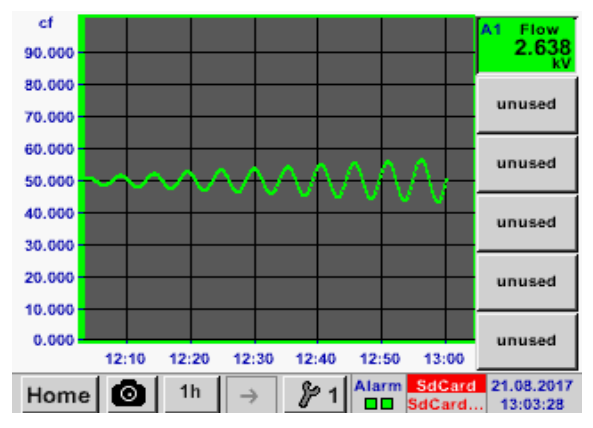

De esta manera pueden asignarse también los setups restantes.

Para cada canal se puede seleccionar un valor para la representación en el gráfico.

Además, al igual que en Home  $\rightarrow$  Chart se puede determinar un color así como la escala del eje y (min, max, cuadrícula).

## Canal A1:

El volumen de paso como gráfico. Cuando varios canales están ocupados se muestran todos los gráficos. Se debe observar, que sólo se representará el eje Y del canal seleccionado. Si durante la configuración no se especifica ninguna escala para el eje Y, se establecerá mín. a 0, máx. a 100 y la Cuadrícula a 10.

## Home → Channels

| A1   | Air-1      | A2 |       | Power            | -1                     |
|------|------------|----|-------|------------------|------------------------|
| Flw  | 5 °C       |    |       |                  |                        |
| RF   | 30 %       | Р  |       | - 40             | °Ctd                   |
| Tmp  | 10 °C      |    |       |                  |                        |
| A1d  | 10 °C      |    |       |                  |                        |
| B1   |            | B2 |       |                  |                        |
| B1a  | 5 °Ctd     |    |       |                  |                        |
| B1b  | - 5 °Ctd   | В  | 2a    | - 60             | °Ctd                   |
| B1c  | - 45 °Ctd  |    |       |                  |                        |
|      |            |    |       |                  |                        |
| Home | Virtual Ch |    | Alarm | SdCard<br>SdCard | 06.03.2017<br>12:36:11 |

## Home $\rightarrow$ Channels $\rightarrow$ A1

|        | ***         | Channe | I A1 ***     | ~ 0<br>~ 0 | .0 V<br>mA |
|--------|-------------|--------|--------------|------------|------------|
| Туре   | VA5xx       | Name   | Air          | -1         |            |
| Record |             |        |              | Alarm      |            |
|        | 🏸 Flow      | 0      | .200 Itr/min |            |            |
|        | Humidity    |        | 30 %         |            | >          |
|        | P Temperatu | ire    | 10 °c        |            |            |
|        | 🎢 A1d       |        | 1 Itr/min    |            |            |
| Ba     | ck Sto      | re     | Min/Max      | :          |            |

La vista Current values muestra los valores de medición de todos los sensores conectados. Si se superan o no se alcanzan los límites ajustados para las alarmas, el valor correspondiente parpadeará en amarillo (Alarm-1) o rojo (Alarm-2).

Pueden seleccionarse los canales uno por uno para ver y controlar sus ajustes pero no puede realizarse ninguna modificación.

## Indicación:

Las modificaciones deben llevarse a cabo en Settings.

ES

# 11.6. Valores actuales

## Home → Current values

| A1a | AIR 1   | Flow                          |  |  |
|-----|---------|-------------------------------|--|--|
|     |         | 0.250 Nm³/min                 |  |  |
| A1c | AIR 1   | Temperature                   |  |  |
|     |         | 10 °C                         |  |  |
| A1b | AIR 1   | Humidity                      |  |  |
|     |         | 30 %rF                        |  |  |
| A2a | Power-1 | Power _                       |  |  |
|     |         | 800 m³/h                      |  |  |
| Hom | e 🙆     | Setup Alarm SdCard 21.08.2017 |  |  |

# Home $\rightarrow$ Current values $\rightarrow$ Setup $\rightarrow$ next Layout

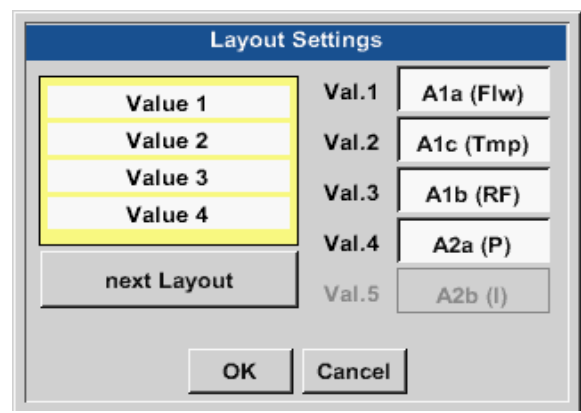

# Posibilidades de variante:

La vista Current values permite la representación de 1 a 5 valores de medición libremente seleccionables. Si se cae por debajo o se superan los límites ajustados para las alarmas, el valor correspondiente parpadeará en amarillo (Alarma-1) o en rojo (Alarma-2).

## Indicación:

Las modificaciones de la representación deben llevarse a cabo en Setup.

Con el botón next Layout puede seleccionarse el layout deseado. Se puede elegir entre 7 layouts diferentes con representación de 1 hasta 5 valores de medición. Variantes véase parte inferior. Pulsando los campos resaltados en blanco (Val.1 hasta Val.5) se pueden seleccionar los valores de medición necesarios.

| Layout Settings                                                                                                    | Layout Settings                                                                                                    | Layout Settings                                                                                                    |
|----------------------------------------------------------------------------------------------------|----------------------------------------------------------------------------------------------------|----------------------------------------------------------------------------------------------------|
| Value 1         Val.1         Ata (Flw)           Val.2         Atc (Tmp)           Val.3         Atb (RF)           Val.4         A2a (P)           Val.5         A2b (I)                                                                                                    | Value 1         Val.1         Ata (Flw)           Val.2         Atc (Tmp)           Val.2         Atc (Tmp)           Val.3         Atb (RF)           Val.4         A2a (P)           Val.5         A2b (I)           OK         Cancel                                                                                                    | Value 1         Val.1         Ata (Fiw)           Value 2         Val.2         Atc (Tmp)           Value 3         Val.3         Atb (RF)           val.4         A2a (P)         Val.5           OK         Cancel         Kancel |
| Leyout Settings           Value 1         Val. 1         Ata (Flw)           Value 2         Val. 2         Atc (Tmp)           Value 3         Val. 3         Atb (RF)           val. 4         Aza (P)           val. 5         Azb (I)           OK         Cancel                                                    | Layout Settings       Value 1     Val.1       Value 2     Val.2       Value 3     Val.2       Value 4     Val.3       Value 4     Val.4       Match (RF)     Val.4       Match (Arrow (Arrow ( | Layout Settings           Value 1         Ata (Fiw)           Value 2         Ata (Tmp)           Value 3         Value 4           next Layout         Val.4           QK         Cancel                                           |
| Layout Settings           Value 1         Val. 1         A1a (Fiw)           Value 2         Value 3         Val. 2         A1c (Tmp)           Value 4         Value 5         Val. 4         A1a (F)           Value 4         Value 5         Val. 4         A2a (P)           Val. 5         A2b (I)         A2b (I) |                                                                                                    |                                                                                                    |

# 11.7. Vista general de alarma

## Home → Alarm overview

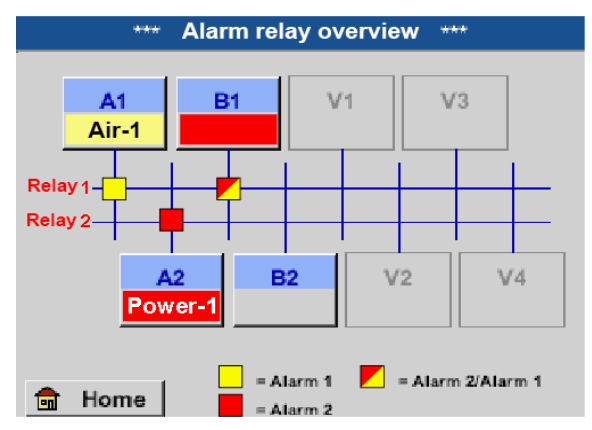

¡Aquí está activa una Alarma-1 para el canal A1 y una Alarma-2 para el canal A2 y B1!

\*\*\* Channel A1 \*\*\* VA5xx Air-1 Туре Name Alarm Record 11.550 Nitr Flow ~ Humidty 30 %rF > 10 °C Temperature 46 Nitr A1d Min/Max Back Store

#### Home $\rightarrow$ Alarm overview $\rightarrow$ A1

# 11.8. Exportar/importar

Con Exportar datos pueden transmitirse los datos registrados a un lápiz USB.

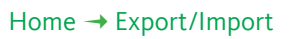

| *** Export/Import ***  |  |
|------------------------|--|
| Export Logger data     |  |
| Export Screenshots     |  |
| Export system settings |  |
| Import Settings        |  |
| 💼 Home                 |  |

En la vista general de alarma puede verse de inmediato si está activada una Alarm-1 o Alarm-2. Pero esta información puede verse también en otras opciones de menú: Home → Channels y Home → Settings → Sensor settings La denominación de canal parpadea en amarillo con Alarm-1 y en rojo con Alarm-2. Además, también se puede ver qué relé está asignado a qué canal como Alarma-1 y/o Alarma-2. Esta información se ve por los cuadrados amarillos o amarillos/rojos en los puntos de corte entre el canal

Igual que en Home → Channels aquí también pueden seleccionarse cada uno de los canales. En Alarm overview se reconoce rápidamente, qué valor de medición ha superado o no ha alcanzado el umbral de alarma.

## Indicación:

de medición y el relé.

Aquí pueden también introducirse o modificarse los parámetros de alarma.

Con Export logger data y Export system settings pueden transmitirse los datos de medición registrados y los ajustes almacenados en un lápiz USB.

A su vez los datos de medición registrados y los ajustes guardados se pueden reproducir con Import Settings mediante un lápiz USB.
#### Home → Export data → Export logger data

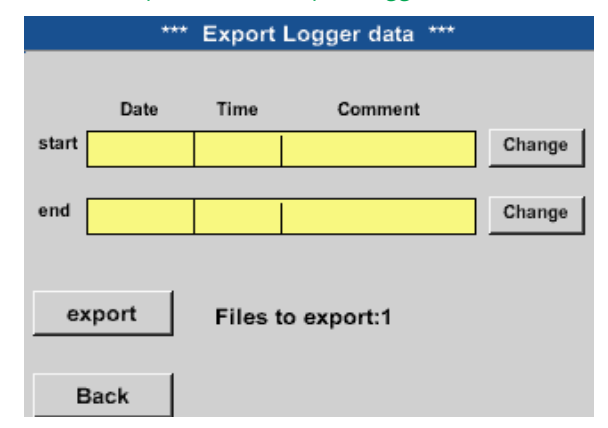

### Home $\rightarrow$ Export data $\rightarrow$ Export logger data $\rightarrow$ change

| Tue            | Wed                     | Thu                                                                                                    | Fri                                                                                                    | Sat                                                                                                    | Sun                                                                                                    |
|----------------|-------------------------|----------------------------------------------------------------------------------------------------|----------------------------------------------------------------------------------------------------|----------------------------------------------------------------------------------------------------|----------------------------------------------------------------------------------------------------|
| 1              | 2                       | 3                                                                                                    | 4                                                                                                    | 5                                                                                                    | 6                                                                                                    |
| 8              | 9                       | 10                                                                                                    | 11                                                                                                    | 12                                                                                                    | 13                                                                                                    |
| 15             | 16                      | 17                                                                                                    | 18                                                                                                    | 19                                                                                                    | 20                                                                                                    |
| 22             | 23                      | 24                                                                                                    | 25                                                                                                    | 26                                                                                                    | 27                                                                                                    |
| 29             | 30                      | 31                                                                                                    |                                                                                                    |                                                                                                    |                                                                                                    |
|                |                         |                                                                                                    |                                                                                                    |                                                                                                    |                                                                                                    |
| 21 August 2017 |                         | >                                                                                                    |                                                                                                    | ок                                                                                                    |                                                                                                    |
|                | Tue 1 1 8 15 22 29 21 A | Tue         Wed           1         2           8         9           15         16           22         23           29         30           21         August | Tue         Wed         Thu           1         2         3           8         9         10           15         16         17           22         23         24           29         30         31           Long           21         August 2017 | Tue         Wed         Thu         Fri           1         2         3         4           8         9         10         11           15         16         17         18           22         23         24         25           29         30         31 | Tue         Wed         Thu         Fri         Sat           1         2         3         4         5           8         9         10         11         12           15         16         17         18         19           22         23         24         25         26           29         30         31 |

| Filename | Start    | Stop     | Comment       | 1-5 |
|----------|----------|----------|---------------|-----|
| S110725D | 15:30:50 | 16:30:50 | Measurement 1 |     |
| S110725C | 14:30:50 | 15:30:50 | Measurement 1 |     |
| S110725B | 11:30:50 | 12:30:50 | Measurement 1 |     |
| S110725A | 08:30:50 | 09:30:50 | Measurement 2 |     |
| S110724B | 17:30:50 | 18:30:50 | no comment    |     |
|          |          |          |               |     |
|          |          | Γ        | ок            |     |

#### Home $\rightarrow$ Export/Import $\rightarrow$ Export logger data $\rightarrow$ Export

Los datos de medición del periodo seleccionado se exportan a un lápiz de memoria.

#### Home $\rightarrow$ Export/Import $\rightarrow$ Export system settings

Haciendo uso de Exportar ajustes del sistema pueden exportarse todos los ajustes de los sensores a un lápiz de memoria o tarjeta SD.

### Home $\rightarrow$ Export/Import $\rightarrow$ Import system settings

Haciendo uso de Importar ajustes del sistema pueden importarse ajustes del sensor previamente exportados mediante un lápiz USB o una tarjeta SD.

Con ayuda del botón Select- se puede ajustar el espacio de tiempo entre Start y End. Se exportan los bitmaps memorizados que se encuentran en este periodo de tiempo.

La fecha seleccionada siempre está sombreada en verde y las cifras de la fecha que son domingo en rojo - como en el calendario.

Los días en los que se han memorizado datos de medición tienen el número resaltado.

Si en una fecha han sido grabadas varias mediciones, éstas aparecen después de la selección de fecha con OK.

Ahora se puede seleccionar cómodamente la grabación deseada.

### 11.9. Función de captura de pantalla

Por medio de esta función se puede memorizar en los menús Gráfico, Gráfico/Valores actuales, Canales y Valores actuales, una copia de la pantalla en el lápiz USB o en la tarjeta SD.

### 11.9.1. 12.9.1. Memorizar captura de pantalla

| Home - Charts -                                       |
|-------------------------------------------------------|
| Home $\rightarrow$ Chart/current values $\rightarrow$ |
| Home → Channels →                                     |
| Home $\rightarrow$ Current values $\rightarrow$       |
|                                                       |
|                                                       |
|                                                       |
|                                                       |
|                                                       |
| store Bitman (16 KByte) to USB/SdCard 2               |
| store branap (re Rbyte) to obbiodoard ?               |
| /D170821/BM00000.bmp                                  |
|                                                       |
| SdCard USB Cancel                                     |
|                                                       |
|                                                       |
|                                                       |
| aanse 🖸 👔 🖉 🔤 🖉 🔤 🖓 👘                                 |
|                                                       |
|                                                       |
|                                                       |
|                                                       |
|                                                       |
| Bitmap stored to                                      |
| SDCAPD                                                |
| SUCARD                                                |
|                                                       |
| SdCard USB Cancel                                     |
|                                                       |
|                                                       |
|                                                       |
|                                                       |

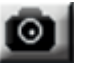

Para ello se puede seleccionar el lugar de memorización lápiz USB o tarjeta SD.

Las imágenes se memorizan en un directorio numeradas de modo diario y correlativo.

Denominación del directorio; DJJMMTT D=fix (para fecha) JJ = Año MM= Mes TT= Día

Ruta: DEV0002/Hostname/Bitmap Para nombre Host véase Home → Settings → System overview Ejemplo: primera imagen 10 de septiembre de 2013 \\DEV0002/DE-4001/Bitmap/D130910/B00000.bmp

### 11.9.2. Exportación de capturas de pantalla

Las capturas de pantalla memorizadas en la tarjeta SD pueden exportarse a un lápiz de memoria. Home  $\rightarrow$  Export/Import

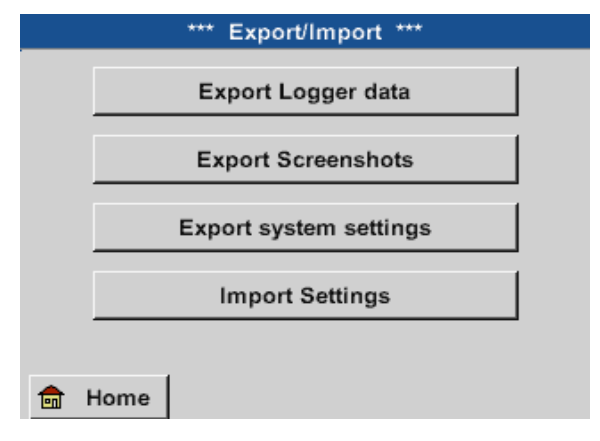

Con Export screenshots se pueden transferir las pantallas almacenadas en un lápiz USB.

Home  $\rightarrow$  Export/Import  $\rightarrow$  Export screenshots

| *** Export Screenshots *** |            |        |
|----------------------------|------------|--------|
| start                      | 21.08.2017 | Change |
| end                        | 21.08.2017 | Change |
| Eiles to c                 | whort:     | 5      |
| tot. Size (KByte):         |            | 83     |
|                            | Export     |        |
| Back                       |            |        |

Con la ayuda de los botones de Selección se puede ajustar el espacio de tiempo entre Inicio y Final. Se exportan los Bitmaps memorizados que se encuentran en este periodo de tiempo.

### Home $\rightarrow$ Export/Import $\rightarrow$ Export screenshots $\rightarrow$ Change

| Mon | Tue              | Wed | Thu | Fri | Sat | Sun |
|-----|------------------|-----|-----|-----|-----|-----|
|     | 1                | 2   | 3   | 4   | 5   | 6   |
| 7   | 8                | 9   | 10  | 11  | 12  | 13  |
| 14  | 15               | 16  | 17  | 18  | 19  | 20  |
| 21  | 22               | 23  | 24  | 25  | 26  | 27  |
| 28  | 29               | 30  | 31  |     |     |     |
|     |                  |     |     |     |     |     |
| <   | < 21 August 2017 |     |     | >   |     | ок  |
|     |                  |     |     |     |     |     |

### Home → Export/Import → Export screenshots → Export

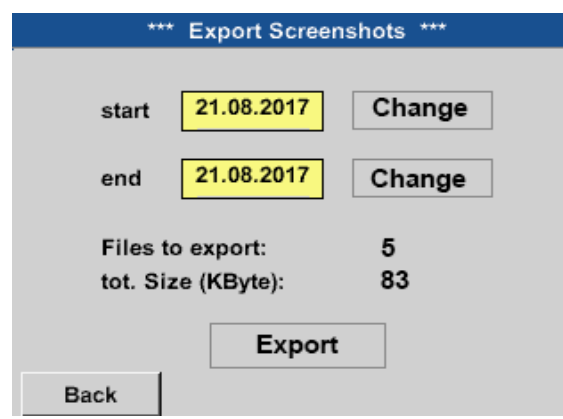

La fecha seleccionada siempre está sombreada en verde y las cifras de la fecha que son domingo en rojo - como en el calendario.

En los días en los que se han grabado datos de medición, están resaltados ópticamente en las cifras de la fecha.

Las capturas de pantalla del periodo seleccionado se exportan a un lápiz de USB.

### 12. Tarjeta SD y baterías

La carcasa del METPOINT<sup>®</sup> BDL compact tiene una ranura para tarjetas SD para grabar y poder procesar con posterioridad los datos de medición.

Una batería integrada (pila de botón) asegura la conservación de los datos de configuración en caso de un corte de tensión.

| iPELIGRO! | Batería y tarjeta SD                                                                                                    |
|-----------|----------------------------------------------------------------------------------------------------|
|           | El cambio de la pila y de la tarjeta SD deberá dejarse a cargo de personal técnico autorizado de<br>BEKO y realizarse siempre con el aparato sin tensión. |

| iPELIGRO! | Posibles daños por ESD                                                                                                    |
|-----------|----------------------------------------------------------------------------------------------------|
|           | El equipo contiene componentes electrónicos que pueden reaccionar de manera sensible o dañarse ante una descarga electrostática (ESD). |

### Medidas:

Para todos los trabajos de mantenimiento o reparación que exijan la apertura de la carcasa deberán tenerse en cuenta las indicaciones para evitar descargas electrostáticas facilitadas en el capítulo "8.1.1. Prevención de descargas electrostáticas (ESD)" en la página 16.

### 13. Limpieza/Descontaminación

| iNDICACIÓN! | Observar la pantalla durante la limpieza                                                                                                    |
|-------------|----------------------------------------------------------------------------------------------------|
|             | El METPOINT <sup>®</sup> BDL compact cuenta con una función de limpieza que protege la pantalla de un uso involuntario mientras se está limpiando. Más información en el capítulo "11.2.5. Limpieza" en la página 76. |

La limpieza del METPOINT<sup>®</sup> BDL compact debe realizarse con un paño de algodón o desechable ligeramente humedecido (no mojado) y algún detergente o jabón de los que pueden encontrarse en los comercios. Para la descontaminación, rocíe un paño de algodón sin usar o uno desechable con el producto de limpieza y frote toda la superficie de los componentes. Secar a continuación con un paño limpio o exponiéndolo al aire.

Observar, además, las prescripciones de higiene pertinentes.

| ADVERTENCIA | Posibilidad de daños                                                                                                    |
|-------------|----------------------------------------------------------------------------------------------------|
|             | La humedad excesiva así como los objetos contundentes y punzantes dañan el registrador de datos y sus componentes electrónicos integrados. |

### Medidas:

- No limpiar nunca con el trapo empapado.
- No utilizar detergentes agresivos.
- No usar objetos punzantes ni contundentes para la limpieza del aparato.

### 14. Desmontaje y reciclaje

Eliminación conforme a la directiva WEEE (sobre residuos de componentes eléctricos y electrónicos): Los residuos de componentes eléctricos y electrónicos (WEE) no pueden arrojarse a contenedores de basura ni a vertederos municipales de residuos domésticos.

Al final de su vida útil, el producto debe reciclarse de una manera adecuada. Los materiales como el cristal, el plástico y algunas composiciones químicas son reciclables o recuperables en gran medida y se pueden utilizar de nuevo.

El METPOINT<sup>®</sup> BDL compact entra conforme a la ley anteriormente mencionada, en la categoría 9 y acorde con el art. 5, frase 1 (ley sobre aparatos eléctricos) no contiene sustancias prohibidas que impidan su comercialización. Conforme al art. 9, frase 7 (ley sobre aparatos eléctricos)

BEKO TECHNOLOGIES GmbH aceptará la devolución del METPOINT<sup>®</sup> BDL compact para su eliminación.

Si el BDL compact no se devuelve a BEKO TECHNOLOGIES GmbH para su eliminación, éste deberá ser eliminado conforme al código de residuos:

| 20 01 36 | Los aparatos eléctricos y electrónicos usados con excepción de aquellos, que entren en 200121,<br>200123 y 200135.                                              |
|----------|----------------------------------------------------------------------------------------------------|
| X        | La eliminación de baterías no se debe realizar a través de la basura doméstica. Deben entregarse a hornos de reciclaje apropiados o bien en puntos de recogida. |

| ADVERTENCIA | Peligro para las personas y el medio ambiente                                                                                                    |
|-------------|----------------------------------------------------------------------------------------------------|
|             | Prohibido tirar los aparatos usados a la basura.<br>En función del medio utilizado los restos en el equipo pueden ser un peligro para el usuario y el<br>medio ambiente. Por tanto, aplique las medidas de protección pertinentes y elimine el equipo<br>adecuadamente. |

### Medidas:

Los componentes desmontados deben limpiarse de inmediato de restos de la sustancia medida si no pueden adoptarse medidas de protección adecuadas.

### 15. Declaración de conformidad

**BEKO** TECHNOLOGIES GMBH Im Taubental 7 41468 Neuss, GERMANY Tel: +49 2131 988-0 www.beko-technologies.com

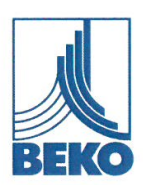

### EU-Konformitätserklärung

Wir erklären hiermit, dass die nachfolgend bezeichneten Produkte den Anforderungen der einschlägigen Richtlinien und technischen Normen entsprechen. Diese Erklärung bezieht sich nur auf die Produkte in dem Zustand, in dem sie von uns in Verkehr gebracht wurden. Nicht vom Hersteller angebrachte Teile und/oder nachträglich vorgenommene Eingriffe bleiben unberücksichtigt.

| Produktbezeichnung:                                                       | METPOINT <sup>®</sup> BDL compact                                                                |
|---------------------------------------------------------------------------|--------------------------------------------------------------------------------------------------|
| Spannungsversorgung:                                                      | 100 240 VAC / 1Ph. / PE / 50-60 Hz                                                               |
| IP-Schutzart                                                              | IP44                                                                                             |
| Umgebungstemperatur:                                                      | 0 +50°C                                                                                          |
| Datenblatt:                                                               | DB_BDLc-0814-FP-A                                                                                |
| Produktbeschreibung und Funktion:                                         | Datenlogger zur stationären Messdatenerfassung und<br>Speicherung, für industrielle Anwendungen. |
| Niederspannungs-Richtlinie 2014/35/EU<br>Angewandte harmonisierte Normen: | EN 61010-1:2010                                                                                  |
| EMV-Richtlinie 2014/30/EU                                                 | EN 61326-1:2013                                                                                  |

#### ROHS II-Richtlinie 2011/65/EU

Die Vorschriften der Richtlinie 2011/65/EU zur Beschränkung der Verwendung bestimmter gefährlicher Stoffe in Elektro- und Elektronikgeräten werden erfüllt.

Die Produkte sind mit dem abgebildeten Zeichen gekennzeichnet:

# ()

Die alleinige Verantwortung für die Ausstellung dieser Konformitätserklärung trägt der Hersteller.

Neuss, 20.04.2016

Unterzeichnet für und im Namen von: BEKO TECHNOLOGIES GMBH

i.V. Christian Riedel

Leiter Qualitätsmanagement International

CE\_BDLc-858-0416-FP-A

**BEKO** TECHNOLOGIES GMBH Im Taubental 7 41468 Neuss, ALEMANIA Telf.: +49 2131 988-0 www.beko-technologies.com

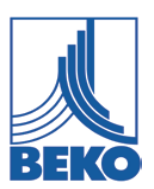

## Declaración de conformidad UE

Por medio del presente documento declaramos que los productos mencionados cumplen con los requisitos de las directivas y normas técnicas pertinentes. Esta declaración se refiere exclusivamente a los productos en el estado en el que han sido comercializados por nosotros. No se consideran las piezas que no hayan sido colocadas por el fabricante y/o las intervenciones llevadas a cabo posteriormente.

| Denominación del producto:                 | METPOINT <sup>®</sup> BDL compact                                                                           |  |
|--------------------------------------------|----------------------------------------------------------------------------------------------------|--|
| Alimentación de tensión:                   | 100 240 VAC / 1Ph. / PE / 50-60 Hz                                                                          |  |
| Tipo de protección IP                      | IP44                                                                                                    |  |
| Temperatura ambiental:                     | 0 +50°C                                                                                                    |  |
| Ficha de datos:                            | DB_BDLc-0814-FP-A                                                                                           |  |
| Descripción del producto y funcionamiento: | Registrador de datos para registro de datos estacionario y<br>memorización, para aplicaciones industriales. |  |
| Directiva sobre baja tensión 2014/35/UE    |                                                                                                    |  |
| Normas armonizadas aplicadas:              | EN 61010-1:2010                                                                                             |  |
| Directiva CEM 2014/30/UE                   |                                                                                                    |  |
| Normas armonizadas aplicadas:              | EN 61326-1:2013                                                                                             |  |

#### Directiva ROHS II 2011/65/UE

Se cumplen las normativas de la directiva 2011/65/UE sobre la limitación de uso de determinadas sustancias peligrosas en los dispositivos eléctricos y electrónicos.

Los productos están identificados por medio del símbolo ilustrado:

CE

La responsabilidad general para la expedición de esta declaración de conformidad es del fabricante.

Neuss, 20.04.2016

Firmado por y en nombre de: **BEKO** TECHNOLOGIES GMBH

i. R. Christian Riedel Director de Gestión de la Calidad Internacional

| BEKO TECHNOLOGIES GmbH                                                                                                    | BEKO TECHNOLOGIES LTD.                                                                                                    | BEKO TECHNOLOGIES S.à.r.l.                                                                                                    |
|----------------------------------------------------------------------------------------------------|----------------------------------------------------------------------------------------------------|----------------------------------------------------------------------------------------------------|
| Im Taubental 7<br>D - 41468 Neuss<br>Tel. +49 2131 988 0<br>Fax +49 2131 988 900<br>info@beko-technologies.com<br>service-eu@beko-technologies.com<br><b>DE</b> | Unit 11-12 Moons Park<br>Burnt Meadow Road<br>North Moons Moat<br>Redditch, Worcs, B98 9PA<br>Tel. +44 1527 575 778<br>info@beko-technologies.co.uk<br><b>GB</b>                                                       | Zone Industrielle<br>1 Rue des Frères Rémy<br>F - 57200 Sarreguemines<br>Tél. +33 387 283 800<br>info@beko-technologies.fr<br>service@beko-technologies.fr |
|                                                                                                    |                                                                                                    |                                                                                                    |
| BEKO TECHNOLOGIES B.V.<br>Veenen 12<br>NL - 4703 RB Roosendaal<br>Tel. +31 165 320 300<br>benelux@beko-technologies.com<br>service-bnl@beko-technologies.com    | BEKO TECHNOLOGIES<br>(Shanghai) Co. Ltd.<br>Rm.715 Building C, VANTONE Center<br>No.333 Suhong Rd.Minhang District<br>201106 Shanghai<br>Tel. +86 (21) 50815885<br>info.cn@beko-technologies.cn<br>service1@beko.cn CN | BEKO TECHNOLOGIES s.r.o.<br>Na Pankraci 58<br>CZ - 140 00 Praha 4<br>Tel. +420 24 14 14 717 /<br>+420 24 14 09 333<br>info@beko-technologies.cz            |
|                                                                                                    |                                                                                                    |                                                                                                    |
| BEKO Tecnológica España S.L.                                                                                                    | BEKO TECHNOLOGIES LIMITED                                                                                                    | BEKO TECHNOLOGIES INDIA Pvt. Ltd.                                                                                                    |
| Torruella i Urpina 37-42, nave 6<br>E - 08758 Cervelló<br>Tel. +34 93 632 76 68<br>Mobil +34 610 780 639<br>info.es@beko-technologies.es<br>ES                  | Room 2608B, Skyline Tower,<br>No. 39 Wang Kwong Road<br>Kwoloon Bay Kwoloon, Hong Kong<br>Tel. +852 2321 0192<br>Raymond.Low@beko-technologies.com<br><b>HK</b>                                                        | Plot No.43/1 CIEEP Gandhi Nagar<br>Balanagar Hyderabad<br>IN - 500 037<br>Tel. +91 40 23080275 /<br>+91 40 23081107<br>Madhusudan.Masur@bekoindia.com      |
|                                                                                                    |                                                                                                    | service@bekoindia.com                                                                                                    |
| <b>BEKO TECHNOLOGIES S.r.I</b><br>Via Peano 86/88                                                                                                    | <b>BEKO TECHNOLOGIES K.K</b><br>KEIHIN THINK Building 8 Floor                                                                                                    | <b>BEKO TECHNOLOGIES Sp. z o.o.</b><br>ul. Pańska 73                                                                                                    |
| I - 10040 Leinì (TO)<br>Tel. +39 011 4500 576<br>Fax +39 0114 500 578<br>info.it@beko-technologies.com                                                          | 1-1 Minamiwatarida-machi<br>Kawasaki-ku, Kawasaki-shi<br>JP - 210-0855<br>Tel. +81 44 328 76 01                                                                                                    | PL - 00-834 Warszawa<br>Tel. +48 22 314 75 40<br>info.pl@beko-technologies.pl                                                                              |
| service.it@beko-technologies.com                                                                                                    | INTO@beko-technologies.jp JP                                                                                                    | PL                                                                                                    |
|                                                                                                    |                                                                                                    |                                                                                                    |
| BEKO TECHNOLOGIES S. de R.L. de C.                                                                                                    |                                                                                                    | BEKO TECHNOLOGIES CORP.                                                                                                    |
| BEKO Technologies, S de R.L. de C.V.<br>Blvd. Vito Alessio Robles 4602 Bodega 10<br>Zona Industrial<br>Saltillo, Coahuila, 25107<br>Mexico                      |                                                                                                    | 900 Great Southwest Pkwy SW<br>US - Atlanta, GA 30336<br>Tel. +1 404 924-6900<br>Fax +1 (404) 629-6666<br>beko@bekousa.com                                 |
| Tel. +52(844) 218-1979 MX<br>informacion@beko-technologies.com                                                                                                  |                                                                                                    | US                                                                                                    |

Traducción del manual original. El manual de instrucciones original está redactado en alemán.

mp\_bdlc\_ba\_10-092\_es\_12\_00

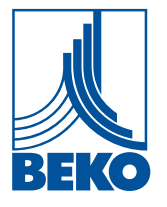